# USER MANUAL EMX4i Soft Starter

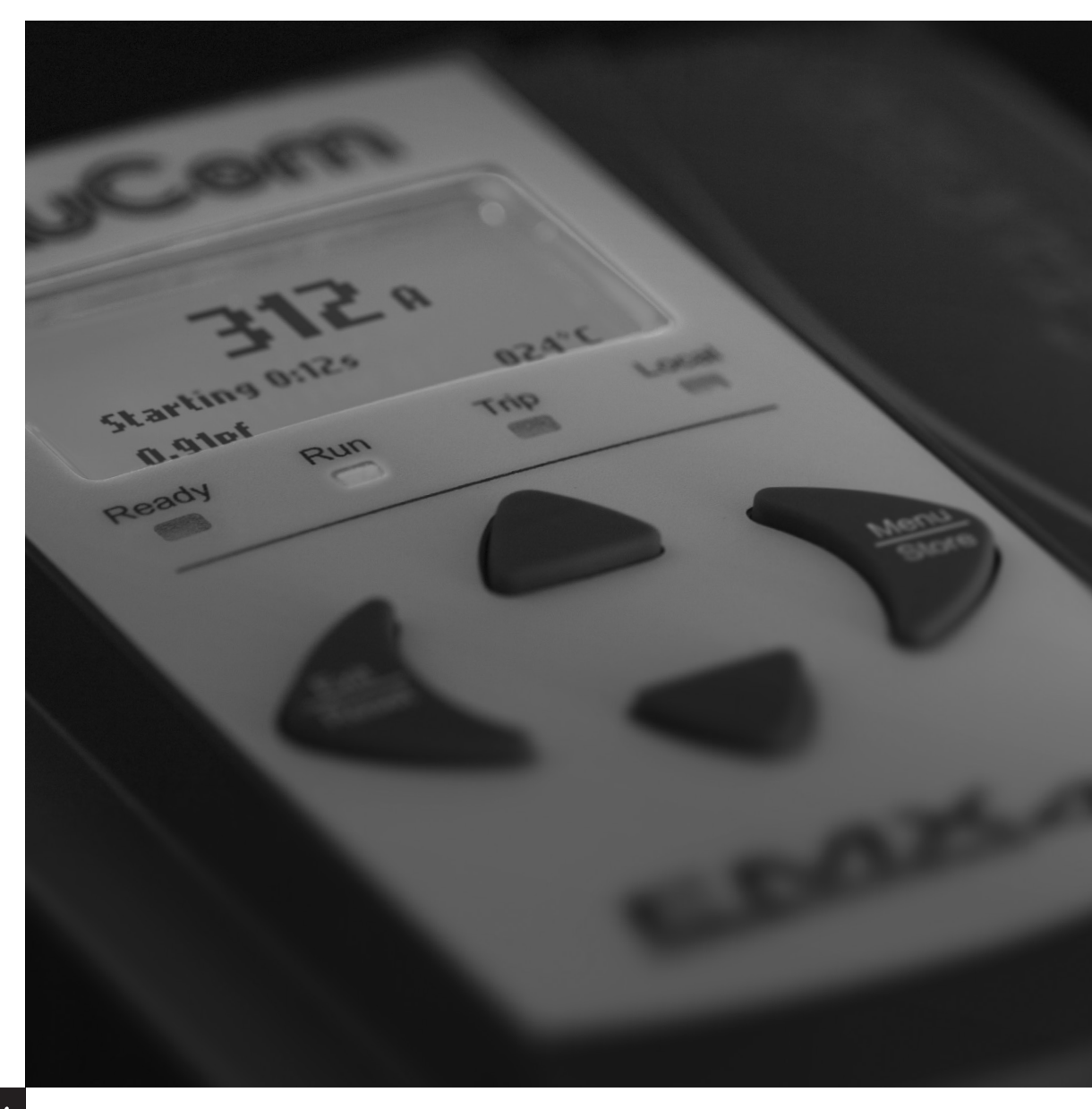

RIGHT FROM THE START

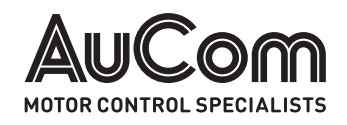

# Contents

| 1.   | About This Manual3                                          |
|------|-------------------------------------------------------------|
| 1.1  | Disclaimer3                                                 |
| 2.   | Caution Statements4                                         |
| 2.1  | Electrical shock risk4                                      |
| 2.2  | Unexpected Operation5                                       |
| 2.3  | Avertissements à l'attention des clients                    |
|      | canadiens6                                                  |
| 3.   | System Design8                                              |
| 3.1  | Feature List8                                               |
| 3.2  | Model Code9                                                 |
| 3.3  | Model Selection9                                            |
| 3.4  | Current Ratings 10                                          |
| 3.5  | Dimensions and Weights 13                                   |
| 3.6  | Physical Installation 14                                    |
| 3.7  | Accessories 14                                              |
| 3.8  | Main Contactor 15                                           |
| 3.9  | Circuit Breaker 15                                          |
| 3.10 | Power Factor Correction 16                                  |
| 3.11 | Short Circuit Protection Devices (SCPD) 16                  |
| 3.12 | IEC Coordination with Short Circuit                         |
|      | Protection Devices 17                                       |
| 3.13 | UL Coordination with Short Circuit<br>Protection Devices 18 |
| 3.14 | Fuse Selection for Type 2 Coordination 21                   |
| 3.15 | Specifications                                              |
| 3.16 | Disposal Instructions                                       |
| 4.   | Installation24                                              |
| 4.1  | Command Source 24                                           |
| 4.2  | Setup Procedure Overview                                    |
| 4.3  | Inputs25                                                    |
| 4.4  | Outputs27                                                   |
| 4.5  | Control Voltage 28                                          |
| 4.6  | Power Terminations                                          |
| 4.7  | Typical Installation                                        |
| 4.8  | Quick Setup 33                                              |
| 5.   | Setup Tools34                                               |
| 5.1  | Set Date and Time                                           |
| 5.2  | Command Source                                              |
| 5.3  | Commissioning 34                                            |
| 5.4  | Run simulation                                              |
| 5.5  | Load/Save Settings                                          |

| 5.6                                                                                                    | USB Save & Load                                                                                                    | 36                                                                                                    |
|----------------------------------------------------------------------------------------------------|----------------------------------------------------------------------------------------------------|----------------------------------------------------------------------------------------------------|
| 5.7                                                                                                    | Auto-Start/Stop                                                                                                    | 38                                                                                                    |
| 5.8                                                                                                    | Network Address                                                                                                    | 38                                                                                                    |
| 5.9                                                                                                    | Digital I/O State                                                                                                    | 39                                                                                                    |
| 5.10                                                                                                    | Analog I/O State                                                                                                    | 39                                                                                                    |
| 5.11                                                                                                    | Serial Number & Rating                                                                                                    | 39                                                                                                    |
| 5.12                                                                                                    | Software Versions                                                                                                    | 40                                                                                                    |
| 5.13                                                                                                    | Thermistor Reset                                                                                                    | 40                                                                                                    |
| 5.14                                                                                                    | Reset Thermal Model                                                                                                    | 40                                                                                                    |
| 6.                                                                                                    | Logs                                                                                                    | 41                                                                                                    |
| 6.1                                                                                                    | Event Log                                                                                                    | 41                                                                                                    |
| 6.2                                                                                                    | Counters                                                                                                    | 41                                                                                                    |
| 6.3                                                                                                    | QR Code                                                                                                    | 41                                                                                                    |
| 7.                                                                                                    | Keypad and Feedback                                                                                                    | 42                                                                                                    |
| 7.1                                                                                                    | The Keypad                                                                                                    | 42                                                                                                    |
| 7.2                                                                                                    | Remote Keypad                                                                                                    | 43                                                                                                    |
| 7.3                                                                                                    | Lighten/Darken the Display                                                                                                    | 43                                                                                                    |
| 7.4                                                                                                    | Starter status LEDs                                                                                                    | 44                                                                                                    |
| 7.5                                                                                                    | Displays                                                                                                    | 44                                                                                                    |
| 8.                                                                                                    | Operation                                                                                                    | 46                                                                                                    |
| ~ 4                                                                                                    | Ctart Ctan and Deast Commanda                                                                                                    | 1.6                                                                                                    |
| 8.1                                                                                                    | Start, Stop and Reset Commands                                                                                                    | 40                                                                                                    |
| 8.1<br>8.2                                                                                                    | Command Override                                                                                                    | 46                                                                                                    |
| 8.1<br>8.2<br>8.3                                                                                                    | Command Override                                                                                                    | 46<br>46                                                                                                    |
| 8.1<br>8.2<br>8.3<br>8.4                                                                                                    | Command Override<br>Auto-Start/Stop<br>PowerThrough                                                                                                    | 46<br>46<br>47                                                                                                    |
| 8.1<br>8.2<br>8.3<br>8.4<br>8.5                                                                                                    | Command Override<br>Auto-Start/Stop<br>PowerThrough<br>Emergency Mode                                                                                                    | 46<br>46<br>47<br>48                                                                                                    |
| 8.1<br>8.2<br>8.3<br>8.4<br>8.5<br>8.6                                                                                                    | Command Override<br>Auto-Start/Stop<br>PowerThrough<br>Emergency Mode<br>Auxiliary Trip                                                                                                    | 46<br>46<br>47<br>48<br>48                                                                                                 |
| <ul> <li>8.1</li> <li>8.2</li> <li>8.3</li> <li>8.4</li> <li>8.5</li> <li>8.6</li> <li>8.7</li> </ul>                                                               | Command Override<br>Auto-Start/Stop<br>PowerThrough<br>Emergency Mode<br>Auxiliary Trip<br>Typical Control Methods                                                                                                    | 46<br>46<br>47<br>48<br>48<br>48                                                                                           |
| 8.1<br>8.2<br>8.3<br>8.4<br>8.5<br>8.6<br>8.7<br>8.8                                                                                                    | Command Override<br>Auto-Start/Stop<br>PowerThrough<br>Emergency Mode<br>Auxiliary Trip<br>Typical Control Methods<br>Soft Start Methods                                                                                                    | 46<br>46<br>47<br>48<br>48<br>48<br>49<br>50                                                                               |
| 8.1<br>8.2<br>8.3<br>8.4<br>8.5<br>8.6<br>8.7<br>8.8<br>8.9                                                                                                    | Command Override<br>Auto-Start/Stop<br>PowerThrough<br>Emergency Mode<br>Auxiliary Trip<br>Typical Control Methods<br>Soft Start Methods<br>Stop Methods                                                                                                    | 40<br>46<br>47<br>48<br>48<br>49<br>50<br>53                                                                               |
| <ul> <li>8.1</li> <li>8.2</li> <li>8.3</li> <li>8.4</li> <li>8.5</li> <li>8.6</li> <li>8.7</li> <li>8.8</li> <li>8.9</li> <li>8.10</li> </ul>                       | Command Override<br>Auto-Start/Stop<br>PowerThrough<br>Emergency Mode<br>Auxiliary Trip<br>Typical Control Methods<br>Soft Start Methods<br>Stop Methods<br>Pump Clean                                                                                                    | 46<br>46<br>47<br>48<br>48<br>49<br>50<br>53<br>57                                                                         |
| 8.1<br>8.2<br>8.3<br>8.4<br>8.5<br>8.6<br>8.7<br>8.8<br>8.7<br>8.8<br>8.9<br>8.10<br>8.11                                                                           | Command Override<br>Auto-Start/Stop<br>PowerThrough<br>Emergency Mode<br>Auxiliary Trip<br>Typical Control Methods<br>Soft Start Methods<br>Stop Methods<br>Pump Clean<br>Reverse Direction Operation                                                                                                    | 46<br>46<br>47<br>48<br>48<br>49<br>50<br>53<br>57<br>57                                                                   |
| 8.1<br>8.2<br>8.3<br>8.4<br>8.5<br>8.6<br>8.7<br>8.8<br>8.7<br>8.8<br>8.9<br>8.10<br>8.11<br>8.12                                                                   | Command Override<br>Auto-Start/Stop<br>PowerThrough<br>Emergency Mode<br>Auxiliary Trip<br>Typical Control Methods<br>Soft Start Methods<br>Stop Methods<br>Pump Clean<br>Reverse Direction Operation<br>Jog Operation                                                                                                    | 46<br>46<br>47<br>48<br>49<br>50<br>53<br>57<br>57<br>57                                                                   |
| 8.1<br>8.2<br>8.3<br>8.4<br>8.5<br>8.6<br>8.7<br>8.8<br>8.7<br>8.8<br>8.9<br>8.10<br>8.11<br>8.12<br>8.13                                                           | Command Override<br>Auto-Start/Stop<br>PowerThrough<br>Emergency Mode<br>Auxiliary Trip<br>Typical Control Methods<br>Soft Start Methods<br>Stop Methods<br>Pump Clean<br>Reverse Direction Operation<br>Jog Operation                                                                                                    | 40<br>46<br>47<br>48<br>48<br>49<br>50<br>53<br>57<br>57<br>57<br>58<br>59                                                 |
| 8.1<br>8.2<br>8.3<br>8.4<br>8.5<br>8.6<br>8.7<br>8.8<br>8.7<br>8.8<br>8.10<br>8.11<br>8.12<br>8.13<br>8.14                                                          | Command Override<br>Auto-Start/Stop<br>PowerThrough<br>Emergency Mode<br>Auxiliary Trip<br>Typical Control Methods<br>Soft Start Methods<br>Stop Methods<br>Pump Clean<br>Reverse Direction Operation<br>Jog Operation<br>Inside Delta Operation<br>Secondary Motor Set                                                                                                | 46<br>46<br>47<br>48<br>48<br>49<br>50<br>53<br>57<br>57<br>57<br>58<br>59<br>60                                           |
| 8.1<br>8.2<br>8.3<br>8.4<br>8.5<br>8.6<br>8.7<br>8.8<br>8.7<br>8.8<br>8.7<br>8.10<br>8.11<br>8.12<br>8.13<br>8.14<br><b>9.</b>                                      | Command Override<br>Auto-Start/Stop<br>PowerThrough<br>Emergency Mode<br>Auxiliary Trip<br>Typical Control Methods<br>Soft Start Methods<br>Stop Methods<br>Pump Clean<br>Reverse Direction Operation<br>Jog Operation<br>Inside Delta Operation<br>Secondary Motor Set                                                                                                | 46<br>46<br>47<br>48<br>49<br>50<br>53<br>57<br>57<br>58<br>59<br>60<br><b>61</b>                                          |
| 8.1<br>8.2<br>8.3<br>8.4<br>8.5<br>8.6<br>8.7<br>8.8<br>8.7<br>8.8<br>8.7<br>8.10<br>8.11<br>8.12<br>8.13<br>8.14<br><b>9.</b>                                      | Command Override<br>Auto-Start/Stop<br>PowerThrough<br>Emergency Mode<br>Auxiliary Trip<br>Typical Control Methods<br>Soft Start Methods<br>Stop Methods<br>Pump Clean<br>Reverse Direction Operation<br>Jog Operation<br>Inside Delta Operation<br>Secondary Motor Set<br>Main Menu                                                                                   | 46<br>46<br>47<br>48<br>47<br>48<br>49<br>50<br>53<br>57<br>57<br>57<br>58<br>59<br>60<br><b>61</b>                        |
| 8.1<br>8.2<br>8.3<br>8.4<br>8.5<br>8.6<br>8.7<br>8.8<br>8.7<br>8.8<br>8.7<br>8.10<br>8.11<br>8.12<br>8.13<br>8.14<br><b>9.</b> 1<br>9.1<br>9.2                      | Command Override<br>Auto-Start/Stop<br>PowerThrough<br>Emergency Mode<br>Auxiliary Trip<br>Typical Control Methods<br>Soft Start Methods<br>Stop Methods<br>Pump Clean<br>Reverse Direction Operation<br>Jog Operation<br>Inside Delta Operation<br>Secondary Motor Set<br>Main Menu<br>Altering Parameter Values                                                      | 46<br>46<br>47<br>48<br>48<br>49<br>50<br>53<br>57<br>57<br>58<br>59<br>60<br><b>61</b><br>61                              |
| 8.1<br>8.2<br>8.3<br>8.4<br>8.5<br>8.6<br>8.7<br>8.8<br>8.7<br>8.8<br>8.7<br>8.10<br>8.11<br>8.12<br>8.13<br>8.14<br><b>9.</b><br>9.1<br>9.2<br>9.3                 | Command Override<br>Auto-Start/Stop<br>PowerThrough<br>Emergency Mode<br>Auxiliary Trip<br>Typical Control Methods<br>Soft Start Methods<br>Stop Methods<br>Pump Clean<br>Reverse Direction Operation<br>Jog Operation<br>Inside Delta Operation<br>Secondary Motor Set<br><b>Programmable Parameters</b><br>Main Menu<br>Altering Parameter Values<br>Adjustment Lock | 46<br>46<br>47<br>48<br>48<br>49<br>50<br>53<br>57<br>57<br>57<br>58<br>59<br>60<br>61<br>61<br>61                         |
| 8.1<br>8.2<br>8.3<br>8.4<br>8.5<br>8.6<br>8.7<br>8.8<br>8.7<br>8.8<br>8.7<br>8.10<br>8.11<br>8.12<br>8.13<br>8.14<br><b>9.</b> 1<br>9.1<br>9.2<br>9.3<br>9.4<br>0.5 | Command Override<br>Auto-Start/Stop<br>PowerThrough<br>Emergency Mode<br>Auxiliary Trip<br>Typical Control Methods<br>Soft Start Methods<br>Stop Methods<br>Pump Clean<br>Reverse Direction Operation<br>Jog Operation<br>Inside Delta Operation<br>Secondary Motor Set<br>Main Menu<br>Altering Parameter Values<br>Adjustment Lock<br>Parameter List                 | 46<br>46<br>47<br>48<br>48<br>49<br>50<br>53<br>57<br>57<br>57<br>57<br>57<br>57<br>57<br>60<br>61<br>61<br>61<br>61<br>61 |
| 8.1<br>8.2<br>8.3<br>8.4<br>8.5<br>8.6<br>8.7<br>8.8<br>8.7<br>8.8<br>8.7<br>8.10<br>8.11<br>8.12<br>8.13<br>8.14<br><b>9.</b><br>9.1<br>9.2<br>9.3<br>9.4<br>9.5   | Command Override                                                                                                    | 46<br>46<br>47<br>48<br>49<br>50<br>53<br>57<br>57<br>58<br>57<br>58<br>59<br>60<br>61<br>61<br>61<br>61<br>61<br>61<br>61 |

#### CONTENTS

| 9.7  | 3 Motor Start/Stop-274             |
|------|------------------------------------|
| 9.8  | 4 Auto-Start/Stop77                |
| 9.9  | 5 Protection Levels 80             |
| 9.10 | 6 Protection Action 82             |
| 9.11 | 7 Inputs                           |
| 9.12 | 8 Relay Outputs 89                 |
| 9.13 | 9 Analog Output 91                 |
| 9.14 | 10 Display 92                      |
| 9.15 | 11 Pump Clean 95                   |
| 9.16 | 12 Communications Card 96          |
| 9.17 | 20 Advanced 99                     |
| 9.18 | 30 Pump Input Configuration 100    |
| 9.19 | 31 Flow Protection 102             |
| 9.20 | 32 Pressure Protection 103         |
| 9.21 | 33 Pressure Control 104            |
| 9.22 | 34 Depth Protection 105            |
| 9.23 | 35 Thermal Protection 105          |
| 9.24 | 36 Pump Trip Action 106            |
| 10.  | Application Examples108            |
| 10.1 | Smart Card - Pump Control and      |
|      | Protection 108                     |
| 10.2 | Smart Card - Level Controlled Pump |
|      | Activation 110                     |
| 11.  | Troubleshooting112                 |
| 11.1 | Protection Responses 112           |
| 11.2 | Trip Massages 112                  |
|      | 111p Messayes 112                  |

# 1. About This Manual

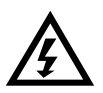

#### WARNING

Indicates a hazard that may cause personal injury or death.

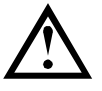

### CAUTION

Indicates a hazard that may damage the equipment or installation.

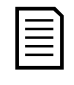

### NOTE

Provides helpful information.

# 1.1 Disclaimer

The examples and diagrams in this manual are included solely for illustrative purposes.

The information contained in this manual is subject to change at any time and without prior notice. In no event will responsibility or liability be accepted for direct, indirect or consequential damages resulting from the use or application of this equipment.

#### © 2018 AuCom Electronics Ltd. All Rights Reserved.

As AuCom is continuously improving its products it reserves the right to modify or change the specification of its products at any time without notice. The text, diagrams, images and any other literary or artistic works appearing in this document are protected by copyright. Users may copy some of the material for their personal reference but may not copy or use material for any other purpose without the prior consent of AuCom Electronics Ltd. AuCom endeavours to ensure that the information contained in this document including images is correct but does not accept any liability for error, omission or differences with the finished product.

# 2. Caution Statements

Caution Statements cannot cover every potential cause of equipment damage but can highlight common causes of damage. It is the installer's responsibility to read and understand all instructions in this manual prior to installing, operating or maintaining the equipment, to follow good electrical practice including applying appropriate personal protective equipment and to seek advice before operating this equipment in a manner other than as described in this manual.

#### NOTE

The EMX4i is not user serviceable. The unit should only be serviced by authorised service personnel. Unauthorised tampering with the unit will void the product warranty.

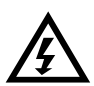

#### FOR YOUR SAFETY

- The STOP function of the soft starter does not isolate dangerous voltages from the output of the starter. The soft starter must be disconnected by an approved electrical isolation device before accessing electrical connections.
- Soft starter protection features apply to motor protection only. It is the user's responsibility to ensure safety of personnel operating machinery.
- The soft starter is a component designed for integration within an electrical system; it is therefore the responsibility of the system designer/user to ensure the system is safe and designed to comply with relevant local safety standards.

# 2.1 Electrical shock risk

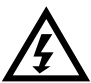

#### WARNING – ELECTRICAL SHOCK RISK

The voltages present in the following locations can cause severe electric shock and may be lethal:

- AC supply cables and connections
- Output cables and connections
- Many internal parts of the starter

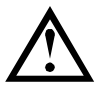

#### SHORT CIRCUIT

The EMX4i is not short circuit proof. After severe overload or short circuit, the operation of the EMX4i should be fully tested by an authorised service agent.

# GROUNDING AND BRANCH CIRCUIT PROTECTION

It is the responsibility of the user or person installing the EMX4i to provide proper grounding and branch circuit protection according to local electrical safety codes.

# 2.2 Unexpected Operation

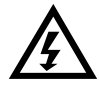

#### WARNING - ACCIDENTAL STARTS

In some installations, accidental starts may pose an increased risk to safety of personnel or damage to the machines being driven. In such cases, it is recommended that the power supply to the soft starter is fitted with an isolating switch and a circuit-breaking device (eg power contactor) controllable through an external safety system (eg emergency stop, fault detector).

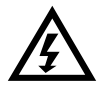

#### WARNING – STARTER MAY START OR STOP UNEXPECTEDLY

The EMX4i will respond to control commands from various sources, and could start or stop unexpectedly. Always disconnect the soft starter from mains voltage before accessing the starter or load.

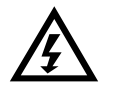

# WARNING – DISCONNECT MAINS BEFORE ACCESSING STARTER OR LOAD

The soft starter has built-in protections which can trip the starter in the event of faults and thus stop the motor. Voltage fluctuations, power cuts and motor jams may also cause the motor to trip.

The motor could restart after the causes of shutdown are rectified, which may be dangerous for personnel. Always disconnect the soft starter from mains voltage before accessing the starter or load.

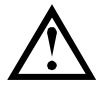

#### CAUTION – MECHANICAL DAMAGE FROM UNEXPECTED RESTART

The motor could restart after the causes of shutdown are rectified, which may be dangerous for certain machines or installations. In such cases, it is essential that appropriate arrangements are made against restarting after unscheduled stops of the motor.

# 2.3 Avertissements à l'attention des clients canadiens

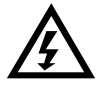

#### AVERTISSEMENT

L'icône AVERTISSEMENT ci-contre signale les informations concernant des risques pouvant entraîner des blessures graves, voire mortelles. Pour votre sécurité, veuillez consulter les avertissements sur cette page ou demander une copie du présent manuel en français auprès de votre distributeur local.

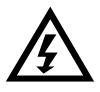

#### AVERTISSEMENT – RISQUE DE CHOC ÉLECTRIQUE

Les zones suivantes sont soumises à des tensions pouvant provoquer des risques de chocs électriques graves, voire mortels :

- Raccordement et câbles d'alimentation AC
- Câbles et raccordements de sortie
- De nombreuses pièces internes du démarreur

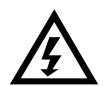

## PAR SÉCURITÉ

- La fonction STOP du démarreur progressif n'isole pas des tensions dangereuses de la sortie du démarreur. Le démarreur progressif doit être déconnecté par un dispositif d'isolement électrique approprié avant d'accéder aux connexions électriques.
- Les fonctions de protection du démarreur progressif ne concernent que la protection du moteur. Il relève de la responsabilité de l'utilisateur d'assurer la sécurité des personnes travaillant sur les machines.
- Le démarreur progressif est un appareil conçu pour s'intégrer dans un système électrique ; il relève donc de la responsabilité du concepteur ou de l'utilisateur de veiller à ce que ce système soit sûr et conçu selon les normes de sécurité locales en vigueur.

#### **AVERTISSEMENT – DÉMARRAGES ACCIDENTELS**

Dans certaines installations, des démarrages accidentels peuvent provoquer un risque supplémentaire pour la sécurité des personnes ou endommager les machines contrôlées. Dans de tels cas, il est recommandé de doter l'alimentation du démarreur progressif d'un interrupteur d'isolement et d'un coupe-circuit (par exemple, un disjoncteur) contrôlable à partir d'un système de sécurité externe (par exemple, un arrêt d'urgence, un détecteur de défaut).

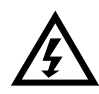

# AVERTISSEMENT – LE DÉMARREUR PEUT DÉMARRER OU S'ARRÊTER À TOUT MOMENT

L'EMX4i répond aux commandes de contrôle de différentes origines et peut par conséquent démarrer ou s'arrêter à tout moment. Toujours déconnecter le démarreur de la tension secteur avant d'accéder au démarreur ou à la charge.

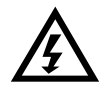

# AVERTISSEMENT – DÉCONNECTER L'ALIMENTATION PRINCIPALE AVANT D'ACCÉDER AU DÉMARREUR OU À LA CHARGE

Le démarreur progressif comporte des protections intégrées qui peuvent déclencher des mises en sécurité dans l'éventualité de défauts et ainsi arrêter le moteur. Des fluctuations de tension, des coupures d'alimentation et des blocages du moteur peuvent produire des mises en sécurité de celui-ci.

Le moteur pourrait redémarrer une fois que les causes de l'arrêt ont été résolues, ce qui pourrait mettre en danger le personnel. Toujours déconnecter le démarreur de la tension secteur avant d'accéder au démarreur ou à la charge.

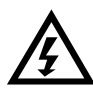

# AVERTISSEMENT

Ne pas appliquer la tension du secteur au démarreur tant que tout le câblage n'est pas terminé.

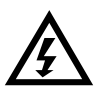

# AVERTISSEMENT

Toujours appliquer la tension de commande avant (ou en même temps que) la tension secteur.

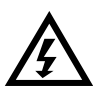

## AVERTISSEMENT

Lors du raccordement de l'EMX4i en connexion 6 fils, toujours installer un contacteur principal ou un disjoncteur magnéto-thermique à bobine de déclenchement.

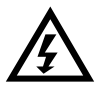

#### AVERTISSEMENT

Si l'entrée de démarrage est fermée lorsque la tension de commande est appliquée, le démarreur tentera d'effectuer un démarrage.

Vérifier que l'entrée de démarrage/arrêt est ouverte avant d'appliquer la tension de commande.

# 3. System Design

# 3.1 Feature List

#### Streamlined setup process

- Configuration profiles for common applications
- Built-in metering and inputs/outputs

#### Easy to understand interface

- Multi-language menus and displays
- Descriptive option names and feedback messages
- Real-time performance graphs

#### Supports energy efficiency

- IE3 compatible
- 99% energy efficient when running
- Internal bypass
- Soft start technology avoids harmonic distortion

#### Extensive range of models

- 24 A~580 A (nominal)
- 200~525 VAC
- 380~690 VAC
- Inside delta installation

#### Extensive input and output options

- Remote control inputs
   (2 x fixed, 2 x programmable)
- Relay outputs
   (1 x fixed, 2 x programmable)
- Analog output

# Versatile starting and stopping options

- Scheduled start/stop
- Adaptive Control
- Constant Current
- Current Ramp
- Kickstart
- Pump Clean
- Timed voltage ramp start/stop
- Coast To Stop
- DC Brake
- Soft Brake
- Reverse Direction

#### **Customisable protection**

- Motor overload
- Excess Start Time
- Undercurrent/Overcurrent
- Underpower/Overpower
- Undervoltage/Overvoltage
- Current imbalance
- Input Trip
- Motor thermistor

# Optional features for advanced applications

- Smart cards
- Communication options: DeviceNet, Ethernet/IP, Modbus RTU, Modbus TCP, Profibus, Profinet

### 3.2 Model Code

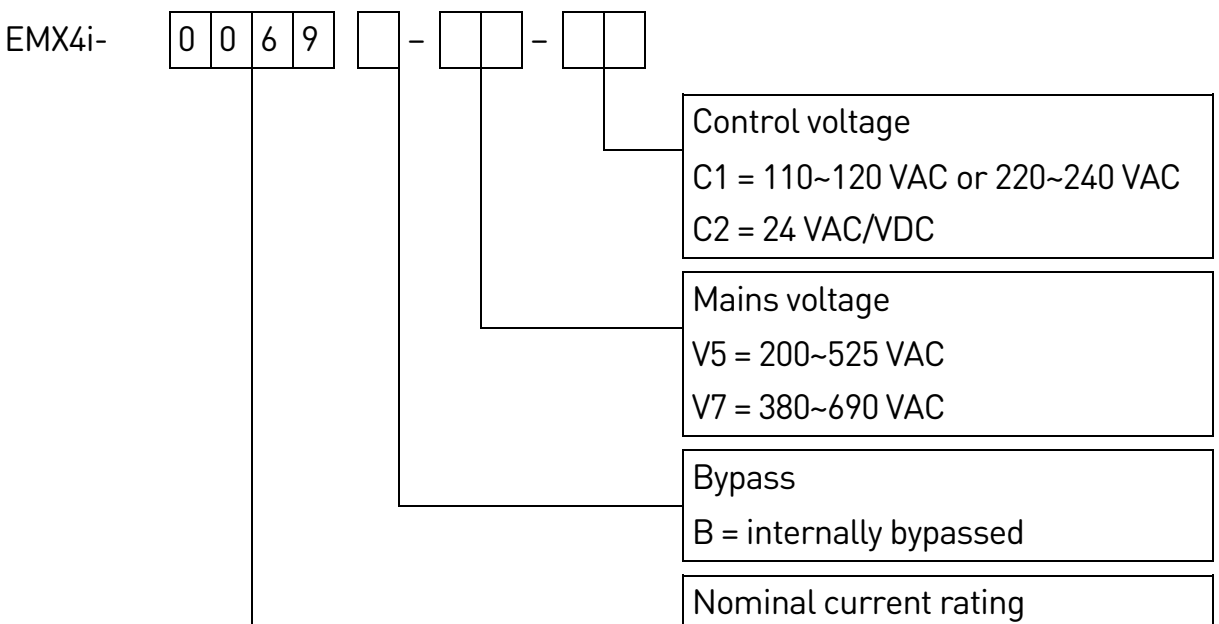

# 3.3 Model Selection

#### **Starter sizing**

The soft starter must be the correct size for the motor and the application.

Select a soft starter that has a current rating at least equal to the motor's full load current (nameplate) rating, at the start duty.

The soft starter's current rating determines the maximum motor size it can be used with. The soft starter's rating depends on the number of starts per hour, the length and current level of the start, and the amount of time the soft starter will be off (not passing current) between starts.

The soft starter's current rating is only valid when used in the conditions specified in the AC53b code - the soft starter may have a higher or lower current rating in different operating conditions.

# 3.4 Current Ratings

For operating conditions not covered by these ratings charts, download AuCom's free WinStart selection application, or contact your local supplier.

#### **IEC** ratings

#### • AC53b format

```
      80 A : AC-53b
      3.5 - 15 : 345

      Off time (seconds)

      Start time (seconds)

      Start current

      (multiple of motor full load current)

      Starter current rating (amperes)
```

#### • Ratings

All ratings are calculated at altitude of 1000 metres and ambient temperature of 40 °C.

|             | 3.0-10:350 | 3.5-15:345 | 4.0-10:350 | 4.0-20:340 | 5.0-5:355 |
|-------------|------------|------------|------------|------------|-----------|
| EMX4i-0024B | 24         | 20         | 19         | 16         | 17        |
| EMX4i-0042B | 42         | 34         | 34         | 27         | 32        |
| EMX4i-0052B | 52         | 42         | 39         | 35         | 34        |
|             | 3.0-10:590 | 3.5-15:585 | 4.0-10:590 | 4.0-20:580 | 5.0-5:595 |
| EMX4i-0064B | 64         | 63         | 60         | 51         | 54        |
| EMX4i-0069B | 69         | 69         | 69         | 62         | 65        |
| EMX4i-0105B | 105        | 86         | 84         | 69         | 77        |
| EMX4i-0115B | 115        | 108        | 105        | 86         | 95        |
| EMX4i-0135B | 135        | 129        | 126        | 103        | 115       |
| EMX4i-0184B | 184        | 144        | 139        | 116        | 127       |
| EMX4i-0200B | 200        | 171        | 165        | 138        | 150       |
| EMX4i-0229B | 229        | 194        | 187        | 157        | 170       |
| EMX4i-0250B | 250        | 244        | 230        | 200        | 202       |
| EMX4i-0352B | 352        | 287        | 277        | 234        | 258       |
| EMX4i-0397B | 397        | 323        | 311        | 263        | 289       |
| EMX4i-0410B | 410        | 410        | 410        | 380        | 400       |
| EMX4i-0550B | 550        | 527        | 506        | 427        | 464       |
| EMX4i-0580B | 580        | 579        | 555        | 470        | 508       |

#### In-line installation

| <ul> <li>Inside delta installation</li> </ul> |            |            |            |            |           |  |  |
|-----------------------------------------------|------------|------------|------------|------------|-----------|--|--|
|                                               | 3.0-10:350 | 3.5-15:345 | 4.0-10:350 | 4.0-20:340 | 5.0-5:355 |  |  |
| EMX4i-0024B                                   | 36         | 30         | 28         | 24         | 25        |  |  |
| EMX4i-0042B                                   | 63         | 51         | 51         | 40         | 48        |  |  |
| EMX4i-0052B                                   | 78         | 63         | 58         | 52         | 51        |  |  |
|                                               | 3.0-10:590 | 3.5-15:585 | 4.0-10:590 | 4.0-20:580 | 5.0-5:595 |  |  |
| EMX4i-0064B                                   | 96         | 94         | 90         | 76         | 81        |  |  |
| EMX4i-0069B                                   | 103        | 103        | 103        | 93         | 97        |  |  |
| EMX4i-0105B                                   | 157        | 129        | 126        | 103        | 115       |  |  |
| EMX4i-0115B                                   | 172        | 162        | 157        | 129        | 142       |  |  |
| EMX4i-0135B                                   | 202        | 193        | 189        | 154        | 172       |  |  |
| EMX4i-0184B                                   | 276        | 216        | 208        | 174        | 190       |  |  |
| EMX4i-0200B                                   | 300        | 256        | 247        | 207        | 225       |  |  |
| EMX4i-0229B                                   | 343        | 291        | 280        | 235        | 255       |  |  |
| EMX4i-0250B                                   | 375        | 366        | 345        | 300        | 303       |  |  |
| EMX4i-0352B                                   | 528        | 430        | 415        | 351        | 387       |  |  |
| EMX4i-0397B                                   | 595        | 484        | 466        | 394        | 433       |  |  |
| EMX4i-0410B                                   | 615        | 615        | 615        | 570        | 600       |  |  |
| EMX4i-0550B                                   | 825        | 790        | 759        | 640        | 696       |  |  |
| EMX4i-0580B                                   | 870        | 868        | 832        | 705        | 762       |  |  |

### **NEMA** motor ratings

All ratings are calculated at altitude of 1000 metres and ambient temperature of 50 °C.

|             | Light       |        |        |             | Normal |                   |             | Heavy |                   |      |      |      |
|-------------|-------------|--------|--------|-------------|--------|-------------------|-------------|-------|-------------------|------|------|------|
|             | 300%, 10 s, |        |        | 350%, 30 s, |        |                   | 450%, 30 s, |       |                   |      |      |      |
|             | 6 :         | starts | per ho | ur          | 4      | 4 starts per hour |             |       | 4 starts per hour |      |      |      |
|             | А           | ΗP     | ΗP     | HP          | А      | ΗP                | ΗP          | ΗP    | А                 | ΗP   | ΗP   | ΗP   |
|             |             | ര230   | ര460   | ര575        |        | ര230              | ଗ460        | ര575  |                   | ര230 | ര460 | ര575 |
|             |             | VAC    | VAC    | VAC         |        | VAC               | VAC         | VAC   |                   | VAC  | VAC  | VAC  |
| EMX4i-0024B | 24          | 7.5    | 15     | 20          | 17     | 5                 | 10          | 15    | 14                | 3    | 10   | 10   |
| EMX4i-0042B | 42          | 15     | 30     | 40          | 28     | 10                | 20          | 25    | 22                | 7.5  | 15   | 20   |
| EMX4i-0052B | 52          | 15     | 30     | 50          | 35     | 10                | 25          | 30    | 28                | 10   | 20   | 25   |
| EMX4i-0064B | 64          | 20     | 50     | 60          | 52     | 15                | 30          | 40    | 40                | 10   | 25   | 30   |
| EMX4i-0069B | 69          | 25     | 50     | 60          | 59     | 20                | 40          | 50    | 46                | 15   | 30   | 40   |
| EMX4i-0105B | 100         | 30     | 75     | 100         | 77     | 25                | 50          | 60    | 52                | 15   | 40   | 50   |
| EMX4i-0115B | 115         | 40     | 75     | 100         | 81     | 30                | 60          | 75    | 65                | 20   | 50   | 60   |
| EMX4i-0135B | 135         | 50     | 100    | 125         | 99     | 30                | 75          | 100   | 77                | 25   | 60   | 75   |
| EMX4i-0184B | 164         | 60     | 125    | 150         | 124    | 40                | 75          | 100   | 96                | 30   | 60   | 75   |
| EMX4i-0200B | 200         | 75     | 150    | 200         | 131    | 50                | 100         | 125   | 104               | 40   | 75   | 100  |
| EMX4i-0229B | 229         | 75     | 150    | 200         | 156    | 60                | 125         | 150   | 124               | 40   | 100  | 100  |
| EMX4i-0250B | 250         | 100    | 200    | 250         | 195    | 75                | 150         | 200   | 156               | 60   | 125  | 150  |
| EMX4i-0352B | 341         | 125    | 250    | 350         | 240    | 75                | 150         | 200   | 180               | 60   | 150  | 150  |
| EMX4i-0397B | 389         | 150    | 300    | 400         | 261    | 100               | 200         | 250   | 203               | 75   | 150  | 200  |
| EMX4i-0410B | 410         | 150    | 300    | 450         | 377    | 150               | 300         | 350   | 302               | 100  | 250  | 300  |
| EMX4i-0550B | 550         | 200    | 450    | 500         | 414    | 150               | 350         | 450   | 321               | 125  | 250  | 300  |
| EMX4i-0580B | 580         | 200    | 500    | 500         | 477    | 200               | 400         | 500   | 361               | 150  | 300  | 350  |

# 3.5 Dimensions and Weights

|             |       |        | CD     |        |           |         |
|-------------|-------|--------|--------|--------|-----------|---------|
|             | Wi    | dth    | Hei    | ght    | Depth     | Weight  |
|             | mm    | (inch) | mm     | (inch) | mm (inch) | kg (lb) |
|             | А     | В      | С      | D      | Е         |         |
| EMX4i-0024B |       |        |        |        |           | 4.8     |
| EMX4i-0042B |       |        |        |        | -         | (10.7)  |
| EMX4i-0052B |       |        |        |        |           | 4.9     |
| EMX4i-0064B | 152   | 92     | 336    | 307    | 231       | (10.9)  |
| EMX4i-0069B | (6.0) | (3.6)  | (13.2) | (12.1) | (9.1)     |         |
| EMX4i-0105B |       |        |        |        |           | 5.5     |
| EMX4i-0115B |       |        |        |        |           | (12.1)  |
| EMX4i-0135B |       |        |        |        |           |         |
| EMX4i-0184B |       |        |        |        |           |         |
| EMX4i-0200B |       |        | 495    |        |           | 12.7    |
| EMX4i-0229B | 216   | 180    | (19.5) | 450    | 243       | (28.0)  |
| EMX4i-0250B | (8.5) | (7.1)  |        | (17.7) | (9.6)     |         |
| EMX4i-0352B |       |        |        |        | -         | 15.5    |
| EMX4i-0397B |       |        | 523    |        |           | (34.2)  |
| EMX4i-0410B |       |        | (20.6) |        |           |         |
| EMX4i-0550B |       |        |        |        | -         | 19.0    |
| EMX4i-0580B |       |        |        |        |           | (41.9)  |

# 3.6 Physical Installation

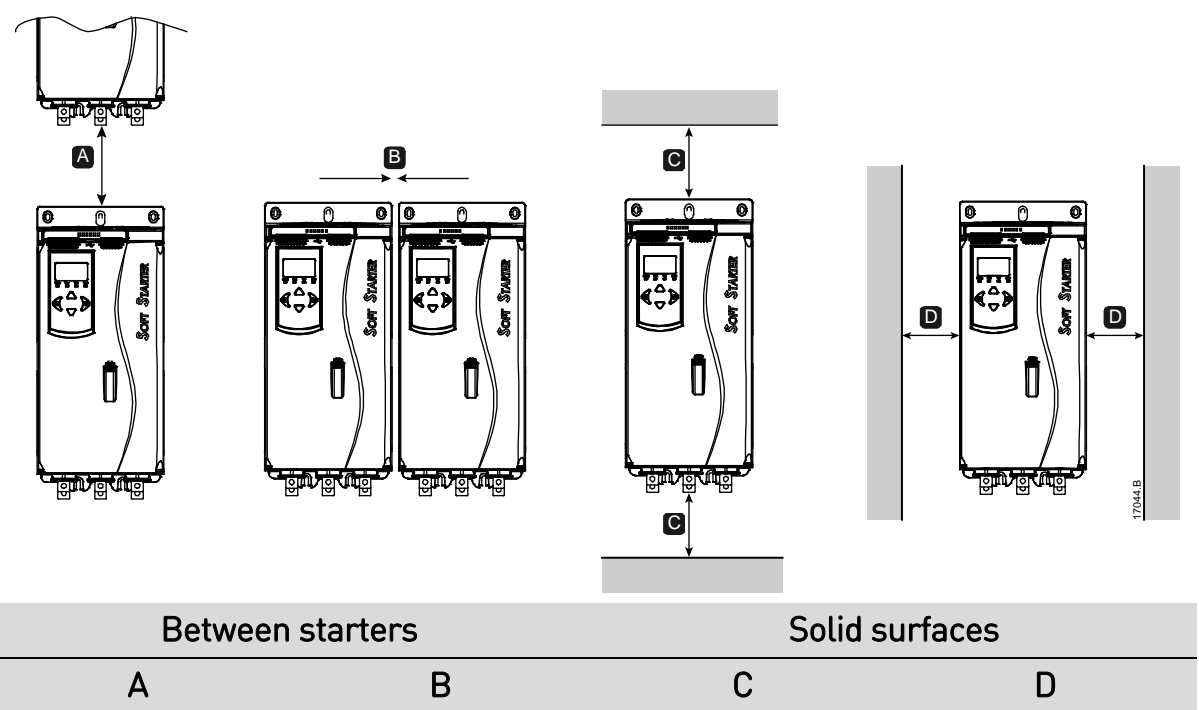

> 100 mm (3.9 inch) > 10 mm (0.4 inch) > 100 mm (3.9 inch) > 10 mm (0.4 inch)

# 3.7 Accessories

#### **Expansion Cards**

The EMX4i offers expansion cards for users requiring additional inputs and outputs or advanced functionality. Each EMX4i can support a maximum of one expansion card.

#### • Smart Card

The smart card has been designed to support integration with pumping applications and provides the following additional inputs and outputs:

- 3 x digital inputs
- 3 x 4-20 mA transducer inputs
- 1 x RTD input
- 1 x USB-B port
- Remote keypad connector

#### • Communication Expansion Cards

The EMX4i supports network communication via easy-to-install communications expansion cards. Each communications card includes a remote keypad connector port.

#### Available protocols:

DeviceNet, Ethernet/IP, Modbus RTU, Modbus TCP, Profibus, Profinet.

#### **Remote Keypad**

EMX4 starters can be used with a remote keypad, mounted up to 3 metres away from the starter. Each expansion card includes a keypad connection port, or a dedicated keypad connector card is available.

## **Finger Guard Kit**

Finger guards may be specified for personnel safety. Finger guards fit over the soft starter terminals to prevent accidental contact with live terminals. Finger guards provide IP20 protection when used with cable of diameter 22 mm or greater.

Finger guards are compatible with models EMX4i-0184B ~ EMX4i-0580B.

#### Soft Starter Management Software

PC software can provide real-time or offline management of soft starters.

- For real-time management in a network of up to 254 starters, the software must connect to the soft starter via a Modbus TCP or Modbus RTU card. The software can monitor, control and program the starter across the network.
- The software can be used to program the starter via the USB port on the pumping smart card.
- For offline management, a configuration file generated in the software can be loaded into the starter via the USB port.

# 3.8 Main Contactor

A main contactor is recommended to protect the soft starter from voltage disturbances on the network, while stopped. Select a contactor with an AC3 rating greater than or equal to the full load current rating of the connected motor.

Use the main contactor output (33, 34) to control the contactor.

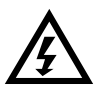

#### WARNING

When connecting the EMX4i in inside delta configuration, always install a main contactor or shunt trip circuit breaker.

# 3.9 Circuit Breaker

A shunt trip circuit breaker may be used instead of a main contactor to isolate the motor circuit in the event of a soft starter trip. The shunt trip mechanism must be powered from the supply side of the circuit breaker or from a separate control supply.

# 3.10 Power Factor Correction

If power factor correction is used, a dedicated contactor should be used to switch in the capacitors.

To use the EMX4i to control power factor correction, connect the PFC contactor to a programmable relay set to Run. When the motor reaches full speed, the relay will close and power factor correction will be switched in. Do not use the soft starter relay output to directly switch in power factor correction.

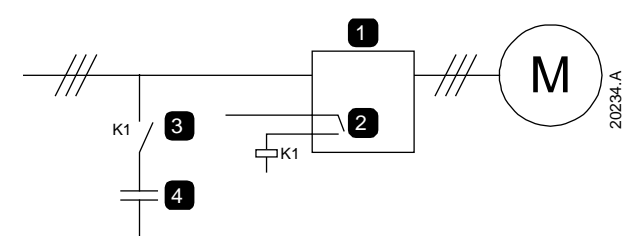

| 0 |                                       |
|---|---------------------------------------|
| 2 | Programmable output iset = Runi       |
|   | , , , , , , , , , , , , , , , , , , , |

- 3 Power factor correction contactor
  - 4 Power factor correction

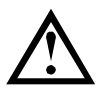

# CAUTION

Power factor correction capacitors must be connected to the input side of the soft starter. Connecting power factor correction capacitors to the output side will damage the soft starter.

# 3.11 Short Circuit Protection Devices (SCPD)

Fuses may be installed to protect the soft starter or the installation.

# Type 1 Coordination

Type 1 coordination requires that, in the event of a short circuit on the output side of a soft starter, the fault must be cleared without risk of injury to personnel. There is no requirement that the soft starter must remain operational after the fault.

HRC fuses (such as Ferraz/Mersen AJT fuses) can be used for Type 1 coordination according to IEC 60947-4-2 standard.

## Type 2 Coordination

Type 2 coordination requires that in the event of a short circuit on the output side of a soft starter, the fault must be cleared without risk of injury to personnel or damage to the soft starter.

Semiconductor fuses for Type 2 circuit protection are additional to HRC fuses or MCCBs that form part of the motor branch circuit protection.

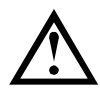

# CAUTION

DC Brake: A high brake torque setting can result in peak currents up to motor DOL being drawn while the motor is stopping. Ensure protection fuses installed in the motor branch circuit are selected appropriately.

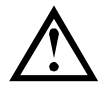

# CAUTION

Integral solid state short circuit protection does not provide branch circuit protection. Branch circuit protection must be provided in accordance with the National Electrical Code and any additional local codes.

# 3.12 IEC Coordination with Short Circuit Protection Devices

These fuses were selected based on start current of 300% FLC for 10 seconds.

|             | Nominal Rating<br>(A) | SCR I²t (A²s) | Type 1<br>coordination | Type 2<br>coordination |
|-------------|-----------------------|---------------|------------------------|------------------------|
|             |                       |               | Bussmann NH            | Bussmann               |
|             |                       |               | fuse links             | DIN 43 653             |
| EMX4i-0024B | 24                    | 1150          | 40NHG000B              | 170M3010               |
| EMX4i-0042B | 42                    | 7200          | 63NHG000B              | 170M3013               |
| EMX4i-0052B | 52                    |               | 80NHG000B              |                        |
| EMX4i-0064B | 64                    | 15000         | 100NHG000B             | 170M3014               |
| EMX4i-0069B | 69                    |               |                        |                        |
| EMX4i-0105B | 105                   | 80000         |                        | 170M3015               |
| EMX4i-0115B | 115                   |               | 160NHG00B              |                        |
| EMX4i-0135B | 135                   | 125000        | _                      | 170M3016               |
| EMX4i-0184B | 184                   |               | 250NHG2B               |                        |
| EMX4i-0200B | 200                   | 320000        |                        | 170M3020               |
| EMX4i-0229B | 229                   |               | 315NHG2B               |                        |
| EMX4i-0250B | 250                   |               |                        | 170M3021               |
| EMX4i-0352B | 352                   | 202000        | 355NHG2B               | 170M6009               |
| EMX4i-0397B | 397                   |               | 400NHG2B               |                        |
| EMX4i-0410B | 410                   | 320000        | 425NHG2B               | 170M6010               |
| EMX4i-0550B | 550                   | 781000        | 630NHG3B               | 170M6012               |
| EMX4i-0580B | 580                   |               |                        |                        |

# 3.13 UL Coordination with Short Circuit Protection Devices

#### **Standard Fault Short Circuit Current Ratings**

Suitable for use on a circuit capable of delivering not more than the stated level of amperes (symmetrical rms, refer ##1 in table), 600 VAC maximum.

| Model       | Nominal Rating (A) | 3 cycle short cct rating<br>@600 VAC ##1 † |
|-------------|--------------------|--------------------------------------------|
| EMX4i-0024B | 24                 | 5 kA                                       |
| EMX4i-0042B | 42                 | -                                          |
| EMX4i-0052B | 52                 |                                            |
| EMX4i-0064B | 64                 | -                                          |
| EMX4i-0069B | 69                 | 10 kA                                      |
| EMX4i-0105B | 105                | -                                          |
| EMX4i-0115B | 120                | -                                          |
| EMX4i-0135B | 135                | -                                          |
| EMX4i-0184B | 184                |                                            |
| EMX4i-0200B | 225                | -                                          |
| EMX4i-0229B | 229                | -<br>18 kA                                 |
| EMX4i-0250B | 250                | -                                          |
| EMX4i-0352B | 352                | -                                          |
| EMX4i-0397B | 397                | -                                          |
| EMX4i-0410B | 410                |                                            |
| EMX4i-0550B | 550                | -<br>30 kA                                 |
| EMX4i-0580B | 580                | _                                          |

#### • Maximum fuse rating (A) – Standard fault short circuit current

+ Suitable for use in a circuit with the prospective current noted, when protected by any Listed fuses or Listed circuit breakers sized according to the NEC.

### High Fault Short Circuit Current Ratings

#### • Maximum fuse rating (A) – High fault short circuit current

Suitable for use on a circuit capable of delivering not more than 65,000 rms symmetrical amperes, 480 VAC maximum, when protected by fuses of the stated class and rating (refer ##2 and ##3 in table).

| Model       | Nominal    | Short Circuit<br>Rating @ 480 VA0 | Listed fuse rating<br>(A) | Fuse class       |
|-------------|------------|-----------------------------------|---------------------------|------------------|
|             | Rating (A) | max.                              | ##3                       | ##2              |
| EMX4i-0024B | 24         |                                   | 30                        |                  |
| EMX4i-0042B | 42         | _                                 | 50                        | Any              |
| EMX4i-0052B | 52         |                                   | 60                        | (J, T, K-1, RK1, |
| EMX4i-0064B | 64         | _                                 | 80                        | RK5)             |
| EMX4i-0069B | 69         | _                                 | 80                        |                  |
| EMX4i-0105B | 105        | _                                 | 125                       |                  |
| EMX4i-0115B | 120        | 65 kA                             | 125                       | J, T, K-1, RK1   |
| EMX4i-0135B | 135        | _                                 | 150                       |                  |
| EMX4i-0184B | 184        | _                                 | 200                       |                  |
| EMX4i-0200B | 225        | _                                 | 225                       | J, T             |
| EMX4i-0229B | 229        |                                   | 250                       |                  |
| EMX4i-0250B | 250        | _                                 | 300                       |                  |
| EMX4i-0352B | 352        | _                                 | 400                       |                  |
| EMX4i-0397B | 397        | _                                 | 450                       | Any              |
| EMX4i-0410B | 410        | _                                 | 450                       | (J, T, K-1, RK1, |
| EMX4i-0550B | 550        | _                                 | 600                       | RK5)             |
| EMX4i-0580B | 580        | _                                 | 600                       |                  |

#### SYSTEM DESIGN

#### • Circuit breakers – High fault short circuit current

Suitable for use on a circuit capable of delivering not more than 65,000 rms symmetrical amperes, 480 VAC maximum, when protected by circuit breaker models noted in ##4, ##5 or ##6.

| Model       | Nominal<br>Rating (A) | Breaker 1: Eaton<br>(rating, A)<br>##4 | Breaker 2: GE<br>(rating, A)<br>##5 | Breaker 3: LS<br>(rating, A) <sup>1</sup><br>##6 |
|-------------|-----------------------|----------------------------------------|-------------------------------------|--------------------------------------------------|
| EMX4i-0024B | 24                    | HFD3030 (30 A)                         |                                     | UTS150H-xxU-040<br>(40 A)                        |
| EMX4i-0042B | 42                    | HFD3050 (50 A)                         | SELA36AT0060<br>(60 A)              | UTS150H-xxU-050<br>(50 A)                        |
| EMX4i-0052B | 52                    | HFD3060 (60 A)                         |                                     | UTS150H-xxU-060<br>(60 A)                        |
| EMX4i-0064B | 64                    |                                        |                                     | UTS150H-xxU-100                                  |
| EMX4i-0069B | 69                    | HFD3100(100 A)                         |                                     | (100 A)                                          |
| EMX4i-0105B | 105                   |                                        | SELA36AT0150                        | UTS150H-xxU-125                                  |
| EMX4i-0115B | 120                   | TIPD3123 (123 A)                       | (150 A)                             | (125 A)                                          |
| EMX4i-0135B | 135                   | HFD3150 (150 A)                        |                                     | UTS150H-xxU-150<br>(150 A)                       |
| EMX4i-0184B | 184                   |                                        |                                     |                                                  |
| EMX4i-0200B | 225                   | HFD3250 (250 A)                        | SELA36A10250                        | (250 A)                                          |
| EMX4i-0229B | 229                   | -                                      | (230 A)                             | (200 A)                                          |
| EMX4i-0250B | 250                   | HFD3300 (300 A)                        | SELA36AT0400<br>(400 A)             | UTS150H-xxU-300<br>(300 A)                       |
| EMX4i-0352B | 352                   |                                        |                                     | UTS150H-xxU-400                                  |
| EMX4i-0397B | 397                   | HFD3400 (400 A)                        |                                     | (400 A)                                          |
| EMX4i-0410B | 410                   |                                        | SELA36AT0600                        | UTS150H-xxU-600<br>(600 A)                       |
| EMX4i-0550B | 550                   | HFD3600 (600 A)                        |                                     | UTS150H-xxU-800<br>(800 A)                       |
| EMX4i-0580B | 580                   | -                                      |                                     | UTS150H-NG0-800                                  |

<sup>1</sup> For LS breakers, xx represents FM, FT or AT.

# 3.14 Fuse Selection for Type 2 Coordination

Type 2 coordination is achieved by using semiconductor fuses. These fuses must be able to carry motor start current and have a total clearing I<sup>2</sup>t less than the I<sup>2</sup>t of the soft starter SCRs.

When selecting semiconductor fuses for EMX4i, use the I<sup>2</sup>t values in the table.

For further information on selecting semiconductor fuses, contact your local distributor.

I<sup>2</sup>t values for Type 2 coordination

| Model       | SCR I <sup>2</sup> t (A <sup>2</sup> s) |
|-------------|-----------------------------------------|
| EMX4i-0024B | 1150                                    |
| EMX4i-0042B | 7200                                    |
| EMX4i-0052B | 7200                                    |
| EMX4i-0064B | 15000                                   |
| EMX4i-0069B | 13000                                   |
| EMX4i-0105B | 80000                                   |
| EMX4i-0115B | 80000                                   |
| EMX4i-0135B | 125000                                  |
| EMX4i-0184B |                                         |
| EMX4i-0200B | 320000                                  |
| EMX4i-0229B | 32000                                   |
| EMX4i-0250B |                                         |
| EMX4i-0352B | 202000                                  |
| EMX4i-0397B | 202000                                  |
| EMX4i-0410B | 320000                                  |
| EMX4i-0550B | 781000                                  |
| EMX4i-0580B | 701000                                  |

# 3.15 Specifications

#### Supply

| Mains voltage (L1, L2, L3)                                 |
|------------------------------------------------------------|
| EMX4i-xxxxB-V5                                             |
| EMX4i-xxxxB-V7                                             |
| Control voltage (A1, A2, A3)                               |
| EMX4i-xxxxB-xx-C1 (A1, A2) 110~120 VAC (+10%/-15%), 600 mA |
| EMX4i-xxxxB-xx-C1 (A2, A3)                                 |
| EMX4i-xxxxB-xx-C2 (A1, A2)                                 |
| Mains frequency                                            |
| Rated insulation voltage to earth                          |
| Rated impulse withstand voltage 6 kV                       |
| Form designation                                           |
| Bypassed or continuous, semiconductor motor starter form 1 |

# Short circuit capability

| Coordination with semiconduc | tor fuses | Type 2 |
|------------------------------|-----------|--------|
| Coordination with HRC fuses  |           | Type 1 |

# Electromagnetic capability (compliant with EU Directive 2014/35/EU)

| EMC Immunity  | <br>•••••   | IEC 60947-4-2   |
|---------------|-------------|-----------------|
| EMC Emissions | <br>IEC 609 | 947-4-2 Class B |

# Inputs

| Input rating        |         | Active 24 VDC, 8 mA approx  |
|---------------------|---------|-----------------------------|
| Motor thermistor (I | B4, B5) | Trip >3.6 kΩ, reset <1.6 kΩ |

# Outputs

| Relay outputs             | 10 A @ 250 VAC resistive, S | 5A @ 250 VA | C AC15 pf 0.3 |
|---------------------------|-----------------------------|-------------|---------------|
| Main contactor (33, 34)   |                             | N           | ormally Open  |
| Relay output A (41, 42, 4 | 44)                         | •••••       | Changeover    |
| Relay output B (53, 54)   |                             | N           | ormally Open  |
| Analog output (21, 22)    |                             |             |               |
| Maximum load              |                             | 600 Ω (12 ) | VDC @ 20 mA)  |
| Accuracy                  |                             |             | ± 5%          |

#### Environmental

| Operating temperature                      |
|--------------------------------------------|
| Storage temperature                        |
| Operating Altitude                         |
| Humidity                                   |
| Pollution degree                           |
| VibrationIEC 60068-2-6                     |
| Protection                                 |
| EMX4i-0024B~EMX4i-0135B IP20               |
| EMX4i-0184B~EMX4i-0580B IP00               |
| Heat dissipation                           |
| During Start                               |
| During Run                                 |
| EMX4i-0024B~EMX4i-0052B ≤ 35 watts approx  |
| EMX4i-0064B~EMX4i-0135B ≤ 50 watts approx  |
| EMX4i-0184B~EMX4i-0250B ≤ 120 watts approx |
| EMX4i-0352B~EMX4i-0580B ≤ 140 watts approx |

#### **Motor Overload Protection**

Default: The default settings of parameters 1D, 1E and 1F provide Motor Overload Protection: Class 10, Trip Current 105% of FLA (full load amperage) or equivalent.

#### Certification

| CCC    | GB 14048.6                       |
|--------|----------------------------------|
| CE     | EN 60947-4-2                     |
| C-UL   | C22.2 N <u>°</u> 60947-4-2       |
| UL     | UL 60947-4-2                     |
| Marine |                                  |
| Lloyds | Lloyds Marine No 1 Specification |
| ABS    | Steel Vessels Rules 2010         |
| RCM    | IEC 60947-4-2                    |
|        |                                  |

#### Operational life (internal bypass contacts)

# 3.16 Disposal Instructions

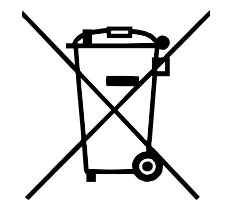

Equipment containing electrical components may not be disposed of together with domestic waste.

It must be collected separately as electrical and electronic waste according to local and currently valid legislation.

# 4. Installation

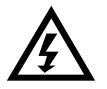

#### WARNING

Do not apply mains voltage to the starter until all wiring is complete.

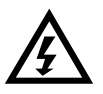

#### WARNING

Always apply control voltage before (or with) mains voltage.

# 4.1 Command Source

The EMX4i can be started and stopped via the digital inputs, remote keypad, communication network, smart card or scheduled auto-start/stop. The command source can be set via the Setup Tools, or using parameter 1A *Command Source*.

# 4.2 Setup Procedure Overview

- 1. Mount the soft starter (refer to *Physical Installation* on page 14 for details).
- 2. Connect control wiring (refer to Input Terminals on page 25 for details).
- 3. Apply control voltage to the starter.
- 4. Configure your application:
  - 1. Press **MENU** to open the Menu.
  - 2. Press ► to open the Quick Setup menu.
  - 3. Scroll through the list to find your application, then press ► to begin the configuration process (refer to *Quick Setup* on page 33 for details).
- 5. If your application is not listed in Quick Setup:
  - 1. Press ◀ to return to the Menu.
  - 2. Use  $\checkmark$  to scroll to Main Menu and press  $\blacktriangleright$ .
  - 3. Scroll to Motor Details and press ▶, then press ▶ again to edit parameter 1B *Motor Full Load Current*.
  - 4. Set parameter 1B to match the motor's full load current (FLC).
  - 5. Press  $\blacktriangleright$  to save the setting.
- 6. Close the Menu by pressing  $\blacktriangleleft$  repeatedly.
- 7. (Optional) Use the built-in simulation tools to check that the control wiring is connected correctly (refer to *Run simulation* on page 35).
- 8. Power off the soft starter.
- 9. Connect the motor cables to starter output terminals 2/T1, 4/T2, 6/T3.
- 10. Connect mains supply cables to starter input terminals 1/L1, 3/L2, 5/L3 (refer to *Power Terminations* on page 28).

The soft starter is now ready to control the motor.

# 4.3 Inputs

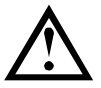

#### CAUTION

The control inputs are powered by the soft starter. Do not apply external voltage to the control input terminals.

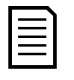

# NOTE

Cables to the control inputs must be segregated from mains voltage and motor cabling.

#### Input Terminals

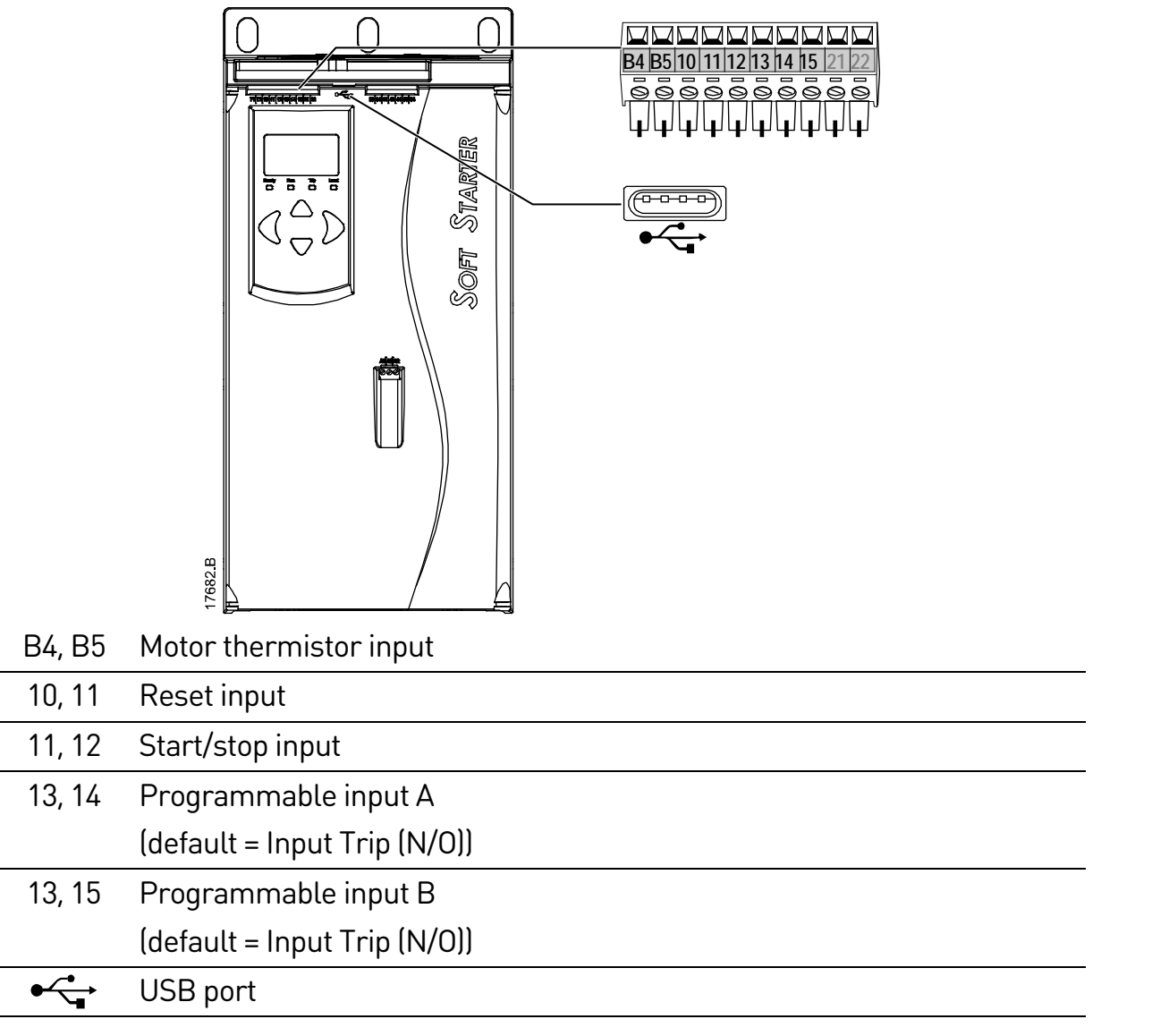

#### **Motor Thermistor**

Motor thermistors can be connected directly to the EMX4i. The soft starter will trip when the resistance of the thermistor circuit exceeds approximately 3.6 k $\Omega$  or falls below 20  $\Omega$ .

#### INSTALLATION

The thermistors must be wired in series. The thermistor circuit should be run in screened cable and must be electrically isolated from earth and all other power and control circuits.

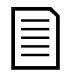

#### NOTE

The thermistor input is disabled by default, but activates automatically when a thermistor is detected. If thermistors have previously been connected to the EMX4i but are no longer required, use the Thermistor Reset function to disable the thermistor. Thermistor Reset is accessed via the Setup Tools.

#### **Reset/Starter Disable**

The reset input (10, 11) is normally closed by default. The EMX4i will not perform a start if the reset input is open. The display will show "Not Ready".

If the reset input opens while the EMX4i is running, the starter will remove power and allow the motor to coast to stop.

| 1 |    |
|---|----|
|   | -1 |
|   |    |
|   |    |
|   |    |

#### NOTE

The reset input can be configured for normally open or normally closed operation. Use parameter 7I *Reset/Enable Logic*.

#### Start/Stop

The EMX4 requires two-wire control.

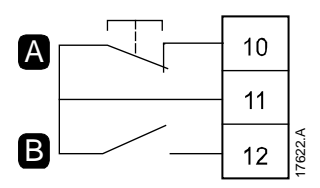

| Α | Reset      |
|---|------------|
| В | Start/Stop |

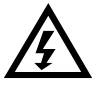

#### WARNING

If the start input is closed when control voltage is applied, the starter will attempt to start.

Check that the start/stop input is open before applying control voltage.

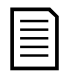

#### NOTE

The EMX4i will only accept commands from the control inputs if parameter 1A *Command Source* is set to Digital Input.

#### **Programmable Inputs**

The programmable inputs (13, 14 and 13, 15) allow external equipment to control the starter.

The operation of the programmable inputs is controlled by parameters 7A~7H.

# **USB** Port

The USB port can be used to upload a configuration file, or download parameter settings and event log information from the starter. Refer to USB Save & Load on page 36 for details.

#### 4.4 Outputs

### **Output Terminals**

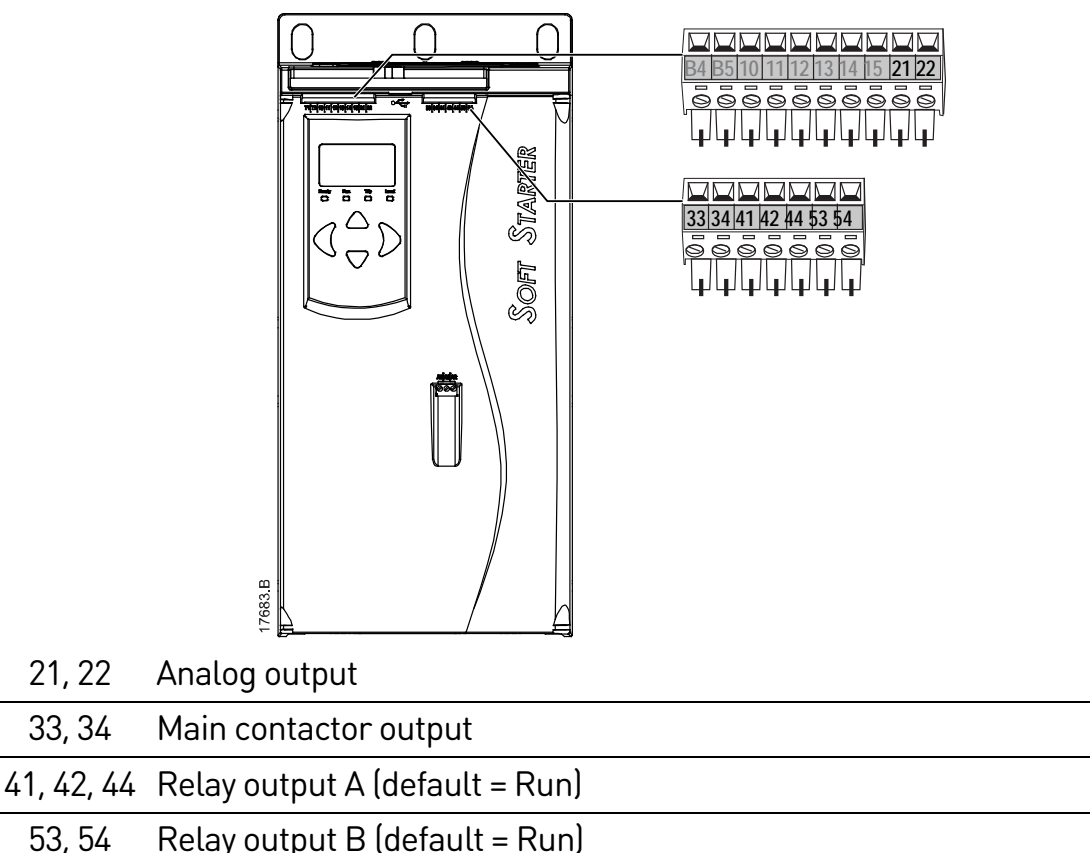

# Analog Output

21, 22

33, 34

53, 54

The EMX4i has an analog output, which can be connected to associated equipment to monitor motor performance.

The operation of the analog output is controlled by parameters 9A~9D.

## Main Contactor Output

The main contactor output (33, 34) closes as soon as the soft starter receives a start command and remains closed while the soft starter is controlling the motor (until the motor starts a coast to stop, or until the end of a soft stop). The main contactor output will also open if the soft starter trips.

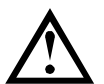

#### CAUTION

Some electronic contactor coils are not suitable for direct switching with PCB mount relays. Consult the contactor manufacturer/supplier to confirm suitability.

#### **Programmable Outputs**

The programmable outputs (41, 42, 44 and 53, 54) can report the status of the starter, or can be used to control associated equipment.

The operation of the programmable outputs is controlled by parameters 8A~8F.

# 4.5 Control Voltage

#### **Control Voltage Terminals**

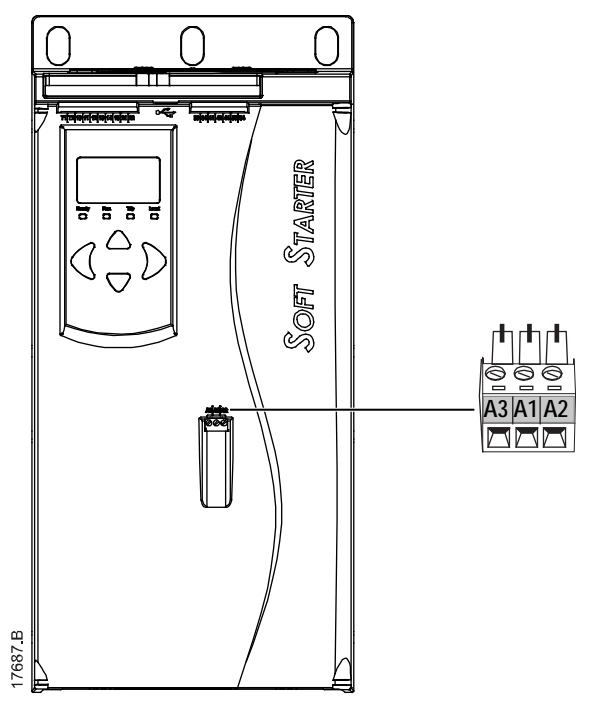

Connect the control supply according to the supply voltage being used.

- EMX4i-xxxxB-xx-C1 (110~120 VAC): A1, A2
- EMX4i-xxxxB-xx-C1 (220~240 VAC): A2, A3
- EMX4i-xxxxB-xx-C2 (24 VAC/VDC): A1, A2

## **UL Compliant Installation**

For models EMX4i-0184B to EMX4i-0580B to be UL compliant, supplementary or branch overcurrent protection must be used on the control circuit supply (A1, A2, A3), in accordance with the electrical code applicable at the installation location.

# 4.6 Power Terminations

#### NOTE

Some units use aluminium busbars. When connecting power terminations, we recommend cleaning the surface contact area thoroughly (using an emery or stainless steel brush) and using an appropriate jointing compound to prevent corrosion.

The power input and output terminals for EMX4 are at the bottom of the unit.

- Models EMX4i-0024B~EMX4i-0135B use cage clamps. Use only copper stranded or solid conductors, rated for 75 °C or higher.
- Models EMX4i-0184B~EMX4i-0580B use busbars. Use copper or aluminium conductors, stranded or solid, rated for 60 °C/75 °C.

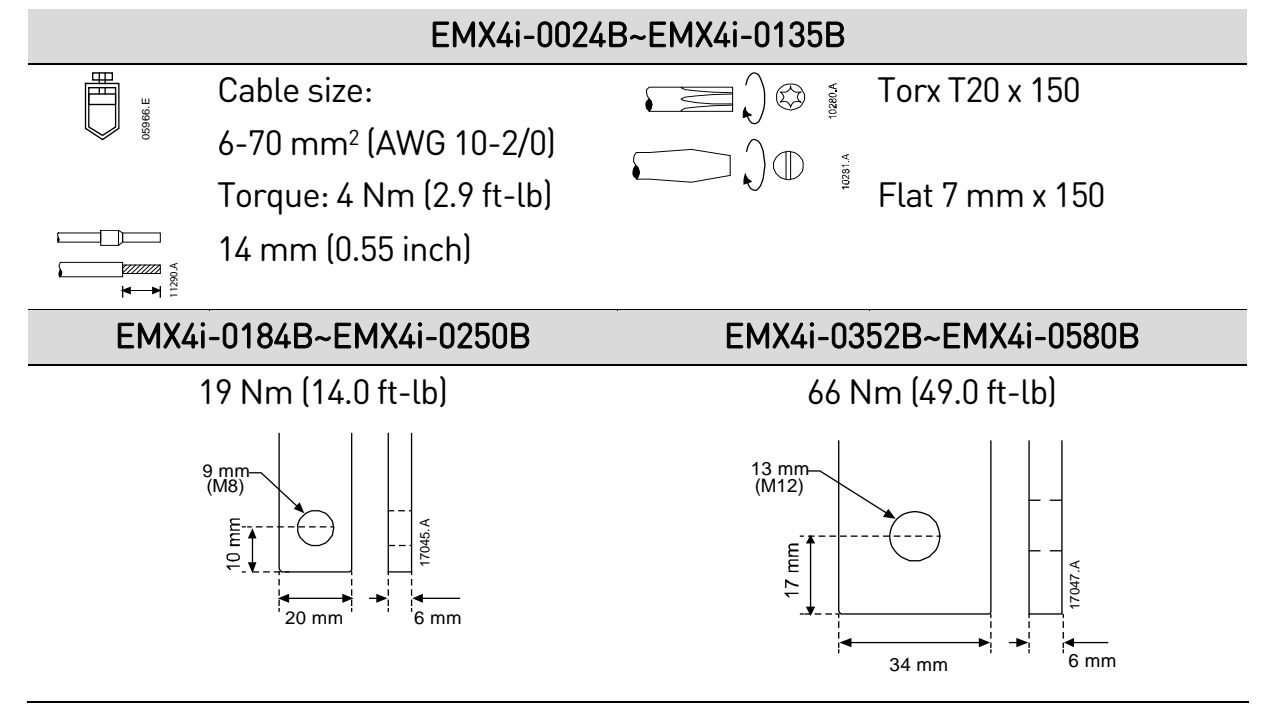

## NOTE

If the installation requires large diameter cables, it is possible to complete each termination with two smaller cables, one on each side of the busbar.

#### **UL Compliant Installation**

For models EMX4i-0184B to EMX4i-0580B to be UL compliant, you must use the recommended pressure terminal/connector.

| Model       | Recommended lugs part No. |
|-------------|---------------------------|
| EMX4i-0184B |                           |
| EMX4i-0200B | OPHD 185-10               |
| EMX4i-0229B |                           |
| EMX4i-0250B |                           |
| EMX4i-0352B |                           |
| EMX4i-0397B | OPHD 150-12               |
| EMX4i-0410B |                           |
| EMX4i-0550B | OPHD 240-12               |
| EMX4i-0580B |                           |

#### **Motor Connection**

The EMX4i can be connected to the motor in-line or inside delta (also called three-wire and six-wire connection). When connecting in inside delta, enter the motor full load current (FLC) for parameter 1B. The EMX4i will automatically detect whether the motor is connected in-line or inside delta and will calculate the correct inside delta current level.

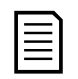

#### NOTE

If the starter is not correctly detecting the motor connection, use parameter 20F *Motor Connection*.

• In-line installation

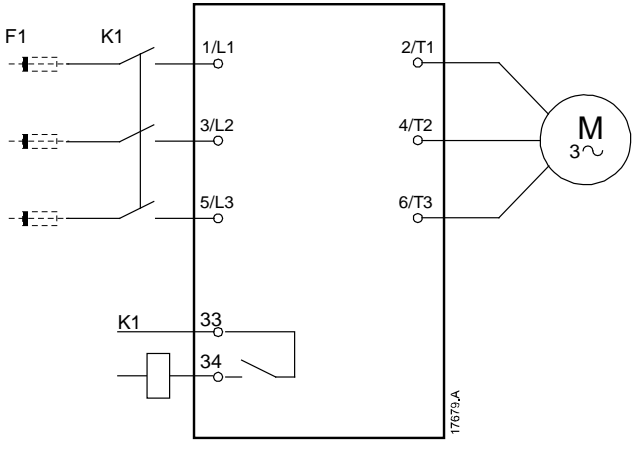

- K1 Main contactor (strongly recommended)
- F1 Fuses or circuit breaker (optional)
- 33, 34 Main contactor output
- Inside delta installation

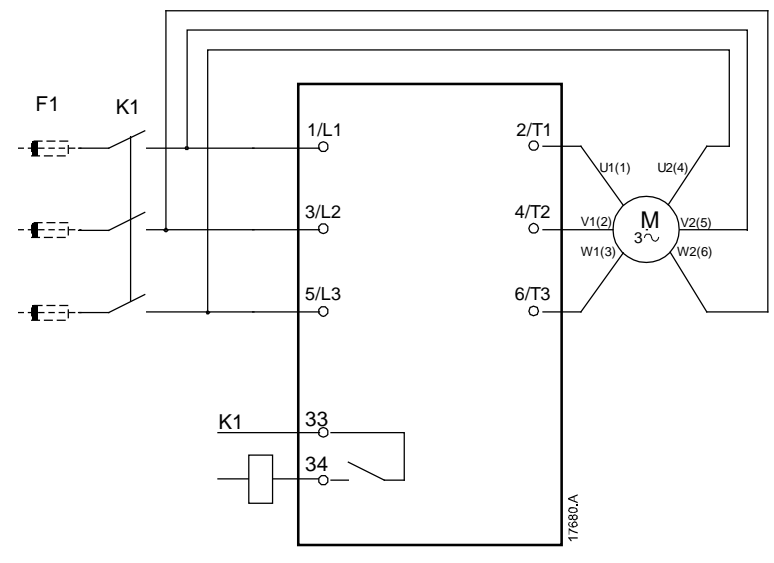

K1 Main contactor

| F1 | Fuses or circuit breaker (optional) |
|----|-------------------------------------|
|----|-------------------------------------|

33, 34 Main contactor output

# 4.7 Typical Installation

The EMX4i is installed with a main contactor (AC3 rated). Control voltage must be supplied from the input side of the contactor.

The main contactor is controlled by the main contactor output (33, 34).

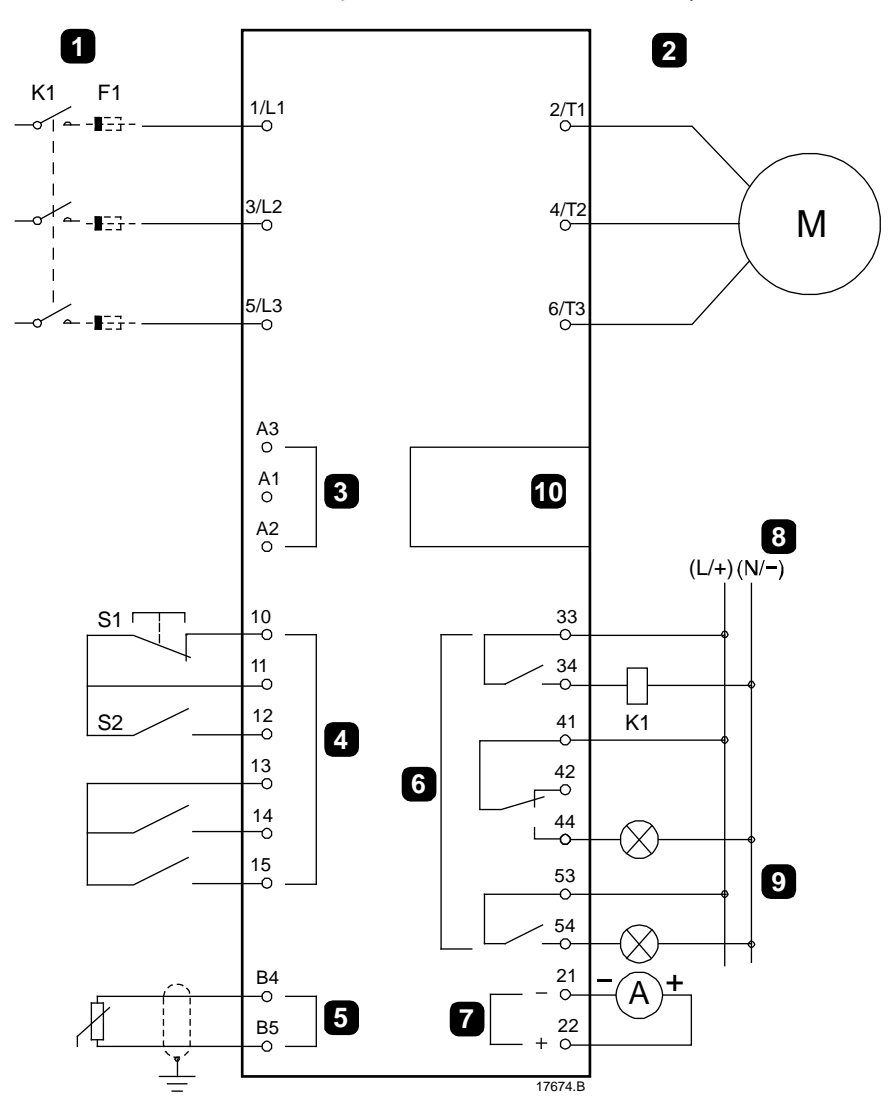

#### INSTALLATION

| 1  | Three-phase supply             | K1          | Main contactor                 |
|----|--------------------------------|-------------|--------------------------------|
| 2  | Motor                          | F1          | Semiconductor fuses            |
|    |                                |             | (optional)                     |
| 3  | Control voltage (soft starter) | 10, 11 (S1) | Reset                          |
| 4  | Digital inputs                 | 11, 12 (S2) | Start/Stop                     |
| 5  | Motor thermistor input         | 13, 14      | Programmable input A           |
|    |                                |             | (default = Input Trip (N/O))   |
| 6  | Relay outputs                  | 13, 15      | Programmable input B           |
|    |                                |             | (default = Input Trip (N/O))   |
| 7  | Analog output                  | B4, B5      | Motor thermistor input         |
| 8  | Control voltage (external      | 33, 34      | Main contactor output          |
|    | equipment)                     |             |                                |
| 9  | Pilot lamps                    | 41, 42, 44  | Relay output A (default = Run) |
| 10 | Communications / Smart         | 53, 54      | Relay output B (default = Run) |
|    | card expansion port            |             |                                |
|    |                                | 21, 22      | Analog output                  |

# 4.8 Quick Setup

The Quick Setup Menu makes it easy to configure the EMX4i for common applications. The EMX4i guides you through the most common installation parameters, and suggests a typical setting for the application. You can adjust each parameter to suit your exact requirements.

All other parameters remain at default values. To change other parameter values or review the default settings, use the menu (refer to *Parameter List* for details).

Always set parameter 1B *Motor Full Load Current* to match the motor's nameplate full load current.

| Application      | Start Mode | <i>Start Ramp Time</i><br>(seconds) | Initial Current (%) | Current Limit (%) | <i>Adaptive Start</i><br><i>Profile</i> | Stop Mode | <i>Stop Time</i><br>(seconds) | Adaptive Stop<br>Profile |
|------------------|------------|-------------------------------------|---------------------|-------------------|-----------------------------------------|-----------|-------------------------------|--------------------------|
| Pump Centrifugal | Adaptive   | 10                                  | 200                 | 500               | Early                                   | Adaptive  | 15                            | Late                     |
|                  | Control    |                                     |                     |                   | accel.                                  | Control   |                               | decel.                   |
| Pump bore        | Adaptive   | 3                                   | 200                 | 500               | Early                                   | Adaptive  | 3                             | Late                     |
|                  | Control    |                                     |                     |                   | accel.                                  | Control   |                               | decel.                   |
| Pump Hydraulic   | Constant   | 2                                   | 200                 | 350               | n/a                                     | Coast To  | n/a                           | n/a                      |
|                  | Current    |                                     |                     |                   |                                         | Stop      |                               |                          |
| Fan Damped       | Constant   | 2                                   | 200                 | 350               | n/a                                     | Coast To  | n/a                           | n/a                      |
|                  | Current    |                                     |                     |                   |                                         | Stop      |                               |                          |
| Fan Undamped     | Constant   | 2                                   | 200                 | 450               | n/a                                     | Coast To  | n/a                           | n/a                      |
|                  | Current    |                                     |                     |                   |                                         | Stop      |                               |                          |
| Compressor       | Constant   | 2                                   | 200                 | 400               | n/a                                     | Coast To  | n/a                           | n/a                      |
| Screw            | Current    |                                     |                     |                   |                                         | Stop      |                               |                          |
| Compressor       | Constant   | 2                                   | 200                 | 450               | n/a                                     | Coast To  | n/a                           | n/a                      |
| Recip            | Current    |                                     |                     |                   |                                         | Stop      |                               |                          |
| Conveyor         | Constant   | 5                                   | 200                 | 450               | n/a                                     | Coast To  | n/a                           | n/a                      |
|                  | Current    |                                     |                     |                   |                                         | Stop      |                               |                          |
| Bow thruster     | Constant   | 5                                   | 100                 | 400               | n/a                                     | Coast To  | n/a                           | n/a                      |
|                  | Current    |                                     |                     |                   |                                         | Stop      |                               |                          |
| Bandsaw          | Constant   | 2                                   | 200                 | 450               | n/a                                     | Coast To  | n/a                           | n/a                      |
|                  | Current    |                                     |                     |                   |                                         | Stop      |                               |                          |

#### NOTE

The Adaptive Start and Stop Profile settings only apply when using Adaptive Control. The settings are ignored for all other start and stop modes.

# 5. Setup Tools

Setup Tools includes options to load or save parameters to a backup file, set the starter's network address, check the status of the inputs and outputs, reset the thermal models or test operation using the Run Simulation.

To access the Setup Tools, press **MENU** to open the Menu then select Setup Tools.

# 5.1 Set Date and Time

To set the date and time:

- 1. Press **MENU** to open the menu then select Setup Tools.
- 2. Scroll to Set Date & Time.
- 3. Press the ▶ button to enter edit mode.
- 4. Press the ▶ and ◀ buttons to select which part of the date or time to edit.
- 5. Use the  $\blacktriangle$  and  $\blacktriangledown$  buttons to change the value.
- 6. Press ► after the last digit to save the setting. When the action has been completed, the screen will briefly display a confirmation message, then return to the previous menu level.

# 5.2 Command Source

The EMX4i can be started and stopped via the digital inputs, remote keypad, communication network, smart card or scheduled auto-start/stop. The command source can be set via the Setup Tools, or using parameter 1A *Command Source*.

If the remote keypad is installed, the **LOCAL/REMOTE** button provides shortcut access to the Command Source function in Setup Tools.

# 5.3 Commissioning

Commissioning lets the starter be started and stopped via the local keypad. Use the

▲ and ▼ buttons to select a function, then press ▶ to send the selected command to the starter. The available functions are:

- Quick stop (coast to stop)/Reset
- Start
- Stop

# 5.4 Run simulation

The run simulation simulates a motor starting, running and stopping to confirm that the soft starter and associated equipment have been installed correctly.

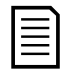

#### NOTE

The soft starter must be disconnected from mains voltage. The simulation is only available when the soft starter is in Ready state.

To use the run simulation:

- 1. Press **MENU** to open the menu then select Setup Tools.
- 2. Scroll to Run Simulation and press  $\blacktriangleright$ .
- Apply a start command from the selected command source. The EMX4i simulates its pre-start checks and closes the main contactor relay. The Run LED flashes.

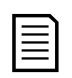

#### NOTE

If mains voltage is connected, an error message is shown.

- Press ►. The EMX4i simulates starting. The Run LED flashes.
- 5. Press ▶. The EMX4i simulates running.
- Apply a stop command from the selected command source. The EMX4i simulates stopping. The Run LED flashes.
- 7. Press ▶. The Ready LED flashes and the main contactor relay opens.
- 8. Press ▶. The EMX4i activates then deactivates each programmable output.
- 9. Press ► to return to the Setup Tools.

Run Simulation Ready Apply Start Signal Run Simulation Pre-Start Checks MENU to Continue Run Simulation ATTENTION! Remove Mains Volts MENU to Continue Run Simulation Starting X:XXs MENU to Continue Run Simulation Running Apply Stop Signal Run Simulation Stopping X:XXs MENU to Continue Run Simulation Stopped MENU to Continue Run Simulation Prog Relay A On. MENU to Continue
# 5.5 Load/Save Settings

Load/Save Settings allows users to:

- Reset the EMX4i's parameters to default values
- Load parameter settings from an internal file
- Save the current parameter settings to an internal file

The internal file contains default values until a user file is saved.

To load or save parameter settings:

- 1. Press **MENU** to open the menu then select Setup Tools.
- Scroll to Load/Save Settings and press the ▶ button.
- Scroll to the required function and press the ▶ button.
- 4. At the confirmation prompt, select YES to confirm or NO to cancel, then press ► to proceed.

When the action has been completed, the screen will briefly display a confirmation message, then return to the previous menu level.

# 5.6 USB Save & Load

The USB Save & Load menu lets you:

- Save parameter settings and all event log entries to an external file (CSV format)
- Save parameter settings to an external file (proprietary format)
- Load parameter settings from a previously saved external file
- Load custom messages to display on the keypad when a programmable input is active

| -  | _ | _ | _ |   |    |
|----|---|---|---|---|----|
| Ι. |   |   |   | 3 | ١. |
|    | _ | _ |   |   |    |
|    |   | _ | _ |   |    |
|    | _ | _ | _ |   |    |
|    | _ | _ | _ |   |    |
|    |   |   |   |   |    |

#### NOTE

The EMX4 supports FAT32 file systems. The EMX4's USB functions are not compatible with NTFS file systems.

Load/Save Settings Load Defaults Load User Set Save User Set

Load Defaults No Yes

#### Save & Load Procedure

- 1. Connect the external drive to the USB port.
- 2. Press **MENU** to open the menu then select Setup Tools.
- 3. Scroll to USB Save & Load and press the ▶ button.
- Scroll to the required function and press the ► button.
- 5. At the confirmation prompt, select YES to confirm or NO to cancel, then press ► to proceed.

When the action has been completed, the screen will briefly display a confirmation message, then return to the previous menu level.

#### **File Locations and Formats**

Save Parameters and Logs: The EMX4i will create a directory at the top level of the USB drive, named with the soft starter's serial number. The event log and parameter settings are saved as individual CSV files, and the soft starter's software and system information are saved to a text file.

Save Master Parameters: The EMX4i will create a file called Master\_Parameters.par, in the top level of the USB drive.

Load Master Parameters: The EMX4i will load the file Master\_Parameters.par from the top level of the USB drive. This file can be created or edited using WinMaster management software.

Load Custom Message: The EMX4i will load the files Custom\_Message\_A.txt and Custom\_Message\_B.txt from the top level of the USB drive.

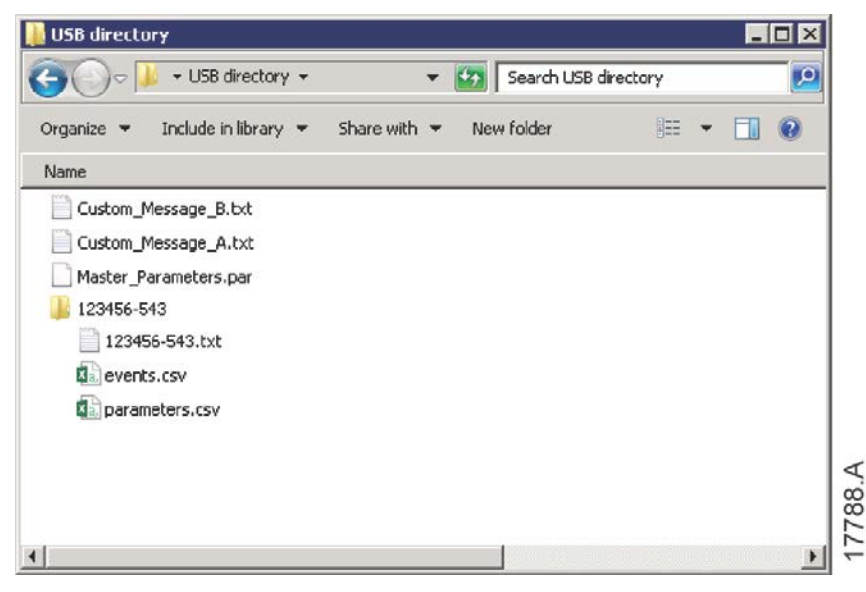

USB Save & Load Save Params and Logs Save Master Params Load Master Params

Save Params and Logs No Yes

# 5.7 Auto-Start/Stop

The EMX4i can be configured to automatically start and/or stop the motor at a particular time, or run it in cycles of a specified duration.

The Auto-Start/Stop option in Setup Tools gives quick access to the auto-start/stop parameters.

- 1. Press **MENU** to open the menu then select Setup Tools.
- 2. Scroll to Auto-Start/Stop and press the ▶ button.
- Scroll to the required function and press the ► button.
- Adjust the settings as required:
   Press the ▶ and ◄ buttons to select which information to edit.

Use the  $\blacktriangle$  and  $\blacktriangledown$  buttons to change the value.

5. To save changes, press the ▶ button. The EMX4i will confirm the changes.
 To cancel changes, press the ◀ button.

# 5.8 Network Address

To use the EMX4i on an Ethernet network, separate addresses must be configured for:

- IP Address
- Gateway Address
- Subnet Mask

To set the network addresses:

- 1. Press MENU to open the menu then select Setup Tools.
- 2. Scroll to Network Address and press the ▶ button.
- 3. Scroll to the required function and press the ▶ button.
- 4. The first digit of the address will be highlighted.
- 5. Use ◀ and ▶ to select which digit to alter.
  Use the ▲ and ▼ buttons to change the value.
- 6. Press ► after the last digit to save the setting.

When the action has been completed, the screen will briefly display a confirmation message, then return to the previous menu level. Set IP Address 192.168.000.002

EMX4i User Manual 710-14888-00C

Auto-Start/Stop Start/Stop Mode Start/Stop Sunday Start/Stop Monday Start/Stop Sunday Start/Stop Disable Start/Stop Disable Start Time: 00:00 Stop Time: 00:00

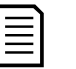

# NOTE

The network address can also be set using parameters 12H~12S.

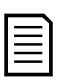

### NOTE

To configure the EMX4i for use with other communication protocols, use parameters 12A~12G.

# 5.9 Digital I/O State

The top line of the screen shows the start/stop, reset and programmable inputs.

The bottom line of the screen shows the fixed Main

Contactor output, then programmable outputs A and B.

Digital I/O State Inputs: 00000000 Outputs: 00000000

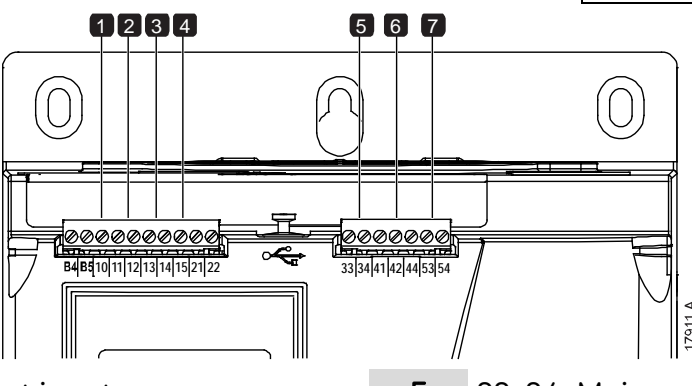

- 1 10, 11: Reset input
- 2 11, 12: Start/stop input
- 3 13, 14: Programmable input A
- 4 13, 15: Programmable input B

# 5.10 Analog I/O State

The top line of the screen shows the state of the motor thermistor input.

The bottom line of the screen shows the value of the analog output.

Thermistor input:

- S= Short
- H= Hot
- C = Cold
- 0 = Open

# 5.11 Serial Number & Rating

The top line of the screen shows the product name.

The middle line shows the unit's serial number.

The bottom line of the screen shows the model number.

Serial Number & Rating EMX4i 123456-123 0410-V5-S1-C1

- **5** 33, 34: Main contactor output
- 6 41, 42, 44: Relay output A
- 7 53, 54: Relay output B

Analog I/O State Thermistor: 0 4-20mA Output: 04.0 mA

# 5.12 Software Versions

The software versions screen reports the version of each software component in the starter:

- user interface
- motor control
- remote keypad (if connected)
- parameter list
- bootloader
- expansion card (if fitted)

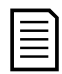

#### NOTE

Updated software, including alternative languages, can be loaded into the starter via the USB port if required. Contact your local supplier for further information.

# 5.13 Thermistor Reset

The thermistor input is disabled by default, but activates automatically when a thermistor is detected. If thermistors have previously been connected to the EMX4i but are no longer required, use the Thermistor Reset function to disable the thermistor.

# 5.14 Reset Thermal Model

The soft starter's thermal modelling software constantly monitors the motor's performance. This allows the starter to calculate the motor's temperature and ability to start successfully at any time.

The thermal model can be reset if required.

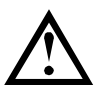

# CAUTION

Resetting the motor thermal model will compromise thermal model protection and may compromise motor life. Only reset the thermal model in an emergency.

# 6. Logs

The Logs Menu provides information on events, trips and starter performance.

To access the Logs Menu on the local keypad, press **MENU** to open the Menu then select Logs. On the remote keypad, press **LOGS**.

# 6.1 Event Log

The Event Log stores details of the starter's most recent trips, warnings, and operations (including starts, stops and configuration changes).

Event 1 is the most recent and event 384 is the oldest stored event.

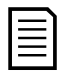

# NOTE

The event log can be exported to an external file for analysis away from the starter. Refer to *USB Save & Load* on page 36 for details.

# 6.2 Counters

The counters store statistics on the starter's operation:

- Hours run (lifetime and since counter last reset)
- Number of starts (lifetime and since counter last reset)
- Number of times the thermal model has been reset

To view the counters:

- 1. Open the Logs.
- 2. Scroll to counters and press  $\blacktriangleright$ .
- 3. Use the ▲ and ▼ buttons to scroll through the counters. Press ► to view details.
- 4. To reset a counter, press ► then use the ▲ and ▼ buttons to select Reset/Do Not Reset. Press **STORE** to confirm the action.

To close the counter and return to the Logs, press  $\blacktriangleright$ .

# 6.3 QR Code

The EMX4i can generate a QR code which allows a smartphone to display key information about the starter, including serial number, firmware versions and installed options, plus details of the starter's three most recent trips. This information can be useful when requesting assistance from your local supplier.

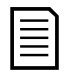

#### NOTE

You must install AuCom's free Pocket Technician app in order to read the QR code.

# 7. Keypad and Feedback

# 7.1 The Keypad

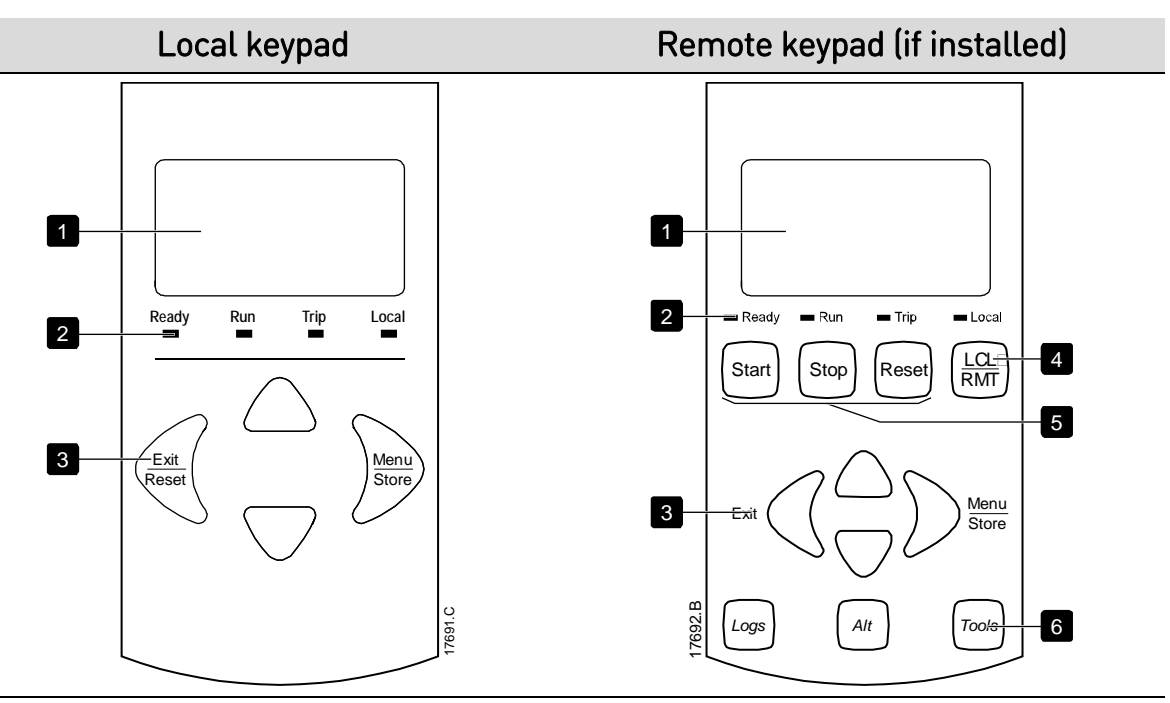

- 1 Four-line display for status and programming details.
- 2 Status LEDs
- 3 Menu navigation buttons:
  - ◄: Exit the menu or parameter, or cancel a parameter change. On the local keypad, this button also resets a trip.
  - Enter a menu or parameter, or save a parameter change.
  - ▲ ▼: Scroll to the next or previous menu or parameter, change the setting of the current parameter or scroll through the status screens.
- 4 Shortcut to the command source menu in Setup Tools.
- 5 Soft starter local control buttons
- 6 Shortcut buttons for quick access to common tasks.

LOGS: Open the Logs Menu.

**ALT**: Select which graph to view, or pause/restart the graph (hold longer than 0.5 seconds)

TOOLS: Open the Setup Tools.

# 7.2 Remote Keypad

The remote keypad can be used to control the soft starter if parameter 1A *Command Source* is set to 'Remote Keypad'.

- If the remote keypad is not selected as the command source, the START, STOP and RESET buttons will have no effect.
- The menu navigation buttons and display on the remote keypad are always active.
- If a button is pressed on the starter's local keypad, the display on the remote keypad will update to match.

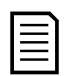

#### NOTE

The remote keypad can be safely connected or removed while the starter is running. It is not necessary to remove mains or control voltage.

| - | _ |
|---|---|
| Г |   |
| L |   |
| L |   |
| L |   |
| L |   |
| L |   |

#### NOTE

If parameter 1A *Command Source* is set to Remote Keypad, removing the remote keypad will cause a trip.

# 7.3 Lighten/Darken the Display

The backlight on the display can be adjusted:

- to lighten the display, hold down the  $\blacktriangleleft$  button and press the  $\blacktriangle$  key
- to darken the display, hold down the  $\blacktriangleleft$  button and press the  $\blacktriangledown$  key

| 12 |   | _ |
|----|---|---|
| -  |   | _ |
| -  |   | _ |
|    | - | _ |

#### NOTE

The local and remote keypads can be adjusted independently.

# 7.4 Starter status LEDs

|             |                              | Ready<br>—                    | Run Ti      | rip          | Local                                                                             | 17694.A                                                                                                    |
|-------------|------------------------------|-------------------------------|-------------|--------------|-----------------------------------------------------------------------------------|----------------------------------------------------------------------------------------------------|
| LED<br>name | On                           |                               |             | F            | lashing                                                                           |                                                                                                    |
| Ready       | The motor is starter is rea  | s stopped ar<br>ady to start. | nd the      | T<br>s†<br>• | he moto<br>tarter is<br>waitin<br>(parar<br>the th<br>starte<br>to star<br>the re | or is stopped and the<br>not ready to start:<br>g for the <i>Restart Delay</i><br>meter 5P)<br>ermal models indicate the<br>r and/or motor are too hot<br>rt safely<br>set input (10, 11) is open |
| Run         | The motor is full voltage).  | s in run stat                 | e (receivir | ng T         | he moto                                                                           | r is starting or stopping.                                                                                                    |
| Trip        | The starter I                | nas tripped.                  |             | Т            | he start                                                                          | er is in warning state.                                                                                                    |
| Local       | The starter i<br>a remote ke | s being con<br>ypad.          | trolled via | 3 –          |                                                                                   |                                                                                                    |

If all LEDs are off, the starter is not receiving control voltage.

# 7.5 Displays

The keypad displays a wide range of performance information about the soft starter. To scroll through the feedback screens, press the  $\blacktriangle$  and  $\checkmark$  buttons.

# **Starter information**

At power-up, the starter information screen shows details of the starter's rating, software versions and serial number.

Welcome 01.01/01.00/01.00 EMX4i-0069B-V5-S1-C1

Software versions: user interface, motor control, remote keypad Model code: current rating, mains voltage, frame size, control voltage (remote keypad software version is only displayed when a remote keypad is connected)

# Starter status screen

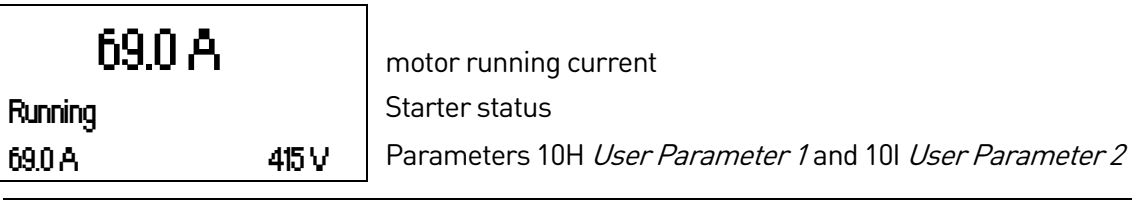

#### Current

The current screen shows real-time line current on each phase.

Phase Currents 000.0A 000.0A 000.0A

#### **Last Start Information**

The last start information screen shows details of the most recent successful start:

- start duration (seconds)
- maximum start current drawn (as a percentage of motor full load current)
- calculated rise in motor temperature

| Last start | 010 s            |
|------------|------------------|
| 350 % FLC  | $\Delta$ Temp 5% |

#### User configurable screen

The programmable screen can be configured to show the most important information for the particular application. Use parameters 10J ~ 10M to select which information to display.

| Mains Frequency | 59.7 Hz |
|-----------------|---------|
| Motor pf        | 1.01    |
| Motor Power     | 37.0 kW |
| Motor Temp      | 85%     |

#### **Date and Time**

The date/time screen shows the current system date and time (24 hour format). For details on setting the date and time, refer to *Set Date and Time* on page 34.

#### **Performance Graph**

The performance graph provides a real-time display of operating performance. Use parameters 10B~10E to format the graph.

The display on the main keypad shows information for motor current.

| 000.0 A | 0-400%    |
|---------|-----------|
|         |           |
|         | 0<br>2020 |
|         |           |

If a remote keypad is connected, press **ALT** to change the graph data. The graph can show:

- motor current
- motor temperature
- motor pf
- analog input data from the smart card (if installed)

# 8. Operation

# 8.1 Start, Stop and Reset Commands

The EMX4i can be started and stopped via the digital inputs, remote keypad, communication network, smart card or scheduled auto-start/stop. The command source can be set via the Setup Tools, or using parameter 1A *Command Source*.

- The EMX4i will only accept Start and Reset commands from the designated command source.
- The EMX4i will accept Stop commands from the designated command source, but can be forced to stop by opening the reset input, or by opening the start/stop input during an auto-start/stop cycle.
- The programmable input can be used to override the selected command source (refer to parameter 7A *Input A Function*).

# 8.2 Command Override

The programmable input (13, 14) can be used to override the command source, for situations where the normal control mechanism has been lost. Set parameter 7A *Input A Function* to the alternative command source (eg 'Command Override: Keypad').

While the input is active, the starter will only accept commands from the selected override source. To restore control to the command source selected in parameter 1A *Command Source*, reopen the input.

# 8.3 Auto-Start/Stop

The EMX4i can be configured to automatically start and/or stop the motor at a particular time, or run it in cycles of a specified duration.

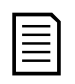

#### NOTE

Start delay, restart delay and auto-reset delay all apply to auto-start operation.

#### Clock mode

The starter can start and/or stop the motor once per day.

For clock mode to operate:

- parameter 4A Auto-Start/Stop Mode must be set to 'Enable'
- parameter 1A Command Source must be set to 'Clock'
- the reset input must be closed
- the start input (11, 12) must be active. This allows the EMX4i to be stopped via the digital inputs in an emergency.

Clock mode operation is controlled by parameters  $4D \sim 4X$ .

#### Timer mode

The starter can automatically stop the motor after a specified run time, then restart it after a specified off (stopped) time. The starter will repeat the cycle while the start signal remains active.

For timer mode to operate:

- parameter 4A Auto-Start/Stop Mode must be set to 'Enable'
- parameter 1A Command Source must be set to 'Timer'
- the reset input must be closed
- the first start must be commanded by a start signal

Timer mode operation is controlled by parameters 4B ~ 4C.

# 8.4 PowerThrough

PowerThrough allows the soft starter to control the motor even if the soft starter is damaged on one phase. The EMX4i will use two-phase control techniques to soft start and soft stop the motor.

#### NOTE

The starter will trip on Lx-Tx Shorted on the first start attempt after control power is applied. PowerThrough will not operate if control power is cycled between starts.

- PowerThrough is only available with in-line installations. If the starter is installed inside delta, PowerThrough will not operate.
- PowerThrough remains active until '3-Phase Control Only' is reselected. While operating in PowerThrough, the trip LED will flash and the display will indicate '2 Phase - Damaged SCR'.

PowerThrough operation does not support Adaptive Control soft starting or soft stopping. In PowerThrough, the EMX4i will automatically select constant current soft starting and timed voltage ramp soft stopping. If PowerThrough is enabled, parameters 2C and 2D must be set appropriately.

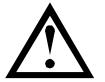

#### CAUTION

PowerThrough uses a two-phase soft start technology and additional care is required when sizing circuit breakers and protection. Contact your local supplier for assistance.

# 8.5 Emergency Mode

Emergency mode allows the EMX4i to run the motor and ignore trip conditions.

Emergency mode is controlled via a programmable input (input A 13, 14 or input B 13, 15) and parameter 7A *Input A Function*/7E *Input B Function* must be set to 'Emergency Mode'. A closed circuit across 13, 14 activates emergency mode. When the EMX4i receives a start command, it will continue to run until a stop command is received, ignoring all trips and warnings.

Emergency mode can be used in conjunction with any command source.

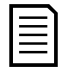

#### NOTE

Although emergency mode operation satisfies the functionality requirements of Fire Mode, AuCom does not recommend its use in situations that require testing and/or compliance with specific standards as it is not certified.

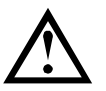

#### CAUTION

Continued use of emergency mode is not recommended. Emergency mode may compromise the starter and/or motor life as all protections and trips are disabled.

Using the starter in emergency mode will void the product warranty.

# 8.6 Auxiliary Trip

An external trip circuit (such as a low pressure alarm switch for a pumping system) can be used to trip the soft starter and stop the motor. The external circuit is connected to a programmable input (input A 13, 14 or input B 13, 15). To control the behaviour of the trip, set the following parameters:

- Parameter 7A Input A Function: select 'Input Trip (N/0)'.
- Parameter 7B *Input A Trip*: set as required. For example, 'Run Only' limits the input trip to when the soft starter is running only.
- Parameter 7C *Input A Trip Delay*: sets a delay between the input activating and the soft starter tripping.
- Parameter 7D *Input A Initial Delay*: sets a delay before the soft starter monitors the state of the input, after the start signal. For example, a delay may be required to allow time for pipeline pressure to build up.
- Parameter 7J Input A Name: select a name, eg 'Input A Trip' (optional).

# 8.7 Typical Control Methods

The requirements of an application differ between each installation, but the methods listed below are often a good starting point for common applications.

| Application                              | Start Mode                          | <i>Start Ramp</i><br><i>Time</i> (seconds) | Initial Current<br>(%FLC) | Current Limit<br>(%FLC) | Stop Mode                           | <i>Stop Time</i><br>[seconds] |
|------------------------------------------|-------------------------------------|--------------------------------------------|---------------------------|-------------------------|-------------------------------------|-------------------------------|
| Bow thruster                             | Constant Current                    | 5                                          | 100                       | 400                     | Coast To Stop                       | n/a                           |
| Centrifuge (Separator)                   | Constant Current                    | 1                                          | 200                       | 450                     | Coast To Stop                       | n/a                           |
| Chipper                                  | Constant Current                    | 1                                          | 200                       | 450                     | Coast To Stop                       | n/a                           |
| Compressor - reciprocating<br>- loaded   | Constant Current                    | 1                                          | 200                       | 450                     | Coast To Stop                       | n/a                           |
| Compressor - reciprocating<br>- unloaded | Constant Current                    | 1                                          | 200                       | 400                     | Coast To Stop                       | n/a                           |
| Compressor - screw -<br>loaded           | Constant Current                    | 1                                          | 200                       | 400                     | Coast To Stop                       | n/a                           |
| Compressor - screw -<br>unloaded         | Constant Current                    | 1                                          | 200                       | 350                     | Coast To Stop                       | n/a                           |
| Conveyor - horizontal                    | Constant Current                    | 5                                          | 200                       | 400                     | TVR Soft Stop                       | 10                            |
| Conveyor - inclined                      | Constant Current                    | 2                                          | 200                       | 450                     | Coast To Stop                       | n/a                           |
| Conveyor - vertical (bucket)             | Constant Current                    | 2                                          | 200                       | 450                     | Coast To Stop                       | n/a                           |
| Crusher - cone                           | Constant Current                    | 1                                          | 200                       | 350                     | Coast To Stop                       | n/a                           |
| Crusher - jaw                            | Constant Current                    | 1                                          | 200                       | 450                     | Coast To Stop                       | n/a                           |
| Crusher - rotary                         | Constant Current                    | 1                                          | 200                       | 400                     | Coast To Stop                       | n/a                           |
| Debarker                                 | Constant Current                    | 1                                          | 200                       | 350                     | Coast To Stop                       | n/a                           |
| Fan - axial (damped)                     | Constant Current                    | 1                                          | 200                       | 350                     | Coast To Stop                       | n/a                           |
| Fan - axial (undamped)                   | Constant Current                    | 1                                          | 200                       | 450                     | Coast To Stop                       | n/a                           |
| Fan - centrifugal (damped)               | Constant Current                    | 1                                          | 200                       | 350                     | Coast To Stop                       | n/a                           |
| Fan - centrifugal<br>(undamped)          | Constant Current                    | 1                                          | 200                       | 450                     | Coast To Stop                       | n/a                           |
| Fan - high pressure                      | Constant Current                    | 1                                          | 200                       | 450                     | Coast To Stop                       | n/a                           |
| Mill - ball                              | Constant Current                    | 1                                          | 200                       | 450                     | Coast To Stop                       | n/a                           |
| Mill - hammer                            | Constant Current                    | 1                                          | 200                       | 450                     | Coast To Stop                       | n/a                           |
| Pump - bore                              | Adaptive Control<br>(Early accel.)  | 3                                          | n/a                       | 500                     | Adaptive Control<br>(Late decel.)   | 3                             |
| Pump - centrifugal                       | Adaptive Control<br>(Early accel.)  | 10                                         | n/a                       | 500                     | Adaptive Control<br>(Late decel.)   | 15                            |
| Pump - Hydraulic                         | Constant Current                    | 2                                          | 200                       | 350                     | Coast To Stop                       | n/a                           |
| Pump - positive<br>displacement          | Adaptive Control<br>(Const. accel.) | 10                                         | n/a                       | 400                     | Adaptive Control<br>(Const. decel.) | 10                            |

#### **OPERATION**

| Application        | Start Mode       | <i>Start Ramp<br/>Time</i> (seconds) | <i>Initial Current</i><br>(%FLC) | <i>Current Limit</i><br>(%FLC) | Stop Mode        | <i>Stop Time</i><br>(seconds) |
|--------------------|------------------|--------------------------------------|----------------------------------|--------------------------------|------------------|-------------------------------|
| Pump - submersible | Adaptive Control | 5                                    | n/a                              | 500                            | Adaptive Control | 5                             |
| Saw - bandsaw      | Constant Current | 1                                    | 200                              | 450                            | Coast To Stop    | n/a                           |
| Saw - circular     | Constant Current | 1                                    | 200                              | 350                            | Coast To Stop    | n/a                           |
| Shredder           | Constant Current | 1                                    | 200                              | 450                            | Coast To Stop    | n/a                           |

# 8.8 Soft Start Methods

# **Constant Current**

Constant current is the traditional form of soft starting, which raises the current from zero to a specified level and keeps the current stable at that level until the motor has accelerated.

Constant current starting is ideal for applications where the start current must be kept below a particular level.

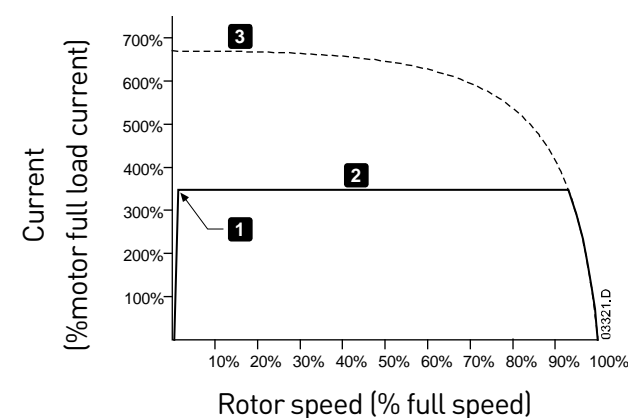

- 1: Initial Current (parameter 2C)
- 2: *Current Limit* (parameter 2D)
- 3: Full voltage current

#### **Constant Current with Current Ramp**

Current ramp soft starting raises the current from a specified starting level (1) to a maximum limit (3), over an extended period of time (2).

Current ramp starting can be useful for applications where:

- the load can vary between starts (for example a conveyor which may start loaded or unloaded). Set the initial current (parameter 2C) to a level that will start the motor with a light load, and the current limit (parameter 2D) to a level that will start the motor with a heavy load.
- the load breaks away easily, but starting time needs to be extended (for example a centrifugal pump where pipeline pressure needs to build up slowly).
- the electricity supply is limited (for example a generator set), and a slower application of load will allow greater time for the supply to respond.

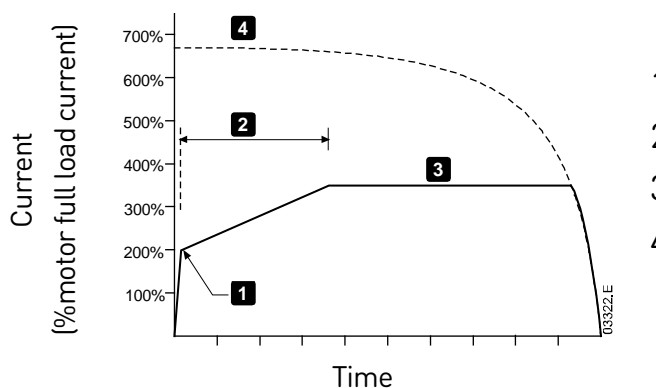

- 1: Initial Current (parameter 2C)
- 2: Start Ramp Time (parameter 2B)
- 3: Current Limit (parameter 2D)
- 4: Full voltage current

# **Constant Current with Kickstart**

Kickstart provides a short boost of extra torque at the beginning of a start, and can be used in conjunction with current ramp or constant current starting.

Kickstart can be useful to help start loads that require high breakaway torque but then accelerate easily (for example helical rotor pumps).

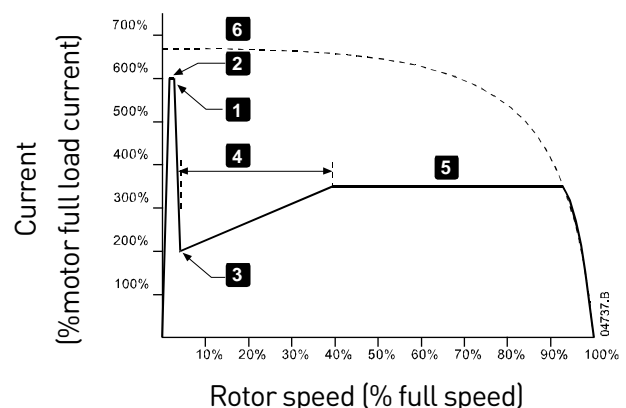

- 1: Kickstart Level (parameter 2G)
- 2: *Kickstart Time* (parameter 2F)
- 3: Initial Current (parameter 2C)
- 4: Start Ramp Time (parameter 2B)
- 5: Current Limit (parameter 2D)
- 6: Full voltage current

# Timed Voltage Ramp

Timed voltage ramp (TVR) soft starting ramps the application of voltage to the motor over a defined time period. The voltage ramp reduces the initial starting torque and slows the motor's rate of acceleration.

TVR starting can be useful for applications where multiple motors of different sizes are connected in parallel, and/or the loads are not mechanically linked.

| r |   |   |   |
|---|---|---|---|
| L | _ | _ | 1 |
| L | _ | _ | н |
| L | _ | _ | н |
| L | _ | _ | н |
| L |   |   |   |

# NOTE

TVR soft starting is not suitable for high inertia loads (such as fans), which require a high level of voltage to accelerate the load.

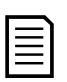

# NOTE

For multiple motors of the same sizes, and/or mechanically coupled loads, use constant current starting.

For a timed voltage ramp start, the following are typical values and can be adjusted to suit your specific application:

• Add the FLC value of all the connected motors. Use this combined value to set parameter 1B *Motor Full Load Current*. (Note that the combined value must not exceed the starter rating.)

Set parameter 2C *Initial Current* to 100%, parameter 2D *Current Limit* to 500% and set the ramp time as required (parameter 2B *Start Ramp Time*).

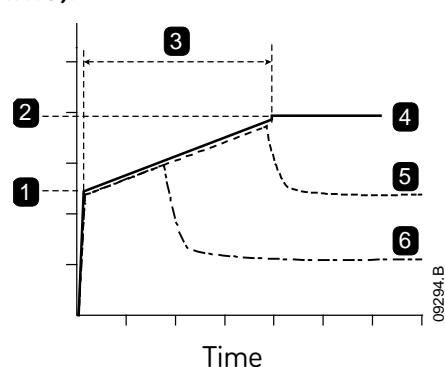

- 1: Initial Current (parameter 2C)
- 2: Current Limit (parameter 2D)
- 3: Start Ramp Time (parameter 2B)
- 4: Full voltage
- 5: Motor 1 current
- 6: Motor 2 current

# Adaptive Control for Starting

In an adaptive control soft start, the EMX4i adjusts the current in order to start the motor within a specified time and using a selected acceleration profile.

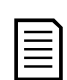

# NOTE

The EMX4i will apply the current limit on all soft starts, including adaptive control. If the current limit is too low or the start ramp time (parameter 2B) is too short, the motor may not start successfully.

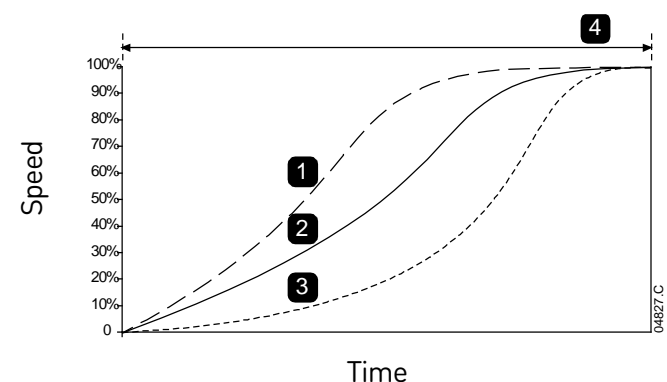

Adaptive Start Profile (parameter 2E):

- 1. Early Acceleration
- 2. Constant Acceleration
- 3. Late Acceleration
- 4. Start Ramp Time (parameter 2B)

#### • Fine-tuning Adaptive Control

If the motor does not start or stop smoothly, adjust the adaptive control gain (parameter 2L). The gain setting determines how much the EMX4i will adjust future adaptive control starts and stops, based on information from the previous start. The gain setting affects both starting and stopping performance.

- If the motor accelerates or decelerates too quickly at the end of a start or stop, increase the gain setting by 5%~10%.
- If the motor speed fluctuates during starting or stopping, decrease the gain setting slightly.

#### NOTE

The EMX4i tunes Adaptive Control to match the motor. Changing the following parameters will reset Adaptive Control and the first start/stop cycle will use constant current start/timed voltage ramp stop: 1B *Motor Full Load Current*, 2D *Current Limit*, 2L *Adaptive Control Gain*.

# 8.9 Stop Methods

### **Coast to Stop**

Coast to stop lets the motor slow at its natural rate, with no control from the soft starter. The time required to stop will depend on the type of load.

# Timed Voltage Ramp Soft Stop

Timed voltage ramp reduces the voltage to the motor gradually over a defined time. This can extend the stopping time of the motor and may avoid transients on generator set supplies.

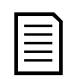

# NOTE

The load may continue to run after the stop ramp is complete.

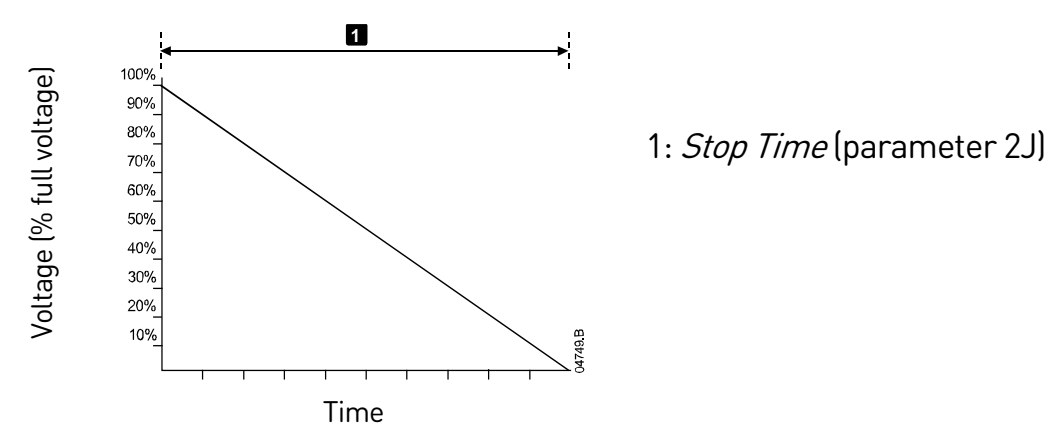

# Adaptive Control for Stopping

In an adaptive control soft stop, the EMX4i controls the current in order to stop the motor within a specified time and using a selected deceleration profile. Adaptive Control can be useful in extending the stopping time of low inertia loads.

If adaptive control is selected, the first soft stop will use timed voltage ramp. This allows the EMX4i to learn the characteristics of the connected motor. This motor data is used by the EMX4i during subsequent adaptive control stops.

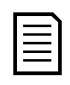

#### NOTE

Adaptive control does not actively slow the motor down and will not stop the motor faster than a coast to stop. To shorten the stopping time of high inertia loads, use brake.

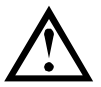

# CAUTION

Adaptive Control controls the motor's speed profile, within the programmed time limit. This may result in a higher level of current than traditional control methods.

If replacing a motor connected to an EMX4i programmed for Adaptive Control starting or stopping, the starter will need to learn the characteristics of the new motor. Change the value of parameter 1B *Motor Full Load Current* or parameter 2L

#### **OPERATION**

*Adaptive Control Gain* to initiate the re-learning process. The next start will use constant current and the next stop will use timed voltage ramp.

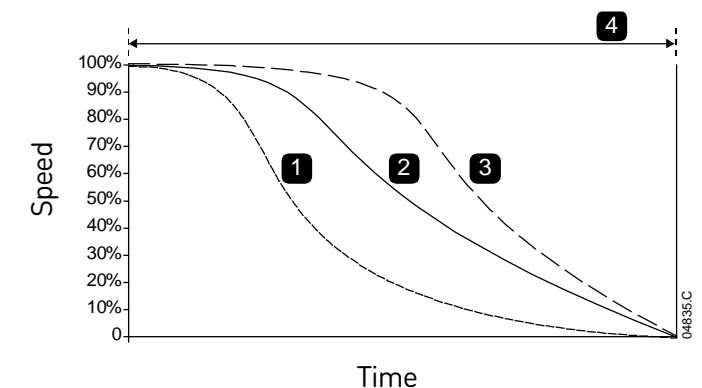

Adaptive Stop Profile (parameter 2K):

1. Early Deceleration

2. Constant Deceleration

- 3. Late Deceleration
- 4. Stop Time (parameter 2J)

Adaptive Control is ideal for pumping applications, where it can minimise the damaging effects of fluid hammer. We recommend testing the three profiles to identify the best profile for the application.

| Adaptive Stop Profile | Application                                                |
|-----------------------|------------------------------------------------------------|
| Late Deceleration     | High head systems where even a small decrease in           |
|                       | motor/pump speed results in a rapid transition between     |
|                       | forward flow and reverse flow.                             |
| Constant Deceleration | Low to medium head, high flow applications where the fluid |
|                       | has high momentum.                                         |
| Early Deceleration    | Open pump systems where fluid must drain back through      |
|                       | the pump without driving the pump in reverse.              |

#### **DC Brake**

Brake reduces the time required to stop the motor.

During braking an increased noise level from the motor may be audible. This is a normal part of motor braking.

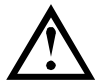

#### CAUTION

When using DC brake, the mains supply must be connected to the soft starter (input terminals L1, L2, L3) in positive phase sequence.

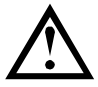

#### CAUTION

If the brake torque is set too high, the motor will stop before the end of the brake time and the motor will suffer unnecessary heating which could result in damage. Careful configuration is required to ensure safe operation of the starter and motor.

A high brake torque setting can result in peak currents up to motor DOL being drawn while the motor is stopping. Ensure protection fuses installed in the motor branch circuit are selected appropriately.

# CAUTION

Brake operation causes the motor to heat faster than the rate calculated by the motor thermal model. If you are using brake, install a motor thermistor or allow sufficient restart delay (parameter 5P).

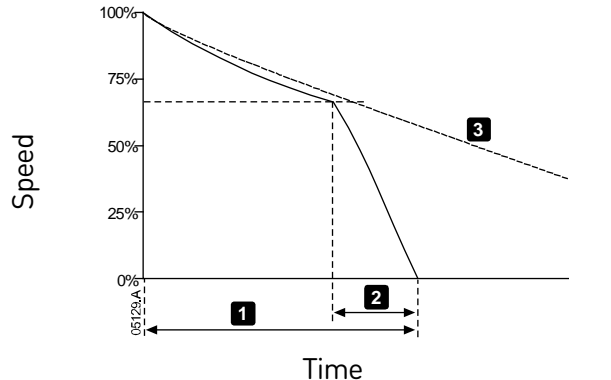

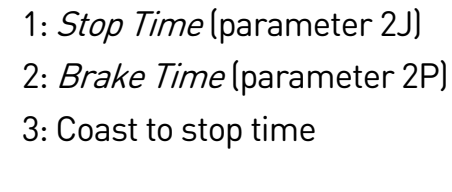

Parameter settings:

- Parameter 2I Stop Mode: set to 'DC Brake'.
- Parameter 2J *Stop Time*: This is the total braking time (1) and must be set sufficiently longer than the brake time (parameter 2P) to allow the pre-braking stage to reduce motor speed to approximately 70%. If the stop time is too short, braking will not be successful and the motor will coast to stop.
- Parameter 20 *DC Brake Torque*: set as required to slow the load. If set too low, the motor will not stop completely and will coast to stop after the end of the braking period.
- Parameter 2P *DC Brake Time*: Set Brake Time (parameter 2P) to approximately one quarter of the programmed Stop Time. This sets the time for the Full Brake stage (2).

#### DC Brake with External Zero Speed Sensor

For loads which may vary between braking cycles, install an external zero-speed sensor to ensure the soft starter ends DC braking when the motor has reached a standstill. This avoids unnecessary motor heating.

Configure DC brake for the longest braking time required, and also set parameter 7A *Input A Function* to 'Zero Speed Sensor'. When the motor reaches a standstill, the zero speed sensor opens the circuit across 13, 14 and the soft starter terminates the stop.

#### Soft Brake

For applications with high inertia and/or a variable load requiring the maximum possible braking torque, the EMX4i can be configured for soft braking.

The EMX4i uses a changeover relay to control forward run and braking contactors. While braking, the EMX4i reverses the phase sequence to the motor and supplies reduced current, gently slowing the load.

When motor speed approaches zero, the zero speed sensor (A2) stops the soft starter and opens the braking contactor (K2).

Soft braking can be used with both the primary and secondary motor sets, and must be configured separately for each.

Parameter settings:

- Parameter 2I Stop Mode: set to 'Soft Brake'
- Parameter 2Q *Brake Current Limit*: set as required to slow the load
- Parameter 2R *Soft Brake Delay*: controls the time the soft starter will wait after a stop signal is received, before it begins to supply braking current to the motor. Set to allow time for K1 and K2 to switch.
- Parameter 7A Input A Function: set to 'Zero Speed Sensor'
- Parameter 8A *Relay A Function*: set to 'Soft Brake Relay'

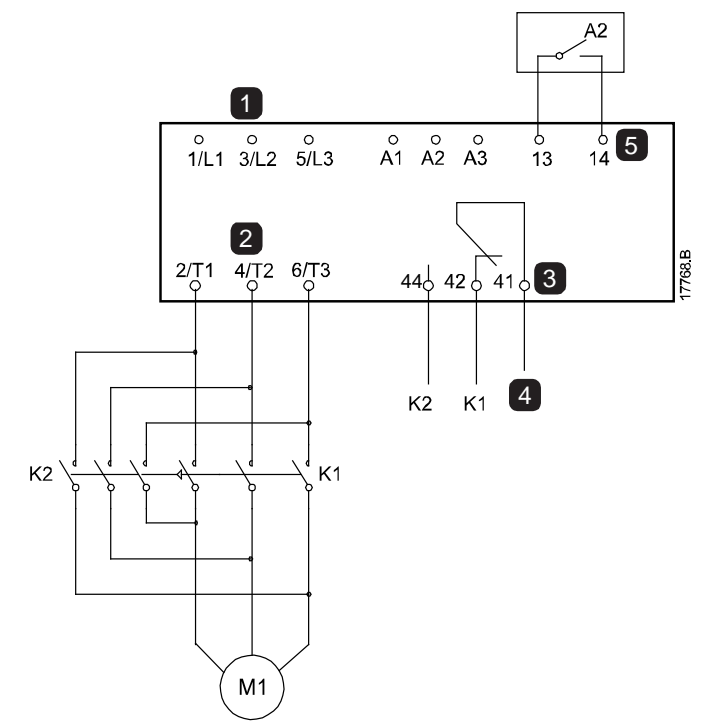

- 1 Three-phase supply
- 2 Motor terminals
- 3 Relay output A
- 4 K1/K2 coil supply
  - 5 Programmable input A

| K1 | Line contactor (Run)   |
|----|------------------------|
| K2 | Line contactor (Brake) |
| A2 | Zero speed sensor      |
|    |                        |

# 8.10 Pump Clean

The starter can perform a pump clean function before soft starting the motor. This can help dislodge debris from the impeller.

Pump clean starts the motor in reverse then forward direction, then stops the motor. Pump clean can be configured to repeat the process up to 5 times. After the specified number of cleaning cycles, the starter performs the programmed soft start.

Pump clean operation is controlled by the start/stop input (11, 12). A programmable input must be set to pump clean (refer to parameter 7A *Input A Function* for details) and the input must be closed when the start signal is applied.

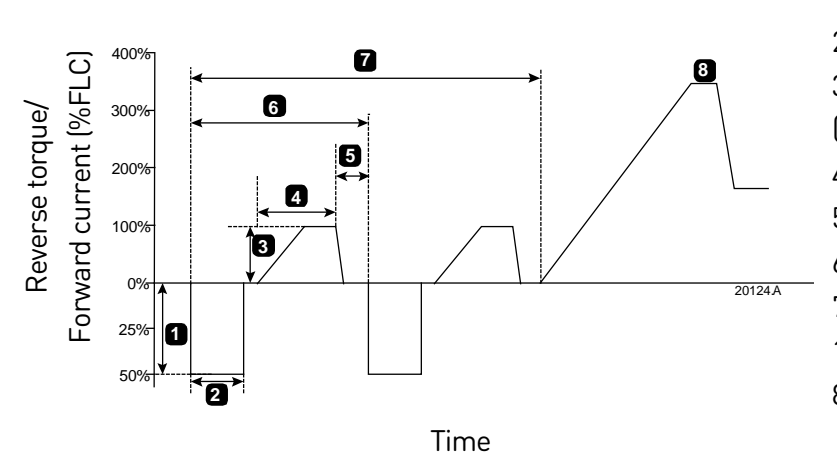

Reverse Torque (parameter 11A)
 Reverse Time (parameter 11B)
 Forward Current Limit

 (parameter 11C)
 Forward Time (parameter 11D)
 Pump Stop Time (parameter 11F)
 Cleaning cycle
 Pump Clean Cycles (parameter 11G)
 Programmed soft start

# 8.11 Reverse Direction Operation

The starter can control a reversing contactor, to operate the motor in reverse direction. When reverse operation is selected, the starter will perform a soft start using the opposite phase sequence from normal operation.

Reverse operation is controlled by the start/stop input (11, 12). A programmable input must be set to reverse direction (parameter 7A *Input A Function*) and an output must be set to reversing contactor (parameter 8A *Relay A Function*).

The input must be closed when the start signal is applied. The starter will keep the reverse relay in the same state until the end of the starting/stopping cycle.

This example shows a simple installation, but many different configurations are possible depending on your application requirements. Contact your local supplier for an application note showing more installation options.

|   | _ | 1 |
|---|---|---|
| L |   |   |
| L |   |   |
| L |   |   |
| L |   |   |
| L | _ |   |
|   |   |   |

# NOTE

The first start after the direction is changed will be constant current.

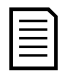

# NOTE

If phase sequence protection is required, install the reversing contactor on the output (motor) side of the soft starter.

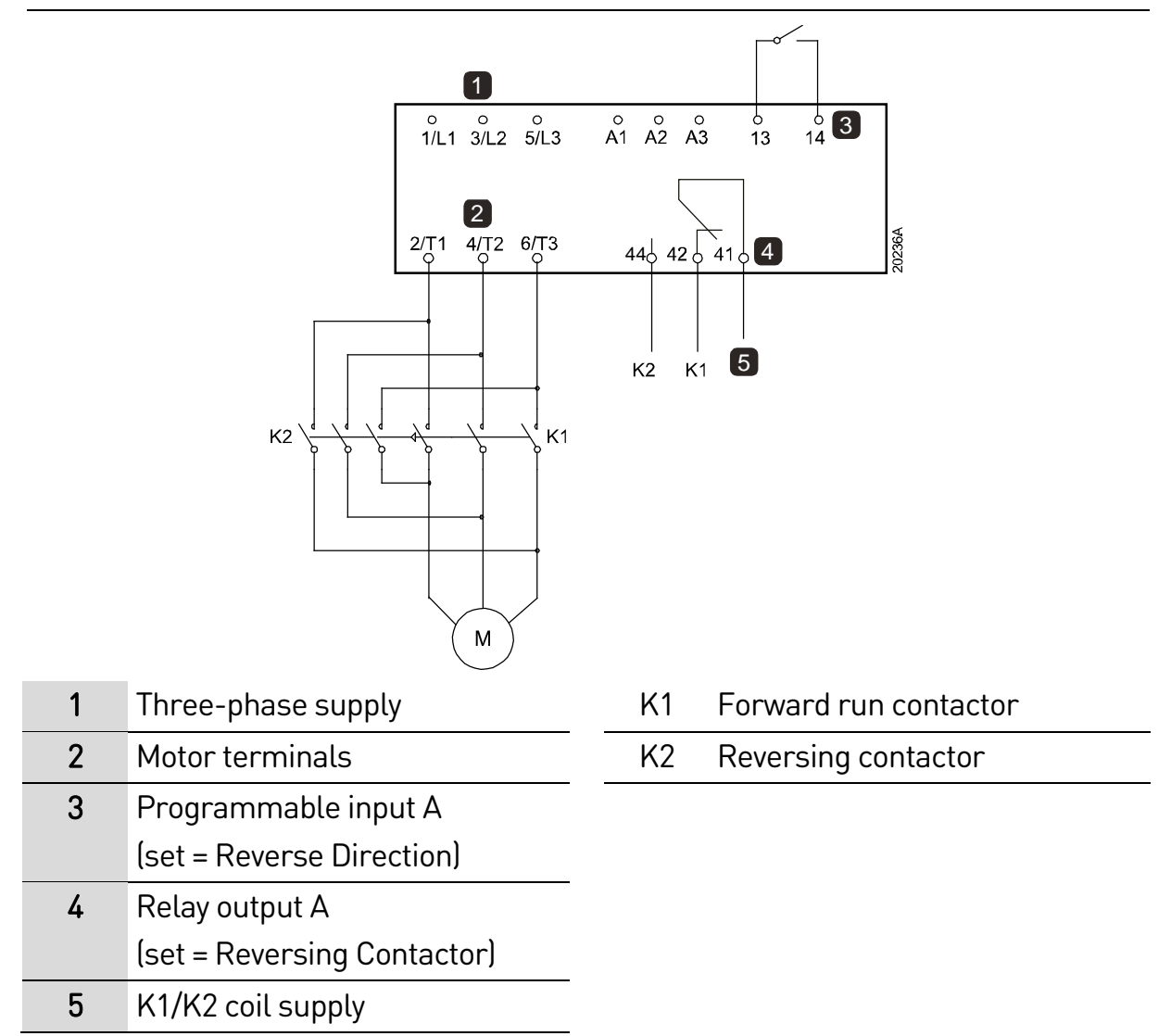

# 8.12 Jog Operation

Jog runs the motor at reduced speed, to allow alignment of the load or to assist servicing. The motor can be jogged in either forward or reverse direction.

Jog is only available when the starter is controlled via the digital inputs (parameter 1A *Command Source* = 'Digital Input'). To operate in jog, a programmable input must be set to jog (refer to parameter 7A for details) and the input must be closed when the start signal is applied.

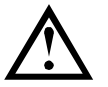

#### CAUTION

Slow speed running is not intended for continuous operation due to reduced motor cooling.

Jog operation causes the motor to heat faster than the rate calculated by the motor thermal model. If you are using jog, install a motor thermistor or allow sufficient restart delay (parameter 5P). The maximum available torque for jog forward is approximately 50%~75% of motor full load torque (FLT) depending on the motor. The torque when the motor is jogged in reverse is approximately 25% to 50% of FLT.

Parameters 2H and 3J *Jog Torque* control how much of the maximum available jog torque the soft starter will apply to the motor.

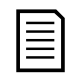

# NOTE

Torque settings above 50% may cause increased shaft vibration.

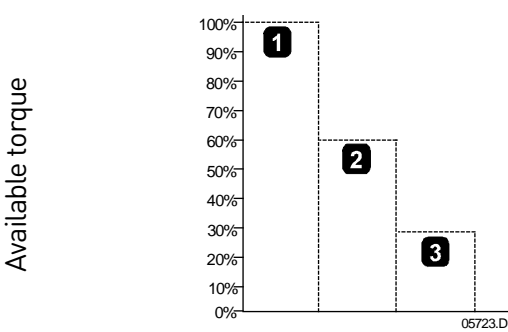

1. Motor FLT

2. Jog forward maximum torque

3. Jog reverse maximum torque

# 8.13 Inside Delta Operation

When connecting in inside delta, enter the motor full load current (FLC) for parameter 1B. The EMX4i will automatically detect whether the motor is connected in-line or inside delta and will calculate the correct inside delta current level.

Adaptive Control, Jog, Brake and PowerThrough functions are not supported with inside delta (six-wire) operation. If these functions are programmed when the starter is connected inside delta the behaviour is as given below:

Adaptive Control Start The starter performs a constant current start.

| Adaptive Control Stop | The starter performs a TVR soft stop if parameter 2J <i>Stop</i> |  |
|-----------------------|------------------------------------------------------------------|--|
|                       | <i>Time</i> is >0 secs.                                          |  |
|                       | If parameter 2J is set to 0 secs the starter performs a coast    |  |
|                       | to stop.                                                         |  |
| Jog                   | The starter issues a warning with the error message              |  |
|                       | Unsupported option.                                              |  |
| DC Brake              | The starter performs a coast to stop.                            |  |
| Soft Brake            | The starter performs a coast to stop.                            |  |
| PowerThrough          | The starter trips with the error message Lx-Tx Shorted.          |  |

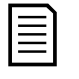

#### NOTE

When connected in inside delta, the EMX4i will not detect phase loss on T2 during run.

|    |   | • |
|----|---|---|
| •  |   |   |
| •  | _ |   |
| •  | _ |   |
|    | _ |   |
| ι. | _ |   |
|    |   |   |

### NOTE

If the starter is not correctly detecting the motor connection, use parameter 20F *Motor Connection*.

# 8.14 Secondary Motor Set

The EMX4i can be programmed with two separate starting and stopping profiles. This allows the soft starter to control the motor in two different starting and stopping configurations.

The secondary motor set is ideal for dual winding (Dahlander) motors, multi-motor applications, or situations where the motor may start in two different conditions (such as loaded and unloaded conveyors).

The secondary motor set can also be used for duty/standby applications.

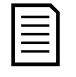

#### NOTE

For duty/standby applications, set parameter 6Q *Motor Overtemperature* to Log Only and install temperature protection for each motor.

To use the secondary motor set, a programmable input must be set to 'Motor Set Select' and the input must be closed when a start command is given (refer to 7A *Input A Function* and 7E *Input B Function*). The EMX4i checks which motor set to use at a start, and will use that motor set for the entire start/stop cycle.

# 9. Programmable Parameters

# 9.1 Main Menu

The main menu lets you view and change programmable parameters that control how the EMX4i operates.

To open the main menu, press the **MENU** button then scroll to Main Menu and press **MENU** again.

| r | <u> </u> |
|---|----------|
| I | =1       |
| I | _        |
| L |          |
| L |          |

#### NOTE

Parameters for smart card functions are only visible in the parameter list if the smart card is installed.

# 9.2 Altering Parameter Values

To change a parameter value:

- scroll to the appropriate parameter in the main menu and press ► to enter edit mode.
- to alter the parameter setting, use the ▲ and ▼ buttons. Pressing ▲ or ▼ once will increase or decrease the value by one unit. If the button is held for longer than five seconds, the value will increase or decrease at a faster rate.
- to save changes, press **STORE**. The setting shown on the display will be saved and the keypad will return to the parameter list.
- to cancel changes, press **EXIT**. The keypad will ask for confirmation, then return to the parameter list without saving changes.

# 9.3 Adjustment Lock

You can prevent users from altering parameter settings by turning on the adjustment lock (parameter 10G *Adjustment Lock*).

If a user attempts to change a parameter value when the adjustment lock is active, an error message is displayed:

| Access Denied |  |
|---------------|--|
| AdjLock is On |  |

# 9.4 Parameter List

|   |    | Parameter Group           | Default Setting              |
|---|----|---------------------------|------------------------------|
| 1 |    | Motor Details             |                              |
|   | 1A | Command Source            | Digital Input                |
|   | 1B | Motor Full Load Current   | Model dependent              |
|   | 1C | Motor kW                  | 0 kW                         |
|   | 1D | Locked Rotor Time         | 00:10 (mm:ss)                |
|   | 1E | Locked Rotor Current      | 600%                         |
|   | 1F | Motor Service Factor      | 105%                         |
|   | 1G | Reserved                  |                              |
| 2 |    | Motor Start/Stop          |                              |
|   | 2A | Start Mode                | Constant Current             |
|   | 2B | Start Ramp Time           | 00:10 (mm:ss)                |
|   | 2C | Initial Current           | 200%                         |
|   | 2D | Current Limit             | 350%                         |
|   | 2E | Adaptive Start Profile    | Constant Acceleration        |
|   | 2F | Kickstart Time            | 000 ms                       |
|   | 2G | Kickstart Level           | 500%                         |
|   | 2H | Jog Torque                | 50%                          |
|   | 21 | Stop Mode                 | TVR Soft Stop                |
|   | 2J | Stop Time                 | 00:00 (mm:ss)                |
|   | 2K | Adaptive Stop Profile     | <b>Constant Deceleration</b> |
|   | 2L | Adaptive Control Gain     | 75%                          |
|   | 2M | Multi Pump                | Single Pump                  |
|   | 2N | Start Delay               | 00:00 (mm:ss)                |
|   | 20 | DC Brake Torque           | 20%                          |
|   | 2P | DC Brake Time             | 00:01 (mm:ss)                |
|   | 2Q | Brake Current Limit       | 250%                         |
|   | 2R | Soft Brake Delay          | 400 ms                       |
| 3 |    | Motor Start/Stop 2        |                              |
|   | ЗA | Motor Full Load Current-2 | Model dependent              |
|   | 3B | Motor kW-2                | 0 kW                         |
|   | 3C | Start Mode-2              | Constant Current             |
|   | 3D | Start Ramp Time-2         | 00:10 (mm:ss)                |

|    | Parameter Group          | Default Setting              |
|----|--------------------------|------------------------------|
| 3E | Initial Current-2        | 200%                         |
| 3F | Current Limit-2          | 350%                         |
| 3G | Adaptive Start Profile-2 | Constant Acceleration        |
| 3H | Kickstart Time-2         | 000 ms                       |
| 31 | Kickstart Level-2        | 500%                         |
| 3J | Jog Torque-2             | 50%                          |
| 3K | Stop Mode-2              | TVR Soft Stop                |
| 3L | Stop Time-2              | 00:00 (mm:ss)                |
| 3M | Adaptive Stop Profile-2  | <b>Constant Deceleration</b> |
| 3N | Adaptive Control Gain-2  | 75%                          |
| 30 | Multi Pump-2             | Single Pump                  |
| 3P | Start Delay-2            | 00:00 (mm:ss)                |
| 3Q | DC Brake Torque-2        | 20%                          |
| 3R | DC Brake Time-2          | 00:01 (mm:ss)                |
| 35 | Brake Current Limit-2    | 250%                         |
| 3T | Soft Brake Delay-2       | 400 ms                       |
|    | Auto-Start/Stop          |                              |
| 4A | Auto-Start/Stop Mode     | Disable                      |
| 4B | Run Time                 | 00:00 (hh:mm)                |
| 4C | Stopped Time             | 00:00 (hh:mm)                |
| 4D | Sunday Mode              | Start/Stop Disable           |
| 4E | Sunday Start Time        | 00:00 (hh:mm)                |
| 4F | Sunday Stop Time         | 00:00 (hh:mm)                |
| 4G | Monday Mode              | Start/Stop Disable           |
| 4H | Monday Start Time        | 00:00 (hh:mm)                |
| 41 | Monday Stop Time         | 00:00 (hh:mm)                |
| 4J | Tuesday Mode             | Start/Stop Disable           |
| 4K | Tuesday Start Time       | 00:00 (hh:mm)                |
| 4L | Tuesday Stop Time        | 00:00 (hh:mm)                |
| 4M | Wednesday Mode           | Start/Stop Disable           |
| 4N | Wednesday Start Time     | 00:00 (hh:mm)                |
| 40 | Wednesday Stop Time      | 00:00 (hh:mm)                |
| 4P | Thursday Mode            | Start/Stop Disable           |
| 4Q | Thursday Start Time      | 00:00 (hh:mm)                |

|    | Parameter Group         | Default Setting    |
|----|-------------------------|--------------------|
| 4R | Thursday Stop Time      | 00:00 (hh:mm)      |
| 4S | Friday Mode             | Start/Stop Disable |
| 4T | Friday Start Time       | 00:00 (hh:mm)      |
| 4U | Friday Stop Time        | 00:00 (hh:mm)      |
| 4V | Saturday Mode           | Start/Stop Disable |
| 4W | Saturday Start Time     | 00:00 (hh:mm)      |
| 4X | Saturday Stop Time      | 00:00 (hh:mm)      |
|    | Protection Levels       |                    |
| 5A | Current Imbalance       | 30%                |
| 5B | Current Imbalance Delay | 00:03 (mm:ss)      |
| 5C | Undercurrent            | 20%                |
| 5D | Undercurrent Delay      | 00:05 (mm:ss)      |
| 5E | Overcurrent             | 400%               |
| 5F | Overcurrent Delay       | 00:00 (mm:ss)      |
| 5G | Undervoltage            | 350 V              |
| 5H | Undervoltage Delay      | 00:01 (mm:ss)      |
| 51 | Overvoltage             | 500 V              |
| 5J | Overvoltage Delay       | 00:01 (mm:ss)      |
| 5K | Underpower              | 10%                |
| 5L | Underpower Delay        | 00:01 (mm:ss)      |
| 5M | Overpower               | 150%               |
| 5N | Overpower Delay         | 00:01 (mm:ss)      |
| 50 | Excess Start Time       | 00:20 (mm:ss)      |
| 5P | Restart Delay           | 00:10 (mm:ss)      |
| 5Q | Starts per Hour         | 0                  |
| 5R | Phase Sequence          | Any Sequence       |
|    | Protection Actions      |                    |
| 6A | Auto-Reset Count        | 0                  |
| 6B | Auto-Reset Delay        | 00:05 (mm:ss)      |
| 6C | Current Imbalance       | Soft Trip and Log  |
| 6D | Undercurrent            | Soft Trip and Log  |
| 6E | Overcurrent             | Soft Trip and Log  |
| 6F | Undervoltage            | Soft Trip and Log  |
| 6G | Overvoltage             | Soft Trip and Log  |

|    | Parameter Group          | Default Setting       |
|----|--------------------------|-----------------------|
| 6H | Underpower               | Log Only              |
| 61 | Overpower                | Log Only              |
| 6J | Excess Start Time        | Soft Trip and Log     |
| 6K | Input A Trip             | Soft Trip and Log     |
| 6L | Input B Trip             | Soft Trip and Log     |
| 6M | Network Communications   | Soft Trip and Log     |
| 6N | Remote Keypad Fault      | Soft Trip and Log     |
| 60 | Frequency                | Soft Trip and Log     |
| 6P | Phase Sequence           | Soft Trip and Log     |
| 6Q | Motor Overtemperature    | Soft Trip and Log     |
| 6R | Motor Thermistor Circuit | Soft Trip and Log     |
| 6S | Shorted SCR Action       | 3-Phase Control Only  |
| 6T | Battery/Clock            | Soft Trip and Log     |
|    | Inputs                   |                       |
| 7A | Input A Function         | Input Trip (N/O)      |
| 7B | Input A Trip             | Operating Only        |
| 7C | Input A Trip Delay       | 00:00 (mm:ss)         |
| 7D | Input A Initial Delay    | 00:00 (mm:ss)         |
| 7E | Input B Function         | Input Trip (N/O)      |
| 7F | Input B Trip             | Operating Only        |
| 7G | Input B Trip Delay       | 00:00 (mm:ss)         |
| 7H | Input B Initial Delay    | 00:00 (mm:ss)         |
| 71 | Reset/Enable Logic       | Normally Closed (N/C) |
| 7J | Input A Name             | Input A Trip          |
| 7K | Input B Name             | Input B Trip          |
|    | Relay Outputs            |                       |
| 8A | Relay A Function         | Run                   |
| 8B | Relay A On Delay         | 00:00 (mm:ss)         |
| 8C | Relay A Off Delay        | 00:00 (mm:ss)         |
| 8D | Relay B Function         | Run                   |
| 8E | Relay B On Delay         | 00:00 (mm:ss)         |
| 8F | Relay B Off Delay        | 00:00 (mm:ss)         |
| 8G | Low Current Flag         | 50%                   |
| 8H | High Current Flag        | 100%                  |

|    |     | Parameter Group             | Default Setting |
|----|-----|-----------------------------|-----------------|
|    | 81  | Motor Temperature Flag      | 80%             |
|    | 8J  | Main Contactor Time         | 400 ms          |
| 9  |     | Analog Output               |                 |
|    | 9A  | Analog Output A             | Current (% FLC) |
|    | 9B  | Analog A Scale              | 4-20 mA         |
|    | 9C  | Analog A Maximum Adjustment | 100%            |
|    | 9D  | Analog A Minimum Adjustment | 000%            |
| 10 |     | Display                     |                 |
|    | 10A | Language                    | English         |
|    | 10B | Temperature Scale           | Celsius         |
|    | 10C | Graph Timebase              | 30 seconds      |
|    | 10D | Graph Maximum Adjustment    | 400%            |
|    | 10E | Graph Minimum Adjustment    | 0%              |
|    | 10F | Current Calibration         | 100%            |
|    | 10G | Adjustment Lock             | Read & Write    |
|    | 10H | User Parameter 1            | Current         |
|    | 101 | User Parameter 2            | Motor Voltage   |
|    | 10J | User Parameter 3            | Mains Frequency |
|    | 10K | User Parameter 4            | Motor pf        |
|    | 10L | User Parameter 5            | Motor Power     |
|    | 10M | User Parameter 6            | Motor Temp (%)  |
| 11 |     | Pump Clean                  |                 |
|    | 11A | Reverse Torque              | 20%             |
|    | 11B | Reverse Time                | 00:10 (mm:ss)   |
|    | 11C | Forward Current Limit       | 100%            |
|    | 11D | Forward Time                | 00:10 (mm:ss)   |
|    | 11E | Pump Stop Mode              | Coast To Stop   |
|    | 11F | Pump Stop Time              | 00:10 (mm:ss)   |
|    | 11G | Pump Clean Cycles           | 1               |
| 12 |     | Communications Card         |                 |
|    | 12A | Modbus Address              | 1               |
|    | 12B | Modbus Baud Rate            | 9600            |
|    | 12C | Modbus Parity               | None            |
|    | 12D | Modbus Timeout              | Off             |

|     | Parameter Group                | Default Setting |
|-----|--------------------------------|-----------------|
| 12E | Devicenet Address              | 0               |
| 12F | Devicenet Baud Rate            | 125kB           |
| 12G | Profibus Address               | 1               |
| 12H | Gateway Address                | 192             |
| 121 | Gateway Address 2              | 168             |
| 12J | Gateway Address 3              | 0               |
| 12K | Gateway Address 4              | 100             |
| 12L | IP Address                     | 192             |
| 12M | IP Address 2                   | 168             |
| 12N | IP Address 3                   | 0               |
| 120 | IP Address 4                   | 2               |
| 12P | Subnet Mask                    | 255             |
| 12Q | Subnet Mask 2                  | 255             |
| 12R | Subnet Mask3                   | 255             |
| 12S | Subnet Mask 4                  | 0               |
| 12T | DHCP                           | Disable         |
| 12U | Location ID                    | 0               |
|     | Advanced                       |                 |
| 20A | Tracking Gain                  | 50%             |
| 20B | Pedestal Detect                | 80%             |
| 20C | Bypass Contactor Delay         | 150 ms          |
| 20D | Model Rating                   | Model dependent |
| 20E | Screen Timeout                 | 1 minute        |
| 20F | Motor Connection               | Auto-detect     |
|     | Pump Input Configuration       |                 |
| 30A | Pressure Sensor Type           | None            |
| 30B | Pressure Units                 | kPa             |
| 30C | Pressure at 4 mA               | 0               |
| 30D | Pressure at 20 mA              | 0               |
| 30E | Flow Sensor Type               | None            |
| 30F | Flow Units                     | litres/second   |
| 30G | Flow at 4 mA                   | 0               |
| 30H | Flow at 20 mA                  | 0               |
| 301 | I Inits per Minute at Max Flow | 0               |

#### **PROGRAMMABLE PARAMETERS**

|    |     | Parameter Group               | Default Setting     |
|----|-----|-------------------------------|---------------------|
|    | 30J | Pulses per Minute at Max Flow | 0                   |
|    | 30K | Units per Pulse               | 0                   |
|    | 30L | Depth Sensor Type             | None                |
|    | 30M | Depth Units                   | metres              |
|    | 30N | Depth at 4 mA                 | 0                   |
|    | 300 | Depth at 20 mA                | 0                   |
| 31 |     | Flow Protection               |                     |
|    | 31A | High Flow Trip Level          | 10                  |
|    | 31B | Low Flow Trip Level           | 5                   |
|    | 31C | Flow Start Delay              | 00:00:50 (mm:ss:ms) |
|    | 31D | Flow Response Delay           | 00:00:50 (mm:ss:ms) |
| 32 |     | Pressure Protection           |                     |
|    | 32A | High Pressure Trip Level      | 10                  |
|    | 32B | High Pressure Start Delay     | 00:00:50 (mm:ss:ms) |
|    | 32C | High Pressure Response Delay  | 00:00:50 (mm:ss:ms) |
|    | 32D | Low Pressure Trip Level       | 5                   |
|    | 32E | Low Pressure Start Delay      | 00:00:50 (mm:ss:ms) |
|    | 32F | Low Pressure Response Delay   | 00:00:50 (mm:ss:ms) |
| 33 |     | Pressure Control              |                     |
|    | 33A | Pressure Control Mode         | Off                 |
|    | 33B | Start Pressure Level          | 5                   |
|    | 33C | Start Response Delay          | 00:00:50 (mm:ss:ms) |
|    | 33D | Stop Pressure Level           | 10                  |
|    | 33E | Stop Response Delay           | 00:00:50 (mm:ss:ms) |
| 34 |     | Depth Protection              |                     |
|    | 34A | Depth Trip Level              | 5                   |
|    | 34B | Depth Reset Level             | 10                  |
|    | 34C | Depth Start Delay             | 00:00:50 (mm:ss:ms) |
|    | 34D | Depth Response Delay          | 00:00:50 (mm:ss:ms) |
| 35 |     | Thermal Protection            |                     |
|    | 35A | Temperature Sensor Type       | None                |
|    | 35B | Temperature Trip Level        | 40                  |

|    |     | Parameter Group  | Default Setting   |
|----|-----|------------------|-------------------|
| 36 |     | Pump Trip Action |                   |
|    | 36A | Pressure Sensor  | Soft Trip and Log |
|    | 36B | Flow Sensor      | Soft Trip and Log |
|    | 36C | Depth Sensor     | Soft Trip and Log |
|    | 36D | High Pressure    | Soft Trip and Log |
|    | 36E | Low Pressure     | Soft Trip and Log |
|    | 36F | High Flow        | Soft Trip and Log |
|    | 36G | Low Flow         | Soft Trip and Log |
|    | 36H | Flow Switch      | Soft Trip and Log |
|    | 361 | Well Depth       | Soft Trip and Log |
|    | 36J | RTD/PT100 B      | Soft Trip and Log |

### 9.5 1 Motor Details

#### 1A – Command Source

| Options: | Digital Input<br>(default)<br>Network | The EMX4i will accept start and stop<br>commands from the digital inputs.<br>The EMX4i will accept start and stop<br>commands from the communication<br>expansion card.                                                    |
|----------|---------------------------------------|----------------------------------------------------------------------------------------------------|
|          | Remote Keypad                         | The EMX4i will accept start and stop commands from the Remote Keypad.                                                                                                    |
|          | Clock                                 | The EMX4i will start and stop as scheduled in parameters 4D to 4X.                                                                                                    |
|          | Smart Card                            | The EMX4i will accept start and stop commands from the smart card.                                                                                                    |
|          | Smart Card +<br>Clock                 | The EMX4i will accept start commands from<br>the smart card if they are within the operating<br>schedule set in parameters 4A to 4X. A stop<br>command from the smart card will be<br>accepted regardless of the schedule. |
|          | limer                                 | After a start signal is received, the EMX4i will<br>start and stop the motor according to the<br>timers set in parameters 4B and 4C.                                                                                       |

**Description:** Selects the command source for controlling the soft starter.

#### 1B – Motor Full Load Current

| <b>Description:</b> Matches the starter to the connected motor's full load curren<br>Set to the full load current (FLC) rating shown on the motor<br>nameplate. | t. |
|----------------------------------------------------------------------------------------------------|----|

#### 1C – Motor kW

| Range:                                          | 0 - 9999 kW                      | Default:                                       | 0 |
|-------------------------------------------------|----------------------------------|------------------------------------------------|---|
| Description:                                    | Sets the running power of the co | ing power of the connected motor, in kilowatts |   |
| This setting is the basis for power reporting a |                                  | nd protection.                                 |   |

#### 

The motor nameplate may state different power ratings for different supply voltages or power connections. Ensure that the motor kW setting is accurate for the installation.

| 1D – Locked Rotor                | <sup>-</sup> Time                                                                                                    |          |            |  |
|----------------------------------|----------------------------------------------------------------------------------------------------|----------|------------|--|
| Range:                           | 0:01 - 2:00 (minutes:seconds)                                                                                                    | Default: | 10 seconds |  |
| Description:                     | Sets the maximum length of time the motor can sustain locked<br>rotor current from cold before reaching its maximum<br>temperature. Set according to the motor datasheet. |          |            |  |
| 1E – <i>Locked Rotor Current</i> |                                                                                                    |          |            |  |
| Range:                           | 400% - 1200% FLC                                                                                                    | Default: | 600%       |  |
| Description:                     | Sets the locked rotor current of the connected motor, as a percentage of full load current. Set according to the motor datasheet.                                         |          |            |  |
| 1F – <i>Motor Service Factor</i> |                                                                                                    |          |            |  |
| Range:                           | 100% - 130%                                                                                                    | Default: | 105%       |  |
|                                  |                                                                                                    |          |            |  |

**Description:** Sets the motor service factor used by the thermal model. If the motor runs at full load current, it will reach 100%. Set according to the motor datasheet.

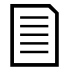

#### NOTE

Parameters 1D, 1E and 1F determine the trip current for motor overload protection. The default settings of parameters 1D, 1E and 1F provide Motor Overload Protection: Class 10, Trip Current 105% of FLA (full load amperage) or equivalent.

#### 1G - Reserved

**Description:** This parameter is reserved for future use.

# 9.6 2 Motor Start/Stop

2A – Start Mode

Options: Constant Current (default) Adaptive Control

**Description:** Selects the soft start mode.

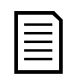

# NOTE

The EMX4i will apply the current limit on all soft starts, including adaptive control. If the current limit is too low or the start ramp time (parameter 2B) is too short, the motor may not start successfully.

#### 2B – Start Ramp Time

| Range:       | 0:01 - 3:00 (minutes:seconds)                                    | Default: | 10 seconds |
|--------------|------------------------------------------------------------------|----------|------------|
| Description: | Sets the total start time for an Adaptive Control start or the   |          |            |
|              | ramp time for current ramp starting (from the initial current to |          |            |
|              | the current limit).                                              |          |            |
|              |                                                                  |          |            |
| 2C – Initial Currer | nt dia dia dia dia dia dia dia dia dia dia |                 |                    |
|---------------------|--------------------------------------------|-----------------|--------------------|
| Range:              | 100% - 600% FLC                            | Default:        | 200%               |
| Description:        | Sets the initial start current leve        | l for current r | amp starting, as a |
|                     | percentage of motor full load cu           | rrent. Set so t | hat the motor      |
|                     | begins to accelerate immediatel            | y after a start | is initiated.      |
|                     | If current ramp starting is not re         | quired, set th  | e initial current  |
|                     | equal to the current limit.                |                 |                    |
| 2D – Current Limi   | it                                         |                 |                    |
| -                   |                                            |                 | 0500/              |

| Range:       | 100% - 600% FLC                    | Default:       | 350%           |
|--------------|------------------------------------|----------------|----------------|
| Description: | Sets the current limit for constan | nt current and | l current ramp |
|              | soft starting, as a percentage of  | motor full loa | d current.     |

# 2E – Adaptive Start Profile

| Options:     | Early Acceleration                                                           |
|--------------|------------------------------------------------------------------------------|
|              | Constant Acceleration (default)                                              |
|              | Late Acceleration                                                            |
| Description: | Selects which profile the EMX4i will use for an Adaptive Control soft start. |

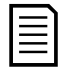

# NOTE

The EMX4i will apply the current limit on all soft starts, including adaptive control. If the current limit is too low or the start ramp time (parameter 2B) is too short, the motor may not start successfully.

# 2F – Kickstart Time

| Range:          | 0 – 2000 milliseconds        | Default:           | 0000 milliseconds |
|-----------------|------------------------------|--------------------|-------------------|
| Description:    | Sets the kickstart duration. | A setting of 0 dis | sables kickstart. |
| 20 Kickstort La |                              |                    |                   |

#### 2G – Kickstart Level

| Range:       | 100% - 700% FLC                 | Default: | 500% |
|--------------|---------------------------------|----------|------|
| Description: | Sets the level of the kickstart | current. |      |

# CAUTION

Kickstart subjects the mechanical equipment to increased torque levels. Ensure the motor, load and couplings can handle the additional torque before using this feature.

# 2H – Jog Torque

The EMX4i can jog the motor at a reduced speed, which allows precise positioning of belts and flywheels. Jog can be used for either forward or reverse operation.

| Range:       | 20% - 100%                         | Default: | 50% |
|--------------|------------------------------------|----------|-----|
| Description: | Sets the current limit for jog ope | ration.  |     |

| 2I – <i>Stop Mode</i>   |                                                                                                    |
|-------------------------|----------------------------------------------------------------------------------------------------|
| Options:                | Coast To Stop<br>TVR Soft Stop (default)<br>Adaptive Control<br>DC Brake<br>Soft Brake                                                                                                    |
| Description:            | Selects the stop mode.                                                                                                    |
| 2J – <i>Stop Time</i>   |                                                                                                    |
| Range:                  | 0:00 - 4:00 (minutes:seconds) <b>Default:</b> 0 second                                                                                                    |
| Description:            | Sets the time for soft stopping the motor using timed voltage<br>ramp or Adaptive Control.<br>If a main contactor is installed, the contactor must remain<br>closed until the end of the stop time. Use the main contactor<br>output (33, 34) to control the main contactor. |
| 2K – Adaptive Stop      | Profile                                                                                                    |
| Options:                | Early Deceleration<br>Constant Deceleration (default)<br>Late Deceleration                                                                                                    |
| Description:            | Selects which profile the EMX4i will use for an Adaptive Control soft stop.                                                                                                    |
| 2L – Adaptive Con       | trol Gain                                                                                                    |
| Range:                  | 1% - 200% <b>Default:</b> 75%                                                                                                    |
| Description:            | Adjusts the performance of Adaptive Control. This setting affects both starting and stopping control.                                                                                                    |
| 2M – <i>Multi Pump</i>  |                                                                                                    |
| Options:                | Single Pump (default)<br>Manifold Pump                                                                                                    |
| Description:            | Adjusts the performance of adaptive control to suit installations with multiple pumps connected to a common outlet manifold.                                                                                                    |
| 2N – <i>Start Delay</i> |                                                                                                    |
| Range:                  | 0:00 - 60:00 (minutes:seconds) <b>Default:</b> 0 second                                                                                                    |
| Description:            | Sets a delay after the starter receives a start command, before it starts the motor.                                                                                                    |

| 20 – <i>DC Brake Torque</i> |                                                                                                    |                                            |                                      |
|-----------------------------|----------------------------------------------------------------------------------------------------|--------------------------------------------|--------------------------------------|
| Range:                      | 20% - 100%                                                                                                    | Default:                                   | 20%                                  |
| Description:                | Sets the amount of brake torque motor.                                                                          | the EMX4i wi                               | ll use to slow the                   |
| 2P – <i>DC Brake Tin</i>    | ne                                                                                                    |                                            |                                      |
| Range:                      | 0:01 - 0:30 (minutes:seconds)                                                                                   | Default:                                   | 1 second                             |
| Description:                | Sets the duration for DC injection                                                                              | n during a bra                             | king stop.                           |
| 2Q – <i>Brake Currer</i>    | nt Limit                                                                                                    |                                            |                                      |
| Range:                      | 100% - 600% FLC                                                                                                 | Default:                                   | 250%                                 |
| Description:                | Sets the current limit for soft bra                                                                             | ke.                                        |                                      |
| 2R – <i>Soft Brake De</i>   | elay                                                                                                    |                                            |                                      |
| Range:                      | 400 - 2000 milliseconds                                                                                         | Default:                                   | 400 milliseconds                     |
| Description:                | Sets the time the soft starter will<br>received, before it begins to supp<br>Set to allow time for K1 and K2 to | wait after a s<br>Iy braking cu<br>switch. | top signal is<br>rrent to the motor. |

# 9.7 3 Motor Start/Stop-2

The parameters in this group control the operation of the secondary configuration of the motor. Use the programmable input to select the active motor set.

Refer to Secondary Motor Set on page 60 for details.

# 3A – Motor Full Load Current-2

| Range:                   | Model dependent                     |                |                      |
|--------------------------|-------------------------------------|----------------|----------------------|
| Description:             | Sets the secondary motor's full lo  | oad current.   |                      |
| 3B – <i>Motor kW-2</i>   |                                     |                |                      |
| Range:                   | 0 - 9999 kW                         | Default:       | 0                    |
| Description:             | Sets the running power of the set   | condary moto   | or, in kilowatts.    |
| 3C – <i>Start Mode-2</i> | ,                                   |                |                      |
| Options:                 | Constant Current (default)          |                |                      |
|                          | Adaptive Control                    |                |                      |
| Description:             | Selects the soft start mode.        |                |                      |
| 3D – <i>Start Ramp T</i> | ime-2                               |                |                      |
| Range:                   | 0:01 - 3:00 (minutes:seconds)       | Default:       | 10 seconds           |
| Description:             | Sets the total start time for an Ac | laptive Contro | ol start or the      |
|                          | ramp time for current ramp star     | ting (from the | e initial current to |
|                          | the current limit).                 |                |                      |

#### 3E – Initial Current-2

| Range:       | 100% - 600% FLC                      | Default:        | 200%               |
|--------------|--------------------------------------|-----------------|--------------------|
| Description: | Sets the initial start current level | l for current r | amp starting, as a |
|              | percentage of motor full load cur    | rrent. Set so t | hat the motor      |
|              | begins to accelerate immediately     | y after a start | is initiated.      |
|              | If current ramp starting is not re   | quired, set th  | e initial current  |
|              | equal to the current limit.          |                 |                    |
|              |                                      |                 |                    |

#### 3F – Current Limit-2

| Range:       | 100% - 600% FLC                    | Default:       | 350%           |
|--------------|------------------------------------|----------------|----------------|
| Description: | Sets the current limit for constan | nt current and | l current ramp |
|              | soft starting, as a percentage of  | motor full loa | d current.     |

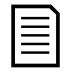

# NOTE

The EMX4i will apply the current limit on all soft starts, including adaptive control. If the current limit is too low or the start ramp time (parameter 2B) is too short, the motor may not start successfully.

#### 3G – Adaptive Start Profile-2

| Options:     | Early Acceleration                                                           |
|--------------|------------------------------------------------------------------------------|
|              | Constant Acceleration (default)                                              |
|              | Late Acceleration                                                            |
| Description: | Selects which profile the EMX4i will use for an Adaptive Control soft start. |

# 3H – Kickstart Time-2

| Range:                     | 0 – 2000 milliseconds           | Default:           | 0000 milliseconds |
|----------------------------|---------------------------------|--------------------|-------------------|
| Description:               | Sets the kickstart duration.    | A setting of 0 dis | ables kickstart.  |
| 3I – <i>Kickstart Leve</i> | <i>pl-2</i>                     |                    |                   |
| Range:                     | 100% - 700% FLC                 | Default:           | 500%              |
| Description:               | Sets the level of the kickstart | current.           |                   |
| 3J – <i>Jog Torque-2</i>   |                                 |                    |                   |
| Range:                     | 20% - 100%                      | Default:           | 50%               |
| Description:               | Sets the current limit for jog  | operation.         |                   |
| 3K – Stop Mode-2           |                                 |                    |                   |
| Options:                   | Coast To Stop                   | DC Brake           |                   |
|                            | TVR Soft Stop (default)         | Soft Brake         |                   |
|                            | Adaptive Control                |                    |                   |
| Description:               | Selects the stop mode.          |                    |                   |

| 3L – <i>Stop Time-2</i>   |                                                                                                    |                                |                                          |
|---------------------------|----------------------------------------------------------------------------------------------------|--------------------------------|------------------------------------------|
| Range:                    | 0:00 - 4:00 (minutes:seconds)                                                                                                    | Default:                       | 0 second                                 |
| Description:              | Sets the time for soft stopping the motor using timed voltage<br>ramp or Adaptive Control.<br>If a main contactor is installed, the contactor must remain<br>closed until the end of the stop time. Use the main contactor<br>output (33, 34) to control the main contactor. |                                |                                          |
| 3M – Adaptive Stop        | p Profile-2                                                                                                    |                                |                                          |
| Options:                  | Early Deceleration<br>Constant Deceleration (default)<br>Late Deceleration                                                                                                    |                                |                                          |
| Description:              | Selects which profile the EMX4i v soft stop.                                                                                                    | will use for ar                | Adaptive Control                         |
| 3N – Adaptive Con         | trol Gain-2                                                                                                    |                                |                                          |
| Range:                    | 1%~200%                                                                                                    | Default:                       | 75%                                      |
| Description:              | Adjusts the performance of Adap<br>affects both starting and stopping                                                                                                    | otive Control.<br>g control.   | This setting                             |
| 30 – Multi Pump-2         | ?                                                                                                    |                                |                                          |
| Options:                  | Single Pump (default)<br>Manifold Pump                                                                                                    |                                |                                          |
| Description:              | Adjusts the performance of adap with multiple pumps connected t                                                                                                    | tive control to<br>to a common | o suit installations<br>outlet manifold. |
| 3P – <i>Start Delay-2</i> | ,                                                                                                    |                                |                                          |
| Range:                    | 0:00 - 60:00 (minutes:seconds)                                                                                                    | Default:                       | 0 second                                 |
| Description:              | Sets a delay after the starter rece<br>starts the motor.                                                                                                    | eives a start c                | command, before it                       |
| 3Q – <i>DC Brake Tor</i>  | rque-2                                                                                                    |                                |                                          |
| Range:                    | 20% - 100%                                                                                                    | Default:                       | 20%                                      |
| Description:              | Sets the amount of brake torque motor.                                                                                                    | the EMX4i wi                   | ll use to slow the                       |
| 3R – <i>DC Brake Tin</i>  | ne-2                                                                                                    |                                |                                          |
| Range:                    | 0:01 - 0:30 (minutes:seconds)                                                                                                    | Default:                       | 1 second                                 |
| Description:              | Sets the duration for DC injection during a braking stop.                                                                                                    |                                |                                          |

| 3S – Brake Current Limit-2     |                                                                                                    |          |                  |
|--------------------------------|----------------------------------------------------------------------------------------------------|----------|------------------|
| Range:                         | 100% - 600% FLC                                                                                                    | Default: | 250%             |
| Description:                   | Sets the current limit for soft brake.                                                                                                    |          |                  |
| 3T – <i>Soft Brake Delay-2</i> |                                                                                                    |          |                  |
| Range:                         | 400 - 2000 milliseconds                                                                                                    | Default: | 400 milliseconds |
| Description:                   | Sets the time the soft starter will wait after a stop signal is received, before it begins to supply braking current to the motor. Set to allow time for K1 and K2 to switch. |          |                  |

# 9.8 4 Auto-Start/Stop

The EMX4i can be configured to automatically start and/or stop the motor at a particular time, or run it in cycles of a specified duration.

# 4A – Auto-Start/Stop Mode

| Options:             | Disable (default)                   | Enable Timer Mode |            |
|----------------------|-------------------------------------|-------------------|------------|
|                      | Enable Clock Mode                   |                   |            |
| Description:         | Enable or disable auto-start/stop   | operation.        |            |
| 4B – <i>Run Time</i> |                                     |                   |            |
| Range:               | 00:00 - 23:59 hh:mm                 | Default:          | 00:00      |
| Description:         | Sets the duration for the starter t | o run, after a    | timer mode |
|                      | auto-start.                         |                   |            |

#### 4C – Stopped Time

| Range:       | 00:00 - 23:59 hh:mm              | Default:       | 00:00       |
|--------------|----------------------------------|----------------|-------------|
| Description: | Sets the duration for the starte | r to remain st | opped, when |
|              | operating in timer mode.         |                |             |

#### 4D – Sunday Mode

| Options:     | Start/Stop        | Disables auto-start/stop control. Any times |
|--------------|-------------------|---------------------------------------------|
|              | Disable (default) | scheduled in parameters 4E or 4F will be    |
|              |                   | ignored.                                    |
|              | Start Only        | Enables auto-start control. Any auto-stop   |
|              | Enable            | times scheduled in parameter 4F will be     |
|              |                   | ignored.                                    |
|              | Stop Only         | Enables auto-stop control. Any auto-start   |
|              | Enable            | times scheduled in parameter 4E will be     |
|              |                   | ignored.                                    |
|              | Start/Stop        | Enables auto-start and auto-stop control.   |
|              | Enable            |                                             |
| Description: | Enables or disabl | es auto-start/stop for Sunday.              |

| 4E – <i>Sunday Start</i> | Time                                                  |                     |              |
|--------------------------|-------------------------------------------------------|---------------------|--------------|
| Range:                   | 00:00 - 23:59                                         | Default:            | 00:00        |
| Description:             | Sets the auto-start time for Sunday (24 hour format). |                     |              |
| 4F – <i>Sunday Stop</i>  | Time                                                  |                     |              |
| Range:                   | 00:00 - 23:59                                         | Default:            | 00:00        |
| Description:             | Sets the auto-stop time for Sund                      | ay (24 hour fo      | ormat).      |
| 4G – <i>Monday Mod</i>   | е                                                     |                     |              |
| Options:                 | Start/Stop Disable (default)                          | :) Stop Only Enable |              |
|                          | Start Only Enable                                     | Start/Stop          | Enable       |
| Description:             | Enables or disables auto-start/st                     | top for Monda       | ay.          |
| 4H – <i>Monday Star</i>  | t Time                                                |                     |              |
| Range:                   | 00:00 - 23:59                                         | Default:            | 00:00        |
| Description:             | Sets the auto-start time for Mon                      | day (24 hour f      | format).     |
| 4I – <i>Monday Stop</i>  | Time                                                  |                     |              |
| Range:                   | 00:00 - 23:59                                         | Default:            | 00:00        |
| Description:             | Sets the auto-stop time for Mono                      | lay (24 hour f      | ormat).      |
| 4J – <i>Tuesday Mod</i>  | e                                                     |                     |              |
| Options:                 | Start/Stop Disable (default)                          | Stop Only E         | nable        |
|                          | Start Only Enable                                     | Start/Stop          | Enable       |
| Description:             | Enables or disables auto-start/s                      | top for Tuesd       | ay.          |
| 4K – <i>Tuesday Star</i> | t Time                                                |                     |              |
| Range:                   | 00:00 - 23:59                                         | Default:            | 00:00        |
| Description:             | Sets the auto-start time for Tues                     | day (24 hour        | format).     |
| 4L – <i>Tuesday Stop</i> | Time                                                  |                     |              |
| Range:                   | 00:00 - 23:59                                         | Default:            | 00:00        |
| Description:             | Sets the auto-stop time for Tues                      | day (24 hour f      | format).     |
| 4M – <i>Wednesday I</i>  | Mode                                                  |                     |              |
| Options:                 | Start/Stop Disable (default)                          | Stop Only E         | inable       |
|                          | Start Only Enable                                     | Start/Stop          | Enable       |
| Description:             | Enables or disables auto-start/s                      | top for Wedne       | esday.       |
| 4N – <i>Wednesday</i> S  | Start Time                                            |                     |              |
| Range:                   | 00:00 - 23:59                                         | Default:            | 00:00        |
| Description:             | Sets the auto-start time for Wed                      | nesday (24 ho       | our format). |

| 40 – <i>Wednesday</i> .   | Stop Time                                             |                   |             |
|---------------------------|-------------------------------------------------------|-------------------|-------------|
| Range:                    | 00:00 - 23:59                                         | Default:          | 00:00       |
| Description:              | Sets the auto-stop time for Wednesday (24 hour format |                   |             |
| 4P – <i>Thursday Mo</i>   | ode                                                   |                   |             |
| Options:                  | Start/Stop Disable (default)                          | Stop Only I       | Enable      |
|                           | Start Only Enable                                     | Start/Stop        | Enable      |
| Description:              | Enables or disables auto-start/s                      | stop for Thurs    | sday.       |
| 4Q – <i>Thursday Sta</i>  | art Time                                              |                   |             |
| Range:                    | 00:00 - 23:59                                         | Default:          | 00:00       |
| Description:              | Sets the auto-start time for Thu                      | irsday (24 hou    | ır format). |
| 4R – <i>Thursday St</i>   | op Time                                               |                   |             |
| Range:                    | 00:00 - 23:59                                         | Default:          | 00:00       |
| Description:              | Sets the auto-stop time for Thu                       | rsday (24 hou     | r format).  |
| 4S – <i>Friday Mode</i>   |                                                       |                   |             |
| Options:                  | Start/Stop Disable (default)                          | Stop Only I       | Enable      |
|                           | Start Only Enable                                     | Start/Stop Enable |             |
| Description:              | Enables or disables auto-start/s                      | stop for Frida    | у.          |
| 4T – <i>Friday Start</i>  | Time                                                  |                   |             |
| Range:                    | 00:00 - 23:59                                         | Default:          | 00:00       |
| Description:              | Sets the auto-start time for Fric                     | lay (24 hour fo   | ormat).     |
| 4U – <i>Friday Stop</i>   | Time                                                  |                   |             |
| Range:                    | 00:00 - 23:59                                         | Default:          | 00:00       |
| Description:              | Sets the auto-stop time for Frid                      | ay (24 hour fo    | ormat).     |
| 4V – <i>Saturday Mo</i>   | de                                                    |                   |             |
| Options:                  | Start/Stop Disable (default)                          | Stop Only I       | Enable      |
|                           | Start Only Enable                                     | Start/Stop        | Enable      |
| Description:              | Enables or disables auto-start/s                      | stop for Satur    | day.        |
| 4W – <i>Saturday St</i> i | art Time                                              |                   |             |
| Range:                    | 00:00 - 23:59                                         | Default:          | 00:00       |
| Description:              | Sets the auto-start time for Sate                     | urday (24 hou     | r format).  |
| 4X – <i>Saturday Sto</i>  | p Time                                                |                   |             |
| Range:                    | 00:00 - 23:59                                         | Default:          | 00:00       |
| Description:              | Sets the auto-stop time for Satu                      | urday (24 hour    | r format).  |

# 9.9 5 Protection Levels

| 5A – <i>Current Imbalance</i>       |                                                                    |               |                     |  |
|-------------------------------------|--------------------------------------------------------------------|---------------|---------------------|--|
| Range:                              | 10% - 50%                                                          | Default:      | 30%                 |  |
| Description:                        | Sets the trip point for current iml                                | balance prote | ection.             |  |
| 5B – <i>Current Imbalance Delay</i> |                                                                    |               |                     |  |
| Range:                              | 0:00 - 4:00 (minutes:seconds)                                      | Default:      | 3 seconds           |  |
| Description:                        | Slows the EMX4i's response to cu<br>due to momentary fluctuations. | urrent imbala | nce, avoiding trips |  |
| 5C – Undercurrent                   |                                                                    |               |                     |  |

| Range:       | 0% - 100%                                                         | Default: | 20% |
|--------------|-------------------------------------------------------------------|----------|-----|
| Description: | Sets the trip point for undercurrent protection, as a percent     |          |     |
|              | of motor full load current. Set to a level between the motor's    |          |     |
|              | normal working range and the motor's magnetising (no loa          |          |     |
|              | current (typically 25% to 35% of full load current). A setting of |          |     |
|              | 0% disables undercurrent protec                                   | tion.    |     |

#### 5D – Undercurrent Delay

| Range:       | 0:00 - 4:00 (minutes:seconds)   | Default:       | 5 seconds          |
|--------------|---------------------------------|----------------|--------------------|
| Description: | Slows the EMX4i's response to u | ndercurrent, a | avoiding trips due |
|              | to momentary fluctuations.      |                |                    |

#### 5E – Overcurrent

| Range:       | 80% - 600%                         | Default:      | 400%               |
|--------------|------------------------------------|---------------|--------------------|
| Description: | Sets the trip point for overcurren | t protection, | as a percentage of |
|              | motor full load current.           |               |                    |

#### 5F – Overcurrent Delay

| Range:       | 0:00 - 1:00 (minutes:seconds)   | Default:     | 0 second              |
|--------------|---------------------------------|--------------|-----------------------|
| Description: | Slows the EMX4i's response to o | overcurrent, | avoiding trips due to |
|              | momentary overcurrent events.   |              |                       |

#### 5G – Undervoltage

| Range  | :           | 100 - 1000 V                        | Default:       | 350                 |
|--------|-------------|-------------------------------------|----------------|---------------------|
| Descri | ption:      | Sets the trip point for undervolta  | ge protection. | . Set as required.  |
|        | NOTE        |                                     |                |                     |
|        | Voltage pro | tections will not operate correctly | until the star | ter is in Run mode. |

| 5H – Undervoltage         | e Delay                                                         |                |                      |  |
|---------------------------|-----------------------------------------------------------------|----------------|----------------------|--|
| Range:                    | 0:00 - 1:00 (minutes:seconds) <b>Default:</b> 1 second          |                |                      |  |
| Description:              | Slows the EMX4i's response to undervoltage, avoiding trips due  |                |                      |  |
|                           | to momentary fluctuations.                                      |                |                      |  |
| 5I – <i>Overvoltage</i>   |                                                                 |                |                      |  |
| Range:                    | 100 - 1000 V                                                    | Default:       | 500                  |  |
| Description:              | Sets the trip point for overvoltage                             | e protection.  | Set as required.     |  |
| 5J – <i>Overvoltage D</i> | Delay                                                           |                |                      |  |
| Range:                    | 0:00 - 1:00 (minutes:seconds)                                   | Default:       | 1 second             |  |
| Description:              | Slows the EMX4i's response to ov                                | vervoltage, av | voiding trips due to |  |
|                           | momentary fluctuations.                                         |                |                      |  |
| 5K – Underpower           |                                                                 |                |                      |  |
| Range:                    | 10% -120%                                                       | Default:       | 10%                  |  |
| Description:              | Sets the trip point for underpower protection. Set as required. |                |                      |  |
| 5L – Underpower           | Delay                                                           |                |                      |  |
| Range:                    | 0:01 - 1:00 (minutes:seconds)                                   | Default:       | 1 second             |  |
| Description:              | Slows the EMX4i's response to underpower, avoiding trips due    |                |                      |  |
|                           | to momentary fluctuations.                                      |                |                      |  |
| 5M – <i>Overpower</i>     |                                                                 |                |                      |  |
| Range:                    | 80% -200%                                                       | Default:       | 150%                 |  |
| Description:              | Sets the trip point for overpower protection. Set as required.  |                |                      |  |
| 5N – Overpower D          | elay                                                            |                |                      |  |
| Range:                    | 0:01 - 1:00 (minutes:seconds)                                   | Default:       | 1 second             |  |
| Description:              | Slows the EMX4i's response to ov                                | verpower, avo  | piding trips due to  |  |
|                           | momentary fluctuations.                                         |                |                      |  |
| 50 – <i>Excess Start</i>  | Time                                                            |                |                      |  |
| Range:                    | 0:00 - 4:00 (minutes:seconds)                                   | Default:       | 20 seconds           |  |
| Description:              | Excess start time is the maximur                                | n time the EN  | MX4i will attempt    |  |
|                           | to start the motor. If the motor de                             | oes not trans  | ition to Run mode    |  |
|                           | within the programmed limit, the starter will trip. Set for a   |                |                      |  |
|                           | period slightly longer than requir                              | red for a norr | nal healthy start. A |  |

setting of 0 disables excess start time protection.

| 5P – <i>Restart Delay</i> | /                                                                                                    |                                                                     |                                                                   |
|---------------------------|----------------------------------------------------------------------------------------------------|---------------------------------------------------------------------|-------------------------------------------------------------------|
| Range:                    | 00:01 - 60:00 (minutes:seconds)                                                                                                    | Default:                                                            | 10 seconds                                                        |
| Description:              | The EMX4i can be configured to force a delay between the end of<br>a stop and the beginning of the next start. During the restart<br>delay period, the display shows the time remaining before<br>another start can be attempted. |                                                                     |                                                                   |
| 5Q – <i>Starts per Ho</i> | pur                                                                                                    |                                                                     |                                                                   |
| Range:                    | 0 - 10                                                                                                    | Default:                                                            | 0                                                                 |
| Description:              | Sets the maximum number of sta<br>60 minute period. A setting of 0 d                                                                                                    | arts the EMX<br>lisables this p                                     | 4i will attempt in a protection.                                  |
| 5R – Phase Seque          | nce                                                                                                    |                                                                     |                                                                   |
| Options:                  | Any Sequence (default)<br>Positive Only<br>Negative Only                                                                                                    |                                                                     |                                                                   |
| Description:              | Selects which phase sequences t<br>start. During its pre-start checks<br>sequence of the phases at its inp<br>actual sequence does not match                                                                                      | the soft starte<br>s, the starter e<br>ut terminals<br>the selected | er will allow at a<br>examines the<br>and trips if the<br>option. |
| ▲ CAUTION                 |                                                                                                    |                                                                     |                                                                   |

When using DC brake, the mains supply must be connected to the soft starter (input terminals L1, L2, L3) in positive phase sequence and parameter 5R *Phase Sequence* must be set to Positive Only.

# 9.10 6 Protection Action

| 6A – <i>Auto-Reset</i> | Count                                                                                                    |          |           |
|------------------------|----------------------------------------------------------------------------------------------------|----------|-----------|
| Range:                 | 0 – 5                                                                                                    | Default: | 0         |
| Description:           | Sets how many times the soft starter will auto-reset, if it continues to trip.                                  |          |           |
|                        | The reset counter increases by one each time the soft starter auto-resets, and resets after a successful start. |          |           |
|                        | Setting 6A to zero disables auto-reset.                                                                         |          |           |
| 6B – <i>Auto-Reset</i> | Delay                                                                                                    |          |           |
| Range:                 | 0:05 - 15:00 (minutes:seconds)                                                                                  | Default: | 5 seconds |
|                        |                                                                                                    |          |           |

| 6C – Current Imba | alance                                                 |                                                                                                    |                                                                                                    |  |
|-------------------|--------------------------------------------------------|----------------------------------------------------------------------------------------------------|----------------------------------------------------------------------------------------------------|--|
| Options:          | Soft Trip and<br>Log (default)                         | The soft star<br>selected in p<br>then enter tr                                                                                                  | ter will stop the motor as<br>arameter 2I or 3K <i>Stop Mode</i> ,<br>ip state. The trip must be reset    |  |
|                   | Soft Trip and<br>Reset                                 | The soft star<br>selected in p<br>then enter tr                                                                                                  | ter will stop the motor as<br>arameter 2I or 3K <i>Stop Mode</i> ,<br>ip state. The trip will reset after |  |
|                   | Trip Starter                                           | The soft star<br>motor will co                                                                                                    | ter will remove power and the<br>bast to stop. The trip must be<br>the FMX4i can restart.                 |  |
|                   | Trip and Reset                                         | The soft starter will remove power and the motor will coast to stop. The trip will reset                                                         |                                                                                                    |  |
|                   | Warn and Log                                           | The protection will be written to the event log<br>and the display will show a warning message,<br>but the soft starter will continue to operate |                                                                                                    |  |
|                   | Log Only                                               | The protectic<br>but the soft s                                                                                                    | on will be written to the event log<br>starter will continue to operate.                                  |  |
| Description:      | Selects the soft s protection events                   | tarter's respo<br>are written to                                                                                                    | nse to each protection. All othe event log.                                                               |  |
| 6D – Undercurren  | nt .                                                   |                                                                                                    | 3                                                                                                    |  |
| Options:          | Soft Trip and Log<br>Soft Trip and Res<br>Trip Starter | (default)<br>et                                                                                                    | Trip and Reset<br>Warn and Log<br>Log Only                                                                |  |
| Description       | Selects the soft s                                     | tarter's respo                                                                                                    | nse to the protection event                                                                               |  |
| AE - Overcurrent  |                                                        |                                                                                                    |                                                                                                    |  |
| Options:          | Soft Trip and Log<br>Soft Trip and Res<br>Trip Starter | (default)<br>et                                                                                                    | Trip and Reset<br>Warn and Log<br>Log Only                                                                |  |
| Description:      | Selects the soft s                                     | tarter's respo                                                                                                    | nse to the protection event.                                                                              |  |
| 6F – Undervoltage | 2                                                      |                                                                                                    | · · · · · · · · · · · · · · · · · · ·                                                                     |  |
| Options:          | Soft Trip and Log<br>Soft Trip and Res<br>Trip Starter | (default)<br>et                                                                                                    | Trip and Reset<br>Warn and Log<br>Log Only                                                                |  |
| Description:      | Selects the soft s                                     | tarter's respo                                                                                                    | nse to the protection event.                                                                              |  |

#### **PROGRAMMABLE PARAMETERS**

| 6G – <i>Overvoltage</i>  |                                 |                               |
|--------------------------|---------------------------------|-------------------------------|
| Options:                 | Soft Trip and Log (default)     | Trip and Reset                |
|                          | Soft Trip and Reset             | Warn and Log                  |
|                          | Trip Starter                    | Log Only                      |
| Description:             | Selects the soft starter's resp | onse to the protection event. |
| 6H – Underpower          |                                 |                               |
| Options:                 | Log Only (default)              | Trip Starter                  |
|                          | Soft Trip and Log               | Trip and Reset                |
|                          | Soft Trip and Reset             | Warn and Log                  |
| Description:             | Selects the soft starter's resp | onse to the protection event. |
| 6I – <i>Overpower</i>    |                                 |                               |
| Options:                 | Log Only (default)              | Trip Starter                  |
|                          | Soft Trip and Log               | Trip and Reset                |
|                          | Soft Trip and Reset             | Warn and Log                  |
| Description:             | Selects the soft starter's resp | onse to the protection event. |
| 6J – <i>Excess Start</i> | Time                            |                               |
| Options:                 | Soft Trip and Log (default)     | Trip and Reset                |
|                          | Soft Trip and Reset             | Warn and Log                  |
|                          | Trip Starter                    | Log Only                      |
| Description:             | Selects the soft starter's resp | onse to the protection event. |
| 6K – <i>Input A Trip</i> |                                 |                               |
| Options:                 | Soft Trip and Log (default)     | Trip and Reset                |
|                          | Soft Trip and Reset             | Warn and Log                  |
|                          | Trip Starter                    | Log Only                      |
| Description:             | Selects the soft starter's resp | onse to the protection event. |
| 6L – <i>Input B Trip</i> |                                 |                               |
| Options:                 | Soft Trip and Log (default)     | Trip and Reset                |
|                          | Soft Trip and Reset             | Warn and Log                  |
|                          | Trip Starter                    | Log Only                      |
| Description:             | Selects the soft starter's resp | onse to the protection event. |
| 6M – Network Col         | mmunications                    |                               |
| Options:                 | Soft Trip and Log (default)     | Warn and Log                  |
|                          | Soft Trip and Reset             | Log Only                      |
|                          | Trip Starter                    | Stop                          |
|                          | Trip and Reset                  |                               |

| Description:             | Selects the soft starter's response to the protection event. If set<br>to Stop, the EMX4i will perform a soft stop, then can be restarted<br>without a reset.                                                                                                    |                               |  |
|--------------------------|----------------------------------------------------------------------------------------------------|-------------------------------|--|
| 6N – <i>Remote Key</i>   | pad Fault                                                                                                    |                               |  |
| Options:                 | Soft Trip and Log (default)                                                                                                    | Trip and Reset                |  |
|                          | Soft Trip and Reset                                                                                                    | Warn and Log                  |  |
|                          | Trip Starter                                                                                                    | Log Only                      |  |
| Description:             | Selects the soft starter's respo                                                                                                    | onse to the protection event. |  |
| 60 – Frequency           |                                                                                                    |                               |  |
| Options:                 | Soft Trip and Log (default)                                                                                                    | Trip and Reset                |  |
|                          | Soft Trip and Reset                                                                                                    | Warn and Log                  |  |
|                          | Trip Starter                                                                                                    | Log Only                      |  |
| Description:             | Selects the soft starter's respo                                                                                                    | onse to the protection event. |  |
| 6P – <i>Phase Seque</i>  | nce                                                                                                    |                               |  |
| Options:                 | Soft Trip and Log (default)                                                                                                    | Trip and Reset                |  |
|                          | Soft Trip and Reset                                                                                                    | Warn and Log                  |  |
|                          | Trip Starter                                                                                                    | Log Only                      |  |
| Description:             | Selects the soft starter's response to the protection event.                                                                                                    |                               |  |
| 6Q – <i>Motor Overte</i> | omperature                                                                                                    |                               |  |
| Options:                 | Soft Trip and Log (default)                                                                                                    | Trip and Reset                |  |
|                          | Soft Trip and Reset                                                                                                    | Warn and Log                  |  |
|                          | Trip Starter                                                                                                    | Log Only                      |  |
| Description:             | Selects the soft starter's response to the protection event.                                                                                                    |                               |  |
| 6R – <i>Motor Therm</i>  | nistor Circuit                                                                                                    |                               |  |
| Options:                 | Soft Trip and Log (default)                                                                                                    | Trip and Reset                |  |
|                          | Soft Trip and Reset                                                                                                    | Warn and Log                  |  |
|                          | Trip Starter                                                                                                    | Log Only                      |  |
| Description:             | Selects the soft starter's respo                                                                                                    | onse to the protection event. |  |
| 6S – Shorted SCR         | Action                                                                                                    |                               |  |
| Options:                 | 3-Phase Control Only (default)                                                                                                    |                               |  |
| ·                        | PowerThrough                                                                                                    |                               |  |
| Description:             | Selects whether the soft starter will allow PowerThrough<br>operation, if the soft starter is damaged on one phase. The soft<br>starter will use two-phase control, allowing the motor to<br>continue operating in critical applications. Refer to<br><i>PowerThrough</i> on page 47 for further information. |                               |  |

# 6T – Battery/Clock

| Options:     | Soft Trip and Log (default)     | Trip and Reset                |
|--------------|---------------------------------|-------------------------------|
|              | Soft Trip and Reset             | Warn and Log                  |
|              | Trip Starter                    | Log Only                      |
| Description: | Selects the soft starter's resp | onse to the protection event. |

# 9.11 7 Inputs

# 7A – Input A Function

| Options:     | Command                       | Overrides the setting of 1A and sets the                                                                       |
|--------------|-------------------------------|----------------------------------------------------------------------------------------------------|
|              | Override:                     | command source to the communications                                                                           |
|              | Network                       | network.                                                                                                    |
|              | Command                       | Overrides the setting of 1A and sets the                                                                       |
|              | Override: Digital             | command source to the digital inputs.                                                                          |
|              | Command                       | Overrides the setting of 1A and sets the                                                                       |
|              | Override:<br>Keypad           | command source to the remote keypad.                                                                           |
|              | Input Trip (N/O)<br>(default) | A closed circuit across 13, 14 trips the soft starter.                                                         |
|              | Input Trip (N/C)              | An open circuit across 13, 14 trips the soft starter.                                                          |
|              | Emergency                     | A closed circuit across 13, 14 activates                                                                       |
|              | Mode                          | emergency mode. When the EMX4i receives a                                                                      |
|              |                               | start command, it will continue to run until a<br>stop command is received, ignoring all trips<br>and warnings |
|              | log Forward                   | Activates ion operation in a forward direction                                                                 |
|              | Jog Reverse                   | Activates log operation in reverse direction.                                                                  |
|              | Zero Speed<br>Sensor          | An open circuit across 13, 14 indicates to the soft starter that the motor has reached a                       |
|              |                               | standstill. The soft starter requires a normally open zero speed sensor.                                       |
|              | Motor Set Select              | A closed circuit across 13, 14 instructs the starter to use the secondary motor                                |
|              |                               | configuration for the next start/stop cycle.                                                                   |
|              | Reverse                       | A closed circuit across 13, 14 instructs the                                                                   |
|              | Direction                     | starter to reverse the phase sequence for the next start.                                                      |
|              | Pump Clean                    | Activates the pump clean function.                                                                             |
| Description: | Selects the functi            | ion of Input A.                                                                                                |

| 7B – Input A Trip        |                                                                          |                                                               |                                                   |                                                    |
|--------------------------|--------------------------------------------------------------------------|---------------------------------------------------------------|---------------------------------------------------|----------------------------------------------------|
| Options:                 | Always Active                                                            | A trip can occu<br>starter is recei                           | ir at any time<br>iving power.                    | when the soft                                      |
|                          | Operating Only                                                           | A trip can occu                                               | ır while the so                                   | oft starter is                                     |
|                          | (default)                                                                | running, stopp                                                | ing or startin                                    | g.                                                 |
|                          | Run Only                                                                 | A trip can only running.                                      | occur while t                                     | he soft starter is                                 |
| Description:             | Selects when an i                                                        | input trip can oo                                             | ccur.                                             |                                                    |
| 7C – Input A Trip L      | Delay                                                                    |                                                               |                                                   |                                                    |
| Range:                   | 0:00 - 4:00 (minut                                                       | tes:seconds)                                                  | Default:                                          | 0 second                                           |
| Description:             | Sets a delay between the input activating and the soft starter tripping. |                                                               | the soft starter                                  |                                                    |
| 7D – Input A Initia      | l Delay                                                                  |                                                               |                                                   |                                                    |
| Range:                   | 00:00 - 30:00 (mir                                                       | nutes:seconds)                                                | Default:                                          | 0 second                                           |
| Description:             | Sets a delay befor<br>counted from the<br>input is ignored u             | re an input trip o<br>time a start sig<br>ntil the initial do | can occur. Th<br>ynal is receive<br>elay has elap | e initial delay is<br>ed. The state of the<br>sed. |
| 7E – Input B Func        | tion                                                                     |                                                               |                                                   |                                                    |
| Options:                 | Input Trip (N/O) (d                                                      | default)                                                      | Zero Speed                                        | Sensor                                             |
|                          | Input Trip (N/C)                                                         |                                                               | Motor Set Se                                      | elect                                              |
|                          | Emergency Mode                                                           | 2                                                             | Reverse Dire                                      | ection                                             |
|                          | Jog Forward                                                              |                                                               | Pump Clean                                        | 1                                                  |
|                          | Jog Reverse                                                              |                                                               |                                                   |                                                    |
| Description:             | Selects the functi<br><i>Function</i> for deta                           | on of Input B. R<br>ils.                                      | efer to paran                                     | neter 7A <i>Input A</i>                            |
| 7F – <i>Input B Trip</i> |                                                                          |                                                               |                                                   |                                                    |
| Options:                 | Always Active                                                            |                                                               |                                                   |                                                    |
|                          | Operating Only (d                                                        | efault)                                                       |                                                   |                                                    |
|                          | Run Only                                                                 |                                                               |                                                   |                                                    |
| Description:             | Selects when an i                                                        | input trip can oo                                             | ccur.                                             |                                                    |
| 7G – Input B Trip I      | Delay                                                                    |                                                               |                                                   |                                                    |
| Range:                   | 0:00 - 4:00 (minut                                                       | tes:seconds)                                                  | Default:                                          | 0 second                                           |
| Description:             | Sets a delay betw<br>tripping.                                           | een the input a                                               | ctivating and                                     | the soft starter                                   |

#### 7H – Input B Initial Delay 00:00 - 30:00 (minutes:seconds) Default: Range: 0 second **Description:** Sets a delay before an input trip can occur. The initial delay is counted from the time a start signal is received. The state of the input is ignored until the initial delay has elapsed. 71 – Reset/Enable Logic **Options:** Normally Closed (default) Normally Open **Description:** Selects whether the reset input (10, 11) is normally open or normally closed. NOTE

If the reset input is active, the starter will not operate.

# 7J – Input A Name

| Options:     | Input A Trip (default)                                                   | Controller                                     |
|--------------|--------------------------------------------------------------------------|------------------------------------------------|
|              | Low Pressure                                                             | PLC                                            |
|              | High Pressure                                                            | Vibration Alarm                                |
|              | Pump Fault                                                               | Field Trip                                     |
|              | Low Level                                                                | Interlock Trip                                 |
|              | High Level                                                               | Motor Temperature                              |
|              | No Flow                                                                  | Motor Protection                               |
|              | Starter Disable                                                          | Feeder Protection                              |
|              |                                                                          | Custom Message                                 |
| Description: | Selects a message for the keyp                                           | ad to display when Input A is active.          |
|              | The custom message can be lo<br><i>USB Save &amp; Load</i> on page 36 fo | aded via the USB port. Refer to<br>or details. |

#### 7K – Input B Name

| Options:    | Input B Trip (default)     | Controller                  |
|-------------|----------------------------|-----------------------------|
|             | Low Pressure               | PLC                         |
|             | High Pressure              | Vibration Alarm             |
|             | Pump Fault                 | Field Trip                  |
|             | Low Level                  | Interlock Trip              |
|             | High Level                 | Motor Temperature           |
|             | No Flow                    | Motor Protection            |
|             | Starter Disable            | Feeder Protection           |
|             |                            | Custom Message              |
| Decorintion | Colocto o mococo a fon the | kovnod to diaplov when long |

**Description:** Selects a message for the keypad to display when Input B is active.

# 9.12 8 Relay Outputs

| 8A – Relay A Func        | tion                |                                                                               |          |
|--------------------------|---------------------|-------------------------------------------------------------------------------|----------|
| Options:                 | Off                 | Relay A is not used.                                                          |          |
|                          | Ready               | The relay is closed when the starter is i                                     | n        |
|                          |                     | Ready state.                                                                  |          |
|                          | Run (default)       | The Run output closes when the soft sta                                       | art is   |
|                          |                     | complete (when the starting current fal                                       | ls       |
|                          |                     | below 120% of the programmed motor                                            | full     |
|                          |                     | load current) and remains closed until                                        | the      |
|                          |                     | beginning of a stop (either soft stop or o stop).                             | coast to |
|                          | Warning             | The relay closes when the starter issue                                       | sa       |
|                          |                     | warning (refer to <i>6 Protection Action</i> or 82).                          | i page   |
|                          | Trip                | The relay closes when the starter trips                                       | (refer   |
|                          |                     | to <i>6 Protection Action</i> on page 82).                                    |          |
|                          | Low Current         | The relay closes when the low current f                                       | lag      |
|                          | Flag                | activates while the motor is running (re                                      | fer to   |
|                          |                     | parameter 8G <i>Low Current Flag</i> ).                                       |          |
|                          | High Current        | The relay closes when the high current                                        | flag     |
|                          | Flag                | activates while the motor is running (re                                      | fer to   |
|                          |                     | parameter 8H <i>High Current Flag</i> ].                                      |          |
|                          | Motor               | The relay closes when the motor tempe                                         | erature  |
|                          | Temperature<br>Flag | flag activates (refer to parameter 81 <i>Mo</i><br><i>Temperature Flag</i> ). | otor     |
|                          | Soft Brake Relay    | The relay closes when the soft starter                                        |          |
|                          |                     | receives a stop signal, and remains clos                                      | sed      |
|                          |                     | until the end of soft brake.                                                  |          |
|                          | Reversing           | The relay will control an external contact                                    | ctor,    |
|                          | Contactor           | for reverse operation. Refer to <i>Reverse</i>                                | 1        |
|                          |                     | Direction Operation on page 53 for deta                                       | ils.     |
| Description:             | Selects the functi  | on of Relay A. Relay A is a changeover re                                     | elay.    |
| 8B – <i>Relay A On D</i> | elay                |                                                                               |          |
| Range:                   | 0:00 - 5:00 (minut  | es:seconds) <b>Default:</b> 0 second                                          |          |

#### **PROGRAMMABLE PARAMETERS**

| 8C – <i>Relay A Off D</i> | Pelay                                                                                                    |               |              |
|---------------------------|----------------------------------------------------------------------------------------------------|---------------|--------------|
| Range:                    | 0:00 - 5:00 (minutes:seconds) <b>Default:</b> 0 second                                                      |               |              |
| Description:              | Sets the delay for changing the s                                                                           | tate of Relay | А.           |
| 8D – <i>Relay B Fund</i>  | ction                                                                                                    |               |              |
| Options:                  | Off                                                                                                    | Low Current   | t Flag       |
|                           | Ready                                                                                                    | High Curren   | t Flag       |
|                           | Run (default)                                                                                               | Motor Temp    | erature Flag |
|                           | Warning                                                                                                    | Soft Brake R  | Relay        |
|                           | Trip                                                                                                    | Reversing C   | ontactor     |
| Description:              | Selects the function of Relay B (normally open). Refer to parameter 8A <i>Relay A Function</i> for details. |               |              |
| 8E – <i>Relay B On D</i>  | elay                                                                                                    |               |              |
| Range:                    | 0:00 - 5:00 (minutes:seconds)                                                                               | Default:      | 0 second     |
| Description:              | Sets the delay for closing Relay B.                                                                         |               |              |
| 8F – <i>Relay B Off D</i> | Pelay                                                                                                    |               |              |
| Range:                    | 0:00 - 5:00 (minutes:seconds)                                                                               | Default:      | 0 second     |
| Description:              | Sets the delay for re-opening Relay B.                                                                      |               |              |
| 8G – Low Current          | Flag                                                                                                    |               |              |

# The EMX4i has low and high current

The EMX4i has low and high current flags to give early warning of abnormal operation. The current flags can be configured to indicate an abnormal current level during operation, between the normal operating level and the undercurrent or instantaneous overcurrent trip levels. The flags can signal the situation to external equipment via one of the programmable outputs.

The flags clear when the current returns within the normal operating range by 10% of the programmed flag value.

| Range:       | 1% - 100% FLC                      | Default:        | 50%          |
|--------------|------------------------------------|-----------------|--------------|
| Description: | Sets the level at which the low cu | irrent flag ope | erates, as a |
|              | percentage of motor full load cur  | rent.           |              |

# 8H – High Current Flag

| Range:       | 50% - 600% FLC                     | Default:       | 100%          |
|--------------|------------------------------------|----------------|---------------|
| Description: | Sets the level at which the high o | urrent flag op | oerates, as a |
|              | percentage of motor full load cu   | rrent.         |               |

#### 8I – Motor Temperature Flag

The EMX4i has a motor temperature flag to give early warning of abnormal operation. The flag can indicate that the motor is operating above its normal operating temperature but lower than the overload limit. The flag can signal the situation to external equipment via one of the programmable outputs.

| Range:       | 0% - 160%                                    | Default:            | 80%                  |
|--------------|----------------------------------------------|---------------------|----------------------|
| Description: | Sets the level at which the motor temperatur |                     | re flag operates, as |
|              | a percentage of the motor                    | 's thermal capacity | Ι.                   |

#### 8J – Main Contactor Time

Range:100 – 2000 millisecondsDefault:400 millisecondsDescription:Sets the delay period between the starter switching the main<br/>contactor output (terminals 33, 34) and beginning the pre-start<br/>checks (before a start) or entering the not ready state (after a<br/>stop). Set according to the specifications of the main contactor<br/>used.

# 9.13 9 Analog Output

#### 9A – Analog Output A

| 5 1               |                                 |                                                           |
|-------------------|---------------------------------|-----------------------------------------------------------|
| Options:          | Current (% FLC)<br>(default)    | Current as a percentage of motor full load current.       |
|                   | Motor<br>Temperature (%)        | The motor's temperature, calculated by the thermal model. |
|                   | Motor pf                        | Motor power factor, measured by the soft starter.         |
|                   | Motor Power<br>(%kW)            | Motor power, as a percentage of the programmed power.     |
|                   | Heatsink<br>Temperature<br>(°C) | The soft starter's temperature, measured at the heatsink. |
| Description:      | Selects which info              | rmation will be reported via the analog output.           |
| 9B – Analog A Sca | le                              |                                                           |
| Range:            | 0-20 mA<br>4-20 mA (default)    |                                                           |
| Description:      | Selects the range               | of the analog output.                                     |

| 9C – Analog A Max                | vimum Adjustment                                                 |                               |                            |
|----------------------------------|------------------------------------------------------------------|-------------------------------|----------------------------|
| Range:                           | 0% - 600%                                                        | Default:                      | 100%                       |
| Description:                     | Calibrates the upper limit of the signal measured on an external | analog output<br>current meas | to match the uring device. |
| 9D – Analog A Minimum Adjustment |                                                                  |                               |                            |
| Range:                           | 0% - 600%                                                        | Default:                      | 0%                         |

| Description: | Calibrates the lower limit of the analog output to match the |
|--------------|--------------------------------------------------------------|
|              | signal measured on an external current measuring device.     |

# 9.14 10 Display

10A – *Language* 

| Ontions.                 | English (default)                                 | Português      |                                       |  |
|--------------------------|---------------------------------------------------|----------------|---------------------------------------|--|
| options.                 | Chipaga                                           | Françaic       |                                       |  |
|                          | Econoñal                                          | Fi di içais    |                                       |  |
|                          | Espanol                                           | naliano        |                                       |  |
|                          | Deutsch                                           | Russian        |                                       |  |
| Description:             | Selects which language the keyp                   | ad will use to | display messages                      |  |
|                          | and feedback.                                     |                |                                       |  |
| 10B – <i>Temperatur</i>  | re Scale                                          |                |                                       |  |
| Options:                 | Celsius (default)                                 |                |                                       |  |
|                          | Fahrenheit                                        |                |                                       |  |
| Description:             | Selects whether the EMX4i will d                  | isplay tempe   | ratures in degrees                    |  |
| ·                        | Celsius or Fahrenheit.                            |                |                                       |  |
| 10C – <i>Graph Time</i>  | base                                              |                |                                       |  |
| Options:                 | 30 seconds (default)                              |                |                                       |  |
|                          | 1 minute                                          |                |                                       |  |
|                          | 30 minutes                                        |                |                                       |  |
|                          | 1 hour                                            |                |                                       |  |
| Description:             | Sets the graph time scale. The g                  | raph will prod | pressively replace                    |  |
| ·                        | the old data with new data.                       |                | , , , , , , , , , , , , , , , , , , , |  |
| 10D – <i>Graph Maxii</i> | mum Adjustment                                    |                |                                       |  |
| Range:                   | 0% - 600%                                         | Default:       | 400%                                  |  |
| Description:             | Adjusts the upper limit of the per                | rformance gr   | aph.                                  |  |
| 10E – <i>Graph Minin</i> | num Adjustment                                    |                |                                       |  |
| Range:                   | 0% – 600%                                         | Default:       | 0%                                    |  |
| Description:             | Adjusts the lower limit of the performance graph. |                |                                       |  |
|                          | , , , , , , , , , , , , , , , , , , ,             |                |                                       |  |

| 10F – <i>Current Call</i> | ibration                                                                          |                                                                          |                                                       |
|---------------------------|-----------------------------------------------------------------------------------|--------------------------------------------------------------------------|-------------------------------------------------------|
| Range:                    | 85% - 115%                                                                        | Default:                                                                 | 100%                                                  |
| Description:              | Calibrates the sof<br>an external curre                                           | t starter's current monitorii<br>nt metering device.                     | ng circuits to match                                  |
|                           | Use the following adjustment:                                                     | formula to determine the n                                               | ecessary                                              |
|                           | Calibration (%) =                                                                 | Current shown on EN                                                      | 4X4i display                                          |
|                           |                                                                                   | Current measured by e                                                    | xternal device                                        |
| 10G – <i>Adjustment</i>   | Lock                                                                              |                                                                          |                                                       |
| Options:                  | Read & Write<br>(default)                                                         | Allows users to alter paran main menu.                                   | neter values in the                                   |
|                           | Read Only                                                                         | Prevents users altering par<br>the main menu. Parameter<br>viewed.       | rameter values in<br><sup>-</sup> values can still be |
| Description:              | Selects whether the keypad will allow parameters to be changed via the main menu. |                                                                          |                                                       |
| 10H – <i>User Param</i>   | neter 1                                                                           |                                                                          |                                                       |
| Options:                  | Blank                                                                             | Displays no data in the sel<br>allowing long messages to<br>overlapping. | ected area,<br>o be shown without                     |
|                           | Current (default)                                                                 | Average rms current acro                                                 | ss all three phases                                   |
|                           | Motor Voltage                                                                     | Average rms voltage acros<br>phases.                                     | ss all three                                          |
|                           | P1 Voltage                                                                        | Phase 1 voltage.                                                         |                                                       |
|                           | P2 Voltage                                                                        | Phase 2 voltage.                                                         |                                                       |
|                           | P3 Voltage                                                                        | Phase 3 voltage.                                                         |                                                       |
|                           | Mains Frequency                                                                   | The average frequency me phases.                                         | easured on three                                      |
|                           | Motor pf                                                                          | The motor's power factor, soft starter.                                  | measured by the                                       |
|                           | Motor Power                                                                       | The motor's running powe                                                 | er in kilowatts.                                      |
|                           | Motor<br>Temperature (%)                                                          | The motor's temperature,<br>thermal model.                               | calculated by the                                     |
|                           | Hours Run                                                                         | The number of hours the r<br>the soft starter.                           | motor has run via                                     |
|                           | Number of Starts                                                                  | The number of starts the f<br>completed since the start<br>reset.        | EMX4i has<br>counter was last                         |

#### **PROGRAMMABLE PARAMETERS**

|                         | Pump Pressure                                                                                                    | The pressure at the pump, as configured in parameters 30B~30D. This information is only available if the smart card is installed. |
|-------------------------|----------------------------------------------------------------------------------------------------|----------------------------------------------------------------------------------------------------|
|                         | Pump Flow                                                                                                    | The flow at the pump, as configured in parameters 30F~30K. This information is only available if the smart card is installed.     |
|                         | Well Depth                                                                                                    | The depth of the well, as configured in parameters 30M~300. This information is only available if the smart card is installed.    |
|                         | Pump<br>Temperature                                                                                                    | The pump temperature, as measured by the PT100. This information is only available if the smart card is installed.                |
|                         | Analog Output<br>Value                                                                                                    | The value of the analog output (refer to parameters 9A~9D).                                                                       |
|                         | Heatsink<br>Temperature                                                                                                    | The soft starter's temperature, measured at the heatsink.                                                                         |
|                         | Bypass Model (%)                                                                                                    | The percentage of thermal capacity remaining in the bypass contactor.                                                             |
|                         | SCR<br>Temperature                                                                                                    | The temperature of the SCRs, calculated by the thermal model.                                                                     |
|                         | Rating Capacity<br>(%)                                                                                                    | The thermal capacity available in the soft starter for its next start.                                                            |
| Description:            | Selects which info<br>monitoring screen                                                                                                | rmation will be displayed on the main<br>1.                                                                                       |
| 10I – <i>User Param</i> | eter 2                                                                                                    |                                                                                                    |
| Options:                | Refer to parameter 10H <i>User Parameter 1</i> for details.<br><b>Default:</b> Motor Voltage                                           |                                                                                                    |
| Description:            | Selects which information will be displayed on the main monitoring screen. Refer to parameter 10H <i>User Parameter 1</i> for details. |                                                                                                    |
| 10J – <i>User Param</i> | neter 3                                                                                                    |                                                                                                    |
| Options:                | Refer to paramete Default:                                                                                                    | r 10H <i>User Parameter 1</i> for details.<br>Mains Frequency                                                                     |
| Description:            | Selects which info                                                                                                    | rmation will be displayed on the                                                                                                  |
|                         | programmable mo<br>User Parameter 1                                                                                                    | onitoring screen. Refer to parameter 10H<br>for details.                                                                          |

| 10K – <i>User Parameter 4</i> |                                                                                                    |                                                  |  |
|-------------------------------|----------------------------------------------------------------------------------------------------|--------------------------------------------------|--|
| Options:                      | Refer to parameter 10H <i>User Pa</i> <b>Default:</b>                                                      | <i>rameter 1</i> for details.<br>Motor pf        |  |
| Description:                  | Selects which information will be<br>programmable monitoring scree<br><i>User Parameter 1</i> for details. | e displayed on the<br>en. Refer to parameter 10H |  |
| 10L – <i>User Param</i>       | eter 5                                                                                                    |                                                  |  |
| Options:                      | Refer to parameter 10H <i>User Pa</i> <b>Default:</b>                                                      | <i>rameter 1</i> for details.<br>Motor Power     |  |
| Description:                  | Selects which information will be<br>programmable monitoring scree<br><i>User Parameter 1</i> for details. | e displayed on the<br>en. Refer to parameter 10H |  |
| 10M – <i>User Paran</i>       | neter 6                                                                                                    |                                                  |  |
| Options:                      | Refer to parameter 10H <i>User Pa</i> <b>Default:</b>                                                      | <i>rameter 1</i> for details.<br>Motor Temp (%)  |  |
| Description:                  | Selects which information will be<br>programmable monitoring scree<br><i>User Parameter 1</i> for details. | e displayed on the<br>en. Refer to parameter 10H |  |
| 0 4 5 4 4 D.                  |                                                                                                    |                                                  |  |

# 9.15 11 Pump Clean

# 11A – Reverse Torque

| Range:       | 20% - 100%                                    | Default:      | 20%         |
|--------------|-----------------------------------------------|---------------|-------------|
| Description: | Sets the torque level for reverse j<br>clean. | jog operation | during pump |

# 11B – Reverse Time

| Range:       | 0:00 - 1:00 (minutes:seconds)                    | Default: | 10 seconds       |
|--------------|--------------------------------------------------|----------|------------------|
| Description: | Sets the time for the starter to operate in reve |          | rse jog during a |
|              | pump clean cycle.                                |          |                  |

# 11C – Forward Current Limit

| Range:       | 100% - 600% FLC                                              | Default: | 100%           |
|--------------|--------------------------------------------------------------|----------|----------------|
| Description: | Sets the current limit for forward start operation during pu |          | on during pump |
|              | clean.                                                       |          |                |

# 11D – Forward Time

| Range:       | 0:00 - 1:00 (minutes:seconds)       | Default:       | 10 seconds      |
|--------------|-------------------------------------|----------------|-----------------|
| Description: | Sets the time for the starter to ru | in the motor a | after a forward |
|              | start, during a pump clean cycle.   |                |                 |

#### PROGRAMMABLE PARAMETERS

| 11E – <i>Pump Stop Mode</i> |                                                                        |                |                   |
|-----------------------------|------------------------------------------------------------------------|----------------|-------------------|
| Options:                    | Coast To Stop (default)<br>TVR Soft Stop                               |                |                   |
| Description:                | Selects the stop mode for pump                                         | clean.         |                   |
| 11F – Pump Stop             | Time                                                                   |                |                   |
| Range:                      | 0:00 - 1:00 (minutes:seconds)                                          | Default:       | 10 seconds        |
| Description:                | Sets the stopping time for the sta                                     | arter during a | pump clean cycle. |
| 11G – Pump Clean            | n Cycles                                                               |                |                   |
| Range:                      | 1 – 5                                                                  | Default:       | 1                 |
| Description:                | Sets how many times the soft starter will repeat the pump clean cycle. |                |                   |
|                             |                                                                        |                |                   |

# 9.16 12 Communications Card

| 12A – <i>Modbus Ada</i> | lress                                                    |                |               |
|-------------------------|----------------------------------------------------------|----------------|---------------|
| Range:                  | 1 - 254                                                  | Default:       | 1             |
| Description:            | Sets the Modbus RTU network ac                           | ldress for the | soft starter. |
| 12B – <i>Modbus Bau</i> | ud Rate                                                  |                |               |
| Options:                | 4800<br>9600 (default)<br>19200<br>38400                 |                |               |
| Description:            | Selects the baud rate for Modbus                         | s RTU commu    | inications.   |
| 12C – <i>Modbus Par</i> | ity                                                      |                |               |
| Options:                | None (default)<br>Odd<br>Even<br>10-bit                  |                |               |
| Description:            | Selects the parity for Modbus RT                         | U communica    | ations.       |
| 12D – <i>Modbus Tim</i> | neout                                                    |                |               |
| Options:                | Off (default)<br>10 seconds<br>60 seconds<br>100 seconds |                |               |
| Description:            | Selects the timeout for Modbus F                         | RTU commun     | ications.     |

| 12E – <i>Devicenet A</i>          | ddress                                                                                                   |                                                                   |                                                |
|-----------------------------------|----------------------------------------------------------------------------------------------------|-------------------------------------------------------------------|------------------------------------------------|
| Range:                            | 0 - 63                                                                                                   | Default:                                                          | 0                                              |
| Description:                      | Sets the DeviceNet network addr                                                                          | ess for the s                                                     | oft starter.                                   |
| 12F – <i>Devicenet B</i>          | aud Rate                                                                                                 |                                                                   |                                                |
| Options:                          | 125 kB (default)<br>250 kB<br>500 kB                                                                     |                                                                   |                                                |
| Description:                      | Selects the baud rate for DeviceN                                                                        | √et communi                                                       | cations.                                       |
| 12G – <i>Profibus Ad</i>          | dress                                                                                                    |                                                                   |                                                |
| Range:                            | 1 - 125                                                                                                  | Default:                                                          | 1                                              |
| Description:                      | Sets the Profibus network addres                                                                         | ss for the soft                                                   | t starter.                                     |
| 12H – <i>Gateway Ad</i>           | Idress                                                                                                   |                                                                   |                                                |
| Range:                            | 0 - 255                                                                                                  | Default:                                                          | 192                                            |
| Description:                      | Sets the first component of the negateway address is set using para<br>default address is 192.168.0.100. | etwork gatew<br>ameters 12H                                       | vay address. The<br>~12K and the               |
| 12I – <i>Gateway Add</i>          | Iress 2                                                                                                  |                                                                   |                                                |
| Range:                            | 0 - 255                                                                                                  | Default:                                                          | 168                                            |
| Description:                      | Sets the second component of th                                                                          | e network ga                                                      | teway address.                                 |
| 12J – <i>Gateway Add</i>          | dress 3                                                                                                  |                                                                   |                                                |
| Range:                            | 0 - 255                                                                                                  | Default:                                                          | 0                                              |
| Description:                      | Sets the third component of the r                                                                        | network gate                                                      | way address.                                   |
| 12K – <i>Gateway Ad</i>           | dress 4                                                                                                  |                                                                   |                                                |
| Range:                            | 0 - 255                                                                                                  | Default:                                                          | 100                                            |
| Description:                      | Sets the fourth component of the                                                                         | enetwork gate                                                     | eway address.                                  |
| NOTE<br>The networ<br>Setup Tools | •k address can also be set via the N<br>s. Refer to <i>Network Address</i> on pa                         | Network Addr<br>age 38 for deta                                   | ress options in the<br>ails.                   |
| 12L – <i>IP Address</i>           |                                                                                                    |                                                                   |                                                |
| Range:                            | 0 - 255                                                                                                  | Default:                                                          | 192                                            |
| Description:                      | Sets the first component of the set<br>Ethernet communications. The IF<br>parameters 12L~120 and the def | oft starter's II<br><sup>&gt;</sup> address is s<br>fault address | P address, for<br>set using<br>is 192.168.0.2. |

| 12M – <i>IP Address</i> | 2                                                                                                    |                                              |                                                |  |  |
|-------------------------|----------------------------------------------------------------------------------------------------|----------------------------------------------|------------------------------------------------|--|--|
| Range:                  | 0 - 255                                                                                              | Default:                                     | 168                                            |  |  |
| Description:            | Sets the second component of the soft starter's IP address, for<br>Ethernet communications.          |                                              |                                                |  |  |
| 12N – <i>IP Address</i> | 3                                                                                                    |                                              |                                                |  |  |
| Range:                  | 0 - 255                                                                                              | Default:                                     | 0                                              |  |  |
| Description:            | Sets the third component of the Ethernet communications.                                             | soft starter's                               | IP address, for                                |  |  |
| 120 – <i>IP Address</i> | 4                                                                                                    |                                              |                                                |  |  |
| Range:                  | 0 - 255                                                                                              | Default:                                     | 2                                              |  |  |
| Description:            | Sets the fourth component of the Ethernet communications.                                            | e soft starter'                              | s IP address, for                              |  |  |
| NOTE                    |                                                                                                    |                                              |                                                |  |  |
| The networ              | k address can also be set via the                                                                    | Network Add                                  | ress options in the                            |  |  |
| Setup Tool              | s. Refer to <i>Network Address</i> on pa                                                             | age 38 for det                               | ails.                                          |  |  |
| 12P – <i>Subnet Mas</i> | k                                                                                                    |                                              |                                                |  |  |
| Range:                  | 0 - 255                                                                                              | Default:                                     | 255                                            |  |  |
| Description:            | Sets the first component of the r<br>Ethernet communications. The s<br>parameters 12P~12S and the de | network subn<br>subnet mask<br>fault mask is | et mask, for<br>is set using<br>255.255.255.0. |  |  |
| 12Q – <i>Subnet Mas</i> | <i>k</i> 2                                                                                           |                                              |                                                |  |  |
| Range:                  | 0 - 255                                                                                              | Default:                                     | 255                                            |  |  |
| Description:            | Sets the second component of the Ethernet communications.                                            | ne network su                                | ıbnet mask, for                                |  |  |
| 12R – <i>Subnet Mas</i> | <i>k</i> 3                                                                                           |                                              |                                                |  |  |
| Range:                  | 0 - 255                                                                                              | Default:                                     | 255                                            |  |  |
| Description:            | Sets the third component of the Ethernet communications.                                             | network subr                                 | net mask, for                                  |  |  |
| 12S – <i>Subnet Mas</i> | 12S – <i>Subnet Mask</i> 4                                                                           |                                              |                                                |  |  |
| Range:                  | 0 - 255                                                                                              | Default:                                     | 0                                              |  |  |
| Description:            | Sets the fourth component of the Ethernet communications.                                            | e network sul                                | onet mask, for                                 |  |  |
|                         | kaddress can also ho sot via tho                                                                     | Notwork Add                                  | ress ontions in the                            |  |  |

The network address can also be set via the Network Address options in the Setup Tools. Refer to *Network Address* on page 38 for details.

| 12T – 4                                               | DHCP                            |                                                                      |                |                |
|-------------------------------------------------------|---------------------------------|----------------------------------------------------------------------|----------------|----------------|
| Option                                                | S:                              | Disable (default)<br>Enable                                          |                |                |
| Descri                                                | ption:                          | Selects whether the communicated address assigned by DHCP.           | tions card wil | l accept an IP |
|                                                       | NOTE<br>DHCP addr<br>addressing | essing is available with Modbus T<br>is not supported with Profinet. | CP and Ether   | net/IP. DHCP   |
| 12U – .                                               | Location ID                     |                                                                      |                |                |
| Range                                                 | :                               | 0 - 65535                                                            | Default:       | 0              |
| Descri                                                | ption:                          | Sets the soft starter's unique loc                                   | ation ID.      |                |
| <b>9.17 20 Advanced</b><br>20A – <i>Tracking Gain</i> |                                 |                                                                      |                |                |

| -            |                                                             |
|--------------|-------------------------------------------------------------|
| Description: | Fine-tunes the behaviour of the adaptive control algorithm. |

Default:

50%

#### 20B – Pedestal Detect

Range:

| Range:       | 0% - 200%                         | Default:        | 80%                |
|--------------|-----------------------------------|-----------------|--------------------|
| Description: | Adjusts the behaviour of the adap | otive control a | algorithm for soft |

stop.

1% - 200%

#### 20C – Bypass Contactor Delay

Range: 100 – 2000 milliseconds Default: 150 milliseconds **Description:** Sets the starter to match the bypass contactor closing/opening time. Set according to the specifications of the bypass contactor used. If this time is too short, the starter will trip.

#### 20D – Model Rating

| Range:       | 0020~0580                                                    | Default:        | Model dependent |
|--------------|--------------------------------------------------------------|-----------------|-----------------|
| Description: | The soft starter's internal model reference, as shown on the |                 |                 |
|              | silver label on the side of the unit                         | t ( <b>1</b> ). |                 |

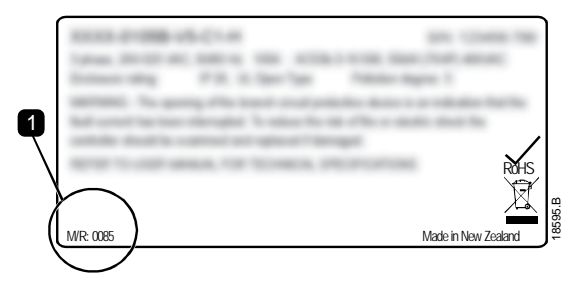

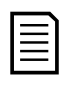

#### NOTE

This parameter can only be adjusted by authorised servicing agents.

#### 20E – Screen Timeout

| Options:          | 1 minute (default)                                            | 4 minutes                                                                         |  |
|-------------------|---------------------------------------------------------------|-----------------------------------------------------------------------------------|--|
|                   | 2 minutes                                                     | 5 minutes                                                                         |  |
|                   | 3 minutes                                                     |                                                                                   |  |
| Description:      | Sets the timeout for the menu to keypad activity is detected. | the timeout for the menu to automatically close if no<br>ad activity is detected. |  |
| 20F – Motor Conne | ection                                                        |                                                                                   |  |
| Options:          | Auto-detect (default)                                         |                                                                                   |  |

|              | In-line                                                        |
|--------------|----------------------------------------------------------------|
|              | Inside delta                                                   |
| Description: | Selects whether the soft starter will automatically detect the |
|              | format of the connection to the motor.                         |

# 9.18 30 Pump Input Configuration

# 

The parameters in this group are only active if a smart card is installed.

# 30A – Pressure Sensor Type

NOTE

| Options:     | None (default)                                               |
|--------------|--------------------------------------------------------------|
|              | Switch                                                       |
|              | Analog                                                       |
| Description: | Selects which type of sensor is associated with the pressure |
|              | sensor input on the smart card.                              |

#### 30B – Pressure Units

| Options:     | Bar                                                            |
|--------------|----------------------------------------------------------------|
|              | kPa (default)                                                  |
|              | Psi                                                            |
| Description: | Selects which units the sensor will use to report the measured |
|              | pressure.                                                      |

30C - Pressure at 4 mA

| Range:       | 0 – 5000                           | Default:     | 0                   |
|--------------|------------------------------------|--------------|---------------------|
| Description: | Calibrates the soft starter to the | 4 mA (0%) le | vel of the pressure |
|              | sensor input.                      |              |                     |

#### 30D – Pressure at 20 mA

| Range:       | 0 – 5000                                                     | Default: | 0 |
|--------------|--------------------------------------------------------------|----------|---|
| Description: | Calibrates the soft starter to the 20 mA (100%) level of the |          |   |
|              | pressure sensor input.                                       |          |   |

| 30E – Flow Sensor          | - Туре                                           |                 |                     |
|----------------------------|--------------------------------------------------|-----------------|---------------------|
| Options:                   | None (default)                                   | Pulses per n    | ninute              |
|                            | Switch                                           | Pulses per u    | nit                 |
|                            | Analog                                           |                 |                     |
| Description:               | Selects which type of sensor is as               | ssociated wit   | h the flow sensor   |
|                            | input on the smart card.                         |                 |                     |
| 30F – <i>Flow Units</i>    |                                                  |                 |                     |
| Options:                   | litres/second (default)                          |                 |                     |
|                            | litres/minute                                    |                 |                     |
|                            | gallons/second                                   |                 |                     |
|                            | gallons/minute                                   |                 |                     |
| Description:               | Selects which units the sensor w flow.           | ill use to repo | ort the measured    |
| 30G – <i>Flow at 4 m</i> / | 4                                                |                 |                     |
| Range:                     | 0 – 5000                                         | Default:        | 0                   |
| Description:               | Calibrates the soft starter to the sensor input. | 4 mA (0%) lev   | vel of the flow     |
| 30H – <i>Flow at 20 n</i>  | nA                                               |                 |                     |
| Range:                     | 0 – 5000                                         | Default:        | 0                   |
| Description:               | Calibrates the soft starter to the sensor input. | 20 mA (100%     | ) level of the flow |
| 301 – Units per Mir        | nute at Max Flow                                 |                 |                     |
| Range:                     | 0 – 5000                                         | Default:        | 0                   |
| Description:               | Calibrates the soft starter to the flow sensor.  | maximum flo     | w volume of the     |
| 30J – <i>Pulses per N</i>  | <i>linute at Max Flow</i>                        |                 |                     |
| Range:                     | 0 – 20000                                        | Default:        | 0                   |
| Description:               | Calibrates the soft starter to the flow sensor.  | maximum flo     | w volume of the     |
| 30K – Units per Pu         | ılse                                             |                 |                     |
| Range:                     | 0 – 1000                                         | Default:        | 0                   |
| Description:               | Set to match how many units the each pulse.      | flow sensor     | will measure for    |

| 30L – <i>Depth Sense</i>  | or Type                            |                 |                       |
|---------------------------|------------------------------------|-----------------|-----------------------|
| Options:                  | None (default)                     |                 |                       |
|                           | Switch                             |                 |                       |
|                           | Analog                             |                 |                       |
| Description:              | Selects which type of sensor is a  | ssociated wit   | th the depth sensor   |
|                           | input on the smart card.           |                 |                       |
| 30M – <i>Depth Units</i>  |                                    |                 |                       |
| Options:                  | metres (default)                   |                 |                       |
|                           | feet                               |                 |                       |
| Description:              | Selects which units the sensor w   | vill use to rep | ort the measured      |
|                           | depth.                             |                 |                       |
| 30N – <i>Depth at 4 n</i> | nA                                 |                 |                       |
| Range:                    | 0 – 1000                           | Default:        | 0                     |
| Description:              | Calibrates the soft starter to the | 4 mA (0%) le    | vel of the depth      |
|                           | sensor input.                      |                 |                       |
| 300 – <i>Depth at 20</i>  | mA                                 |                 |                       |
| Range:                    | 0 – 1000                           | Default:        | 0                     |
| Description:              | Calibrates the soft starter to the | 20 mA (100%     | 6) level of the depth |
|                           | sensor input.                      |                 |                       |
| 9.19 31 Flow F            | Protection                         |                 |                       |

#### WF Juection

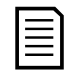

# NOTE

The parameters in this group are only active if a smart card is installed.

Flow protection uses terminals B33, B34 or C23, C24 on the smart card.

# 31A – High Flow Trip Level

| Range:                    | 0 – 5000                                                                                                    | Default:   | 10           |
|---------------------------|----------------------------------------------------------------------------------------------------|------------|--------------|
| Description:              | Sets the trip point for high flow p                                                                                                    | rotection. |              |
| 31B – Low Flow Tr         | rip Level                                                                                                    |            |              |
| Range:                    | 1 – 5000                                                                                                    | Default:   | 5            |
| Description:              | Sets the trip point for low flow pr                                                                                                    | otection.  |              |
| 31C – <i>Flow Start D</i> | Delay                                                                                                    |            |              |
| Range:                    | 00:00:50 - 30:00:00 mm:ss:ms                                                                                                    | Default:   | 00:00:500 ms |
| Description:              | Sets a delay before a flow protection trip can occur. The delay is<br>counted from the time a start signal is received. The flow level is<br>ignored until the start delay has elapsed. |            |              |

#### 31D – Flow Response Delay

Range:00:00:10 - 30:00:00 mm:ss:msDefault:00:00:500 msDescription:Sets a delay between the flow passing the high or low flow trip<br/>levels, and the soft starter tripping.

# 9.20 32 Pressure Protection

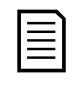

#### NOTE

The parameters in this group are only active if a smart card is installed.

Pressure protection uses terminals B23, B24 or C33, C34, C43, C44 on the smart card.

#### 32A – High Pressure Trip Level

| Range: | 0 – 5000 | Default: | 10 |
|--------|----------|----------|----|
|        |          |          |    |

**Description:** Sets the trip point for high pressure protection.

#### 32B – High Pressure Start Delay

| Range:       | 00:00:10 – 30:00:00 mm:ss:ms                                                                                                    | Default:     | 00:00:500 ms |
|--------------|----------------------------------------------------------------------------------------------------|--------------|--------------|
| Description: | <b>escription:</b> Sets a delay before a high pressure protection trip can occu<br>The delay is counted from the time a start signal is received |              |              |
|              |                                                                                                    |              |              |
|              | pressure is ignored until the star                                                                                                    | rt delay has | elapsed.     |

#### 32C – High Pressure Response Delay

| Range:       | 00:00:10 – 30:00:00 mm:ss:ms                             | Default: | 00:00:500 ms    |
|--------------|----------------------------------------------------------|----------|-----------------|
| Description: | Sets a delay between the pressure passing the high press |          | e high pressure |
|              | trip level, and the soft starter tripp                   | oing.    |                 |

#### 32D - Low Pressure Trip Level

| Range: | 0 – 5000 | Default: | 5 |
|--------|----------|----------|---|
|--------|----------|----------|---|

**Description:** Sets the trip point for low pressure protection.

#### 32E – *Low Pressure Start Delay*

Range:00:00:10 - 30:00:00 mm:ss:msDefault:00:00:500 msDescription:Sets a delay before a low pressure protection trip can occur. The<br/>delay is counted from the time a start signal is received. The<br/>pressure is ignored until the start delay has elapsed.

32F – *Low Pressure Response Delay* 

| Range:       | 00:00:10 – 30:00:00 mm:ss:ms                               | Default: | 00:00:500 ms        |
|--------------|------------------------------------------------------------|----------|---------------------|
| Description: | Sets a delay between the pressure passing the low pressure |          | e low pressure trip |
|              | level, and the soft starter tripping                       | g.       |                     |

# 9.21 33 Pressure Control

# 

# NOTE

The parameters in this group are only active if a smart card is installed.

Pressure control uses terminals B23, B24 on the smart card. Use an analog 4-20 mA sensor.

# 33A – Pressure Control Mode

| Options:                   | Off (default)                                                                                                    | The soft starter will not use the pressure sensor to control soft starting.     |                 |                     |
|----------------------------|----------------------------------------------------------------------------------------------------|---------------------------------------------------------------------------------|-----------------|---------------------|
|                            | Falling Pressure                                                                                                    | The soft starter                                                                | r will start wh | nen the pressure    |
|                            | Start                                                                                                    | drops below the level selected in parameter <i>Start Pressure Level</i> .       |                 |                     |
|                            |                                                                                                    |                                                                                 |                 |                     |
|                            | Rising Pressure                                                                                                    | Rising Pressure The soft starter will start when the pressure                   |                 |                     |
|                            | Start                                                                                                    | rises above the level selected in parameter 33<br><i>Start Pressure Level</i> . |                 | ed in parameter 33B |
| Description:               | Selects how the s                                                                                                    | ts how the soft starter will use data from the pressure                         |                 |                     |
|                            | sensor to control                                                                                                    | the motor.                                                                      |                 |                     |
| 33B – <i>Start Pressu</i>  | ıre Level                                                                                                    |                                                                                 |                 |                     |
| Range:                     | 1 – 5000                                                                                                    |                                                                                 | Default:        | 5                   |
| Description:               | Sets the pressure level to trigger the soft starter to perform a soft start.                                              |                                                                                 |                 |                     |
| 33C – <i>Start Respo</i> l | nse Delay                                                                                                    |                                                                                 |                 |                     |
| Range:                     | 00:00:10 - 30:00:0                                                                                                    | 0 mm:ss:ms                                                                      | Default:        | 00:00:500 ms        |
| Description:               | Sets a delay between the pressure passing the pressure control start level, and the soft starter performing a soft start. |                                                                                 |                 |                     |
| 33D – <i>Stop Pressu</i>   | re Level                                                                                                    |                                                                                 |                 |                     |
| Range:                     | 0 – 5000                                                                                                    |                                                                                 | Default:        | 10                  |
| Description:               | Sets the pressure level to trigger the soft starter to stop the                                                           |                                                                                 |                 |                     |
|                            | motor.                                                                                                    |                                                                                 |                 |                     |
| 33E – <i>Stop Respon</i>   | nse Delay                                                                                                    |                                                                                 |                 |                     |
| Range:                     | 00:00:10 - 30:00:0                                                                                                    | 0 mm:ss:ms                                                                      | Default:        | 00:00:500 ms        |
| Description:               | Sets a delay between the pressure passing the pressure control stop level, and the soft starter stopping the motor.       |                                                                                 |                 |                     |

# 9.22 34 Depth Protection

# $\equiv$

The parameters in this group are only active if a smart card is installed.

Depth protection uses terminals B13, B14 or C13, C14 on the smart card.

# 34A – Depth Trip Level

NOTE

| Range:                    | 0 – 1000                                                                                                    | Default: | 5            |
|---------------------------|----------------------------------------------------------------------------------------------------|----------|--------------|
| Description:              | Sets the trip point for depth protection.                                                                                                    |          |              |
| 34B – <i>Depth Rese</i> i | t Level                                                                                                    |          |              |
| Range:                    | 0 – 1000                                                                                                    | Default: | 10           |
| Description:              | Sets the level for the soft starter to auto-reset a depth trip.                                                                                                    |          |              |
| 34C – <i>Depth Start</i>  | Delay                                                                                                    |          |              |
| Range:                    | 00:00:10 – 30:00:00 mm:ss:ms                                                                                                    | Default: | 00:00:500 ms |
| Description:              | Sets a delay before a depth protection trip can occur. The delay<br>is counted from the time a start signal is received. The depth<br>input is ignored until the start delay has elapsed. |          |              |
| 34D - Donth Poch          | onco Dolav                                                                                                    |          |              |

340 – Depth Response Delay

| Range:       | 00:00:10 – 30:00:00 mm:ss:ms                                | Default: | 00:00:500 ms         |
|--------------|-------------------------------------------------------------|----------|----------------------|
| Description: | Sets a delay between the depth passing the depth protection |          | epth protection trip |
|              | level, and the soft starter tripping                        | g.       |                      |

# 9.23 35 Thermal Protection

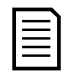

#### NOTE

The parameters in this group are only active if a smart card is installed.

# 35A – Temperature Sensor Type

| Options:     | None (default)                                                  |
|--------------|-----------------------------------------------------------------|
|              | PT100                                                           |
| Description: | Selects which type of sensor is associated with the temperature |
|              | sensor input on the smart card.                                 |

#### 35B – Temperature Trip Level

| Range:       | 0° – 240°               | Default:                                        | 40°             |
|--------------|-------------------------|-------------------------------------------------|-----------------|
| Description: | Sets the trip point for | Sets the trip point for temperature protection. |                 |
|              | 10B Temperature Sca     | <i>ale</i> to configure the tem                 | perature scale. |

# 9.24 36 Pump Trip Action

| 36A – Pressure Se        | ensor                                                              |                                    |  |
|--------------------------|--------------------------------------------------------------------|------------------------------------|--|
| Options:                 | Soft Trip and Log (default)                                        | Trip and Reset                     |  |
|                          | Soft Trip and Reset                                                | Warn and Log                       |  |
|                          | Trip Starter                                                       | Log Only                           |  |
| Description:             | Selects the soft starter's response if it detects a fault with the |                                    |  |
|                          | pressure sensor.                                                   |                                    |  |
| 36B – Flow Sensol        | r                                                                  |                                    |  |
| Options:                 | Soft Trip and Log (default)                                        | Trip and Reset                     |  |
|                          | Soft Trip and Reset                                                | Warn and Log                       |  |
|                          | Trip Starter                                                       | Log Only                           |  |
| Description:             | Selects the soft starter's respo                                   | nse if it detects a fault with the |  |
|                          | flow sensor.                                                       |                                    |  |
| 36C – Depth Sense        | or                                                                 |                                    |  |
| Options:                 | Soft Trip and Log (default)                                        | Trip and Reset                     |  |
|                          | Soft Trip and Reset                                                | Warn and Log                       |  |
|                          | Trip Starter                                                       | Log Only                           |  |
| Description:             | Selects the soft starter's response if it detects a fault with t   |                                    |  |
|                          | depth sensor.                                                      |                                    |  |
| 36D – High Pressu        | Ire                                                                |                                    |  |
| Options:                 | Soft Trip and Log (default)                                        | Trip and Reset                     |  |
|                          | Soft Trip and Reset                                                | Warn and Log                       |  |
|                          | Trip Starter                                                       | Log Only                           |  |
| Description:             | Selects the soft starter's respo                                   | nse if the pressure exceeds the    |  |
|                          | high pressure trip level (parameter 32A) or the high pressure      |                                    |  |
|                          | switch sensor closes.                                              |                                    |  |
| 36E – <i>Low Pressul</i> | re                                                                 |                                    |  |
| Options:                 | Soft Trip and Log (default)                                        | Trip and Reset                     |  |
|                          | Soft Trip and Reset                                                | Warn and Log                       |  |
|                          | Trip Starter                                                       | Log Only                           |  |
| Description:             | Selects the soft starter's respo                                   | nse if the pressure falls below    |  |
|                          | the low pressure trip level (parameter 32D) or the low pressure    |                                    |  |
|                          | switch sensor closes.                                              |                                    |  |
|                          |                                                                    |                                    |  |

| 36F – <i>High Flow</i>   |                                                               |                                     |  |
|--------------------------|---------------------------------------------------------------|-------------------------------------|--|
| Options:                 | Soft Trip and Log (default)                                   | Trip and Reset                      |  |
|                          | Soft Trip and Reset                                           | Warn and Log                        |  |
|                          | Trip Starter                                                  | Log Only                            |  |
| Description:             | Selects the soft starter's respo                              | nse if the flow exceeds the high    |  |
|                          | flow trip level (parameter 31A).                              |                                     |  |
| 36G – <i>Low Flow</i>    |                                                               |                                     |  |
| Options:                 | Soft Trip and Log (default)                                   | Trip and Reset                      |  |
|                          | Soft Trip and Reset                                           | Warn and Log                        |  |
|                          | Trip Starter                                                  | Log Only                            |  |
| Description:             | Selects the soft starter's respo                              | nse if the flow falls below the low |  |
|                          | flow trip level (parameter 31B).                              |                                     |  |
| 36H – Flow Switch        | )                                                             |                                     |  |
| Options:                 | Soft Trip and Log (default)                                   | Trip and Reset                      |  |
|                          | Soft Trip and Reset                                           | Warn and Log                        |  |
|                          | Trip Starter                                                  | Log Only                            |  |
| Description:             | Selects the soft starter's response if the flow sensor closes |                                     |  |
|                          | (switch type sensors only).                                   |                                     |  |
| 36I – <i>Well Depth</i>  |                                                               |                                     |  |
| Options:                 | Soft Trip and Log (default)                                   | Trip and Reset                      |  |
|                          | Soft Trip and Reset                                           | Warn and Log                        |  |
|                          | Trip Starter                                                  | Log Only                            |  |
| Description:             | Selects the soft starter's respo                              | nse if the depth falls below the    |  |
|                          | depth trip level (parameter 34A) or the depth switch sensor   |                                     |  |
|                          | closes.                                                       |                                     |  |
| 36J – <i>RTD/PT100 I</i> | В                                                             |                                     |  |
| Options:                 | Soft Trip and Log (default)                                   | Trip and Reset                      |  |
|                          | Soft Trip and Reset                                           | Warn and Log                        |  |
|                          | Trip Starter                                                  | Log Only                            |  |
| Description:             | Selects the soft starter's response to the protection event.  |                                     |  |
# **10.Application Examples**

# 10.1 Smart Card - Pump Control and Protection

The EMX4i smart card is ideal for applications with extensive external inputs, such as pumping situations where external sensors provide additional protection to the pump and motor.

In this example, the EMX4i controls a bore pump via scheduled start/stop operation. The control panel is fitted with a three-way selector switch allowing Auto Run, Stop or Manual Run. Three 4-20 mA transducers are used to monitor water depth, pipe pressure and flow.

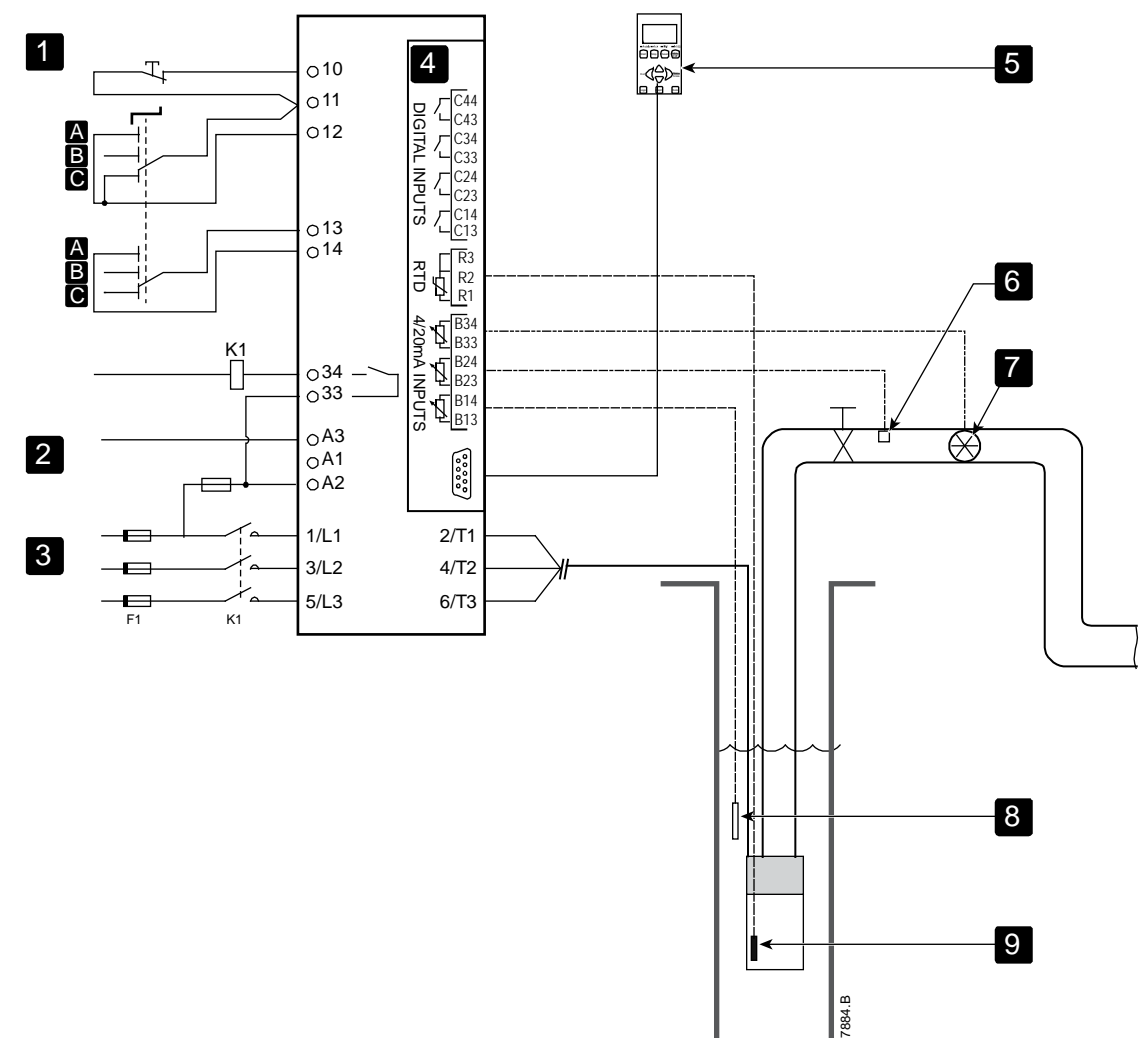

| 1 | Digital inputs         | K1         | Main contactor                    |
|---|------------------------|------------|-----------------------------------|
| Α | Manual start           | 10, 11     | Reset input                       |
| В | Manual stop            | 11, 12     | Start/stop input                  |
| С | Automatic operation    | 13, 14     | Programmable input A              |
|   | (scheduled start/stop) |            | (set = Command Override: Digital) |
| 2 | Control voltage        | 33, 34     | Main contactor output             |
| 3 | Three-phase supply     | R1, R2, R3 | Motor temperature protection      |
| 4 | Smart card             | B33, B34   | Flow protection                   |
| 5 | Remote keypad          | B23, B24   | Pressure protection               |
|   | (optional)             |            |                                   |
| 6 | Pressure sensor        | B13, B14   | Depth protection                  |
| 7 | Flow sensor            |            |                                   |
| 8 | Depth sensor           |            |                                   |
| 9 | Temperature sensor     |            |                                   |

Parameter settings:

- Parameter 1A *Command Source*: select 'Smart Card + Clock'.
- Parameters 4A~4X Auto-Start/Stop: Set as required.
- Parameter 7A Input A Function: select 'Command Override: Digital'.
- Parameters 30A~300 Pump Input Configuration: Set as required.
- Parameters 31A~31D Flow Protection: Set as required.
- Parameters 32A~32F Pressure Protection: Set as required.
- Parameters 34A~34D Depth Protection: Set as required.
- Parameters 35A~35B Thermal Protection: Set as required.

## 10.2 Smart Card - Level Controlled Pump Activation

The EMX4i smart card can be used to control start/stop activation of the starter, based on information from external inputs.

In this example, the EMX4i controls a pump which fills a tank, with maximum and minimum water levels. A pressure sensor is used to monitor the level of water in the tank and trigger the pump to fill the tank when water drops below the minimum level, and shut off the pump when the maximum water level is reached.

A three-way selector switch allows the user to override sensor-based control, and manually start or stop the motor.

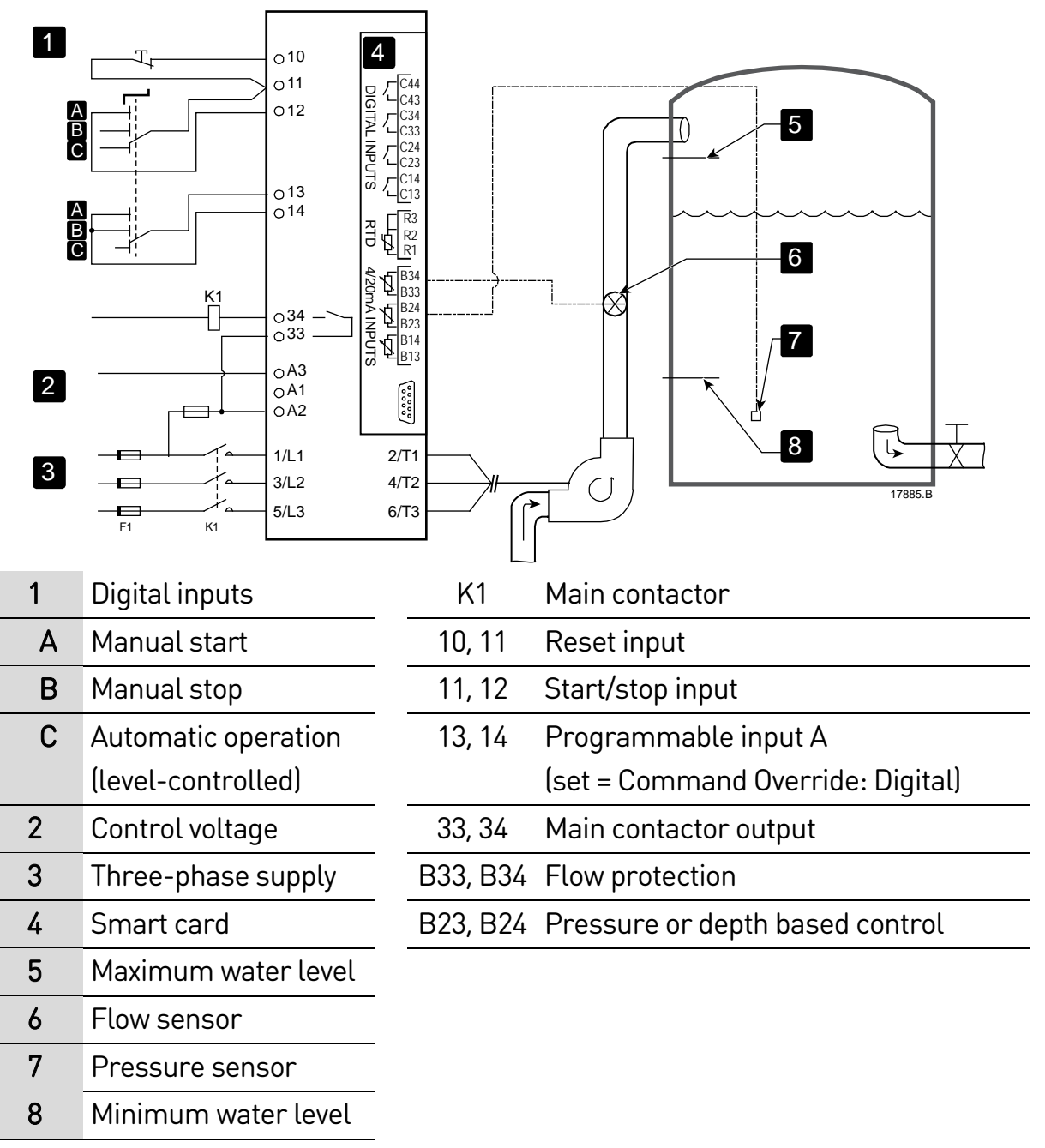

Parameter settings:

- Parameter 1A *Command Source*: select 'Smart Card'.
- Parameter 7A Input A Function: select 'Command Override: Digital'.
- Parameters 30A~300 Pump Input Configuration: Set as required.
- Parameters 31A~31D Flow Protection: Set as required.
- Parameters 33A~33E Pressure Control: Set as required.

# 11.Troubleshooting

# **11.1 Protection Responses**

When a protection condition is detected, the EMX4i will write this to the event log and may also trip or issue a warning. The soft starter's response depends on the Protection Action setting (parameter group 6).

Some protection responses cannot be adjusted by the user. These trips are usually caused by external events (such as phase loss) or by a fault within the soft starter. These trips do not have associated parameters and cannot be set to Warn or Log.

If the EMX4i trips you will need to identify and clear the condition that triggered the trip, then reset the soft starter before restarting. To reset the starter, press the **RESET** button on the keypad or activate the Reset remote input.

If the EMX4i has issued a warning, the soft starter will reset itself once the cause of the warning has been resolved.

| Display           | Possible cause/Suggested solution                                   |
|-------------------|---------------------------------------------------------------------|
| 2 Phase - Damaged | This message is displayed if the soft starter tripped on "Lx-Tx     |
| SCR               | shorted" during the pre-start checks and PowerThrough is            |
|                   | enabled. It indicates that the starter now operates in              |
|                   | PowerThough mode (2-phase control only).                            |
|                   | Check for either a shorted SCR or a short within the bypass         |
|                   | contactor.                                                          |
|                   | Related parameters: 6S                                              |
| Battery/clock     | A verification error has occurred on the real time clock, or the    |
|                   | backup battery voltage is low. If the battery is low and the power  |
|                   | is off, date/time settings will be lost. The EMX4i will continue to |
|                   | soft start and soft stop correctly. Reprogram the date and time.    |
|                   | The battery is not removable. In order to replace the battery, the  |
|                   | main control PCB must be replaced.                                  |
|                   | Related parameters: 6T                                              |
| Bypass overload   | This trip is not adjustable.                                        |
|                   | Bypass overload protection protects the soft starter from severe    |
|                   | operating overloads while running. The soft starter will trip if it |
|                   | detects overcurrent at 600% of the contactor rating.                |
|                   | Related parameters: None                                            |

# 11.2 Trip Messages

| Display             | Possible cause/Suggested solution                                                                            |
|---------------------|----------------------------------------------------------------------------------------------------|
| Current imbalance   | Current imbalance can be caused by problems with the motor,<br>the environment or the installation, such as: |
|                     | An imbalance in the incoming mains voltage                                                                   |
|                     | A problem with the motor windings                                                                            |
|                     | A light load on the motor                                                                                    |
|                     | • A phase loss on input terminals L1, L2 or L3 during Run mode                                               |
|                     | • An SCR that has failed open circuit. A failed SCR can only be                                              |
|                     | definitely diagnosed by replacing the SCR and checking the                                                   |
|                     | starter's performance.                                                                                       |
|                     | Related parameters: 5A, 5B, 6C                                                                               |
| Current Read Err Lx | Where 'X' is 1, 2 or 3.                                                                                      |
|                     | Internal fault (PCB fault). The output from the CT circuit is not                                            |
|                     | close enough to zero when the SCRs are turned off. Contact your                                              |
|                     | local supplier for advice.                                                                                   |
|                     | Related parameters: None                                                                                     |
| Depth Sensor        | The smart card has detected a fault with the depth sensor.                                                   |
|                     | Related parameters: 30L, 36C                                                                                 |
| EEPROM fail         | An error occurred loading data from the EEPROM to RAM when                                                   |
|                     | the keypad powered up. If the problem persists, contact your                                                 |
|                     | local distributor.                                                                                           |
|                     | Related parameters: None                                                                                     |
| Excess start time   | Excess start time trip can occur in the following conditions:                                                |
|                     | • parameter 1B <i>Motor Full Load Current</i> is not appropriate for                                         |
|                     | the motor                                                                                                    |
|                     | parameter 2D <i>Current Limit</i> has been set too low                                                       |
|                     | • parameter 2B <i>Start Ramp Time</i> has been set greater than the                                          |
|                     | setting for 50 Excess Start Time                                                                             |
|                     | • parameter 2B <i>Start Ramp Time</i> is set too short for a high                                            |
|                     | Inertia load when using Adaptive Control                                                                     |
|                     | Related parameters: TB, 2B, 2D, 3D, 3F                                                                       |
| Firing Fail PX      | Where X is phase 1, 2 or 3.                                                                                  |
|                     | The SUR and not fire as expected. The SUR may be faulty or there                                             |
|                     | may be an internat wiring fault.                                                                             |
|                     | Related parameters: None                                                                                     |

| Display         | Possible cause/Suggested solution                                   |
|-----------------|---------------------------------------------------------------------|
| FLC too high    | If the soft starter is connected to the motor using inside delta    |
|                 | configuration, the soft starter may not be correctly detecting the  |
|                 | connection. Contact your local supplier for advice.                 |
|                 | Related parameters: None                                            |
| Flow Sensor     | The smart card has detected a fault with the flow sensor.           |
|                 | Related parameters: 30E, 36B                                        |
| Flow Switch     | The flow switch sensor (smart card terminals C23, C24) has          |
|                 | closed.                                                             |
|                 | Related parameters: 30E, 36H                                        |
| Frequency       | This trip is not adjustable.                                        |
|                 | The mains frequency has gone beyond the specified range.            |
|                 | Check for other equipment in the area that could be affecting the   |
|                 | mains supply, particularly variable speed drives and switch mode    |
|                 | power supplies (SMPS).                                              |
|                 | If the EMX4i is connected to a generator set supply, the generator  |
|                 | may be too small or could have a speed regulation problem.          |
|                 | Related parameters: 60                                              |
| Heatsink        | <ul> <li>Check that bypass contactors are operating.</li> </ul>     |
| overtemperature | <ul> <li>Check that cooling fans are operating (models</li> </ul>   |
|                 | EMX4i-0064B~EMX4i-0580B).                                           |
|                 | • If mounted in an enclosure, check if ventilation is adequate.     |
|                 | The EMX4i must be mounted vertically.                               |
|                 | Related parameters: None                                            |
| High Flow       | The flow sensor connected to the smart card has activated high      |
|                 | flow protection.                                                    |
|                 | Related parameters: 30E, 30G, 30H, 31A, 31C, 31D, 36F               |
| High Pressure   | The pressure sensor connected to the smart card has activated       |
|                 | high pressure protection.                                           |
|                 | Related parameters: 30A, 30C, 30D, 32A, 32B, 32C, 36D               |
| Input A trip    | The soft starter's programmable input is set to a trip function and |
| Input B trip    | has activated. Resolve the trigger condition.                       |
|                 | Related parameters: 7A, 7B, 7C, 7D, 7E, 7F, 7G, 7H                  |

| Display             | Possible cause/Suggested solution                                  |
|---------------------|--------------------------------------------------------------------|
| Instantaneous       | This trip is not adjustable.                                       |
| overcurrent         | The current on all three phases has exceeded 7.2 times the value   |
|                     | of parameter 1B Motor Full Load Current.                           |
|                     | Causes can include a locked rotor condition or an electrical fault |
|                     | in the motor or cabling.                                           |
|                     | Related parameters: None                                           |
| internal fault x    | Where 'X' is a number.                                             |
|                     | This trip is not adjustable.                                       |
|                     | The EMX4i has tripped on an internal fault. Contact your local     |
|                     | supplier with the fault code (X).                                  |
| Internal fault 88   | The soft starter firmware does not match the hardware.             |
| Keypad disconnected | Parameter 1A Command Source is set to Remote Keypad but the        |
|                     | EMX4i cannot detect a remote keypad.                               |
|                     | If a remote keypad is installed, check the cable is firmly         |
|                     | connected to the soft starter.                                     |
|                     | If no remote keypad is installed, change the setting of parameter  |
|                     | 1A.                                                                |
|                     | Related parameters: 1A                                             |
| L1 phase loss       | This trip is not adjustable.                                       |
| L2 phase loss       | During pre-start checks the starter has detected a phase loss as   |
| L3 phase loss       | indicated.                                                         |
|                     | In run state, the starter has detected that the current on the     |
|                     | affected phase has dropped below 10% of the programmed             |
|                     | motor FLC for more than 1 second, indicating that either the       |
|                     | incoming phase or connection to the motor has been lost.           |
|                     | Check the supply and the input and output connections at the       |
|                     | starter and at the motor end.                                      |
|                     | Related parameters: None                                           |
| L1-T1 shorted       | During pre-start checks the starter has detected a shorted SCR     |
| L2-T2 shorted       | or a short within the bypass contactor as indicated. Consider      |
| L3-T3 shorted       | using PowerThrough to allow operation until the starter can be     |
|                     | repaired.                                                          |
|                     | Related parameters: 6S                                             |

| Display             | Possible cause/Suggested solution                                              |  |
|---------------------|--------------------------------------------------------------------------------|--|
| Low Control Volts   | The EMX4i has detected a drop in the internal control voltage.                 |  |
|                     | • Check the external control supply (A1, A2, A3) and reset the                 |  |
|                     | starter.                                                                       |  |
|                     | If the external control supply is stable:                                      |  |
|                     | • the 24 V supply on the main control PCB may be faulty; or                    |  |
|                     | • the bypass driver PCB may be faulty. Contact your local                      |  |
|                     | supplier for advice.                                                           |  |
|                     | This protection is not active in Ready state.                                  |  |
|                     | Related parameters: None                                                       |  |
| LowFlow             | The flow sensor connected to the smart card has activated low                  |  |
|                     | flow protection.                                                               |  |
|                     | Related parameters: 30E, 30G, 30H, 31B, 31C, 31D, 36G                          |  |
| LowPressure         | The pressure sensor connected to the smart card has activated                  |  |
|                     | low pressure protection.                                                       |  |
|                     | Related parameters: 30A, 30C, 30D, 32D, 32E, 32F, 36E                          |  |
| Low Water           | The depth sensor connected to the smart card has activated                     |  |
|                     | depth protection.                                                              |  |
|                     | Related parameters: 30L, 30N, 30O, 34A, 34B, 34C, 36I                          |  |
| Motor Connection    | This trip is not adjustable.                                                   |  |
| Motor Connection T1 | The motor is not connected correctly to the soft starter.                      |  |
| Motor Connection T2 | Check individual motor connections to the soft starter for                     |  |
| Motor Connection 13 | power circuit continuity.                                                      |  |
|                     | Check connections at the motor terminal box.                                   |  |
|                     | <ul> <li>If the soft starter is connected to a grounded delta mains</li> </ul> |  |
|                     | supply, adjust parameter 20F <i>Motor Connection</i> to match the              |  |
|                     | motor connection configuration.                                                |  |
|                     | Related parameters: 20F                                                        |  |

| Display                  | Possible cause/Suggested solution                                                                                                    |
|--------------------------|----------------------------------------------------------------------------------------------------|
| Motor overload           | <ul> <li>The motor has reached its maximum thermal capacity.</li> <li>Overload can be caused by: <ul> <li>The soft starter protection settings not matching the motor thermal capacity</li> <li>Excessive starts per hour or start duration</li> <li>Excessive current</li> <li>Damage to the motor windings</li> <li>Resolve the cause of the overload and allow the motor to cool.</li> <li>Related parameters: 1B, 1D, 1E, 1F, 50, 6J</li> </ul> </li> </ul>                                                                                      |
|                          | NOTE<br>Parameters 1D, 1E and 1F determine the trip current for<br>motor overload protection. The default settings of<br>parameters 1D, 1E and 1F provide Motor Overload<br>Protection: Class 10, Trip Current 105% of FLA (full load<br>amperage) or equivalent.                                                                                                    |
| Motor thermistor         | <ul> <li>The motor thermistor input has been enabled and:</li> <li>The resistance at the thermistor input has exceeded 3.6 kΩ for more than one second.</li> <li>The motor winding has overheated. Identify the cause of the overheating and allow the motor to cool before restarting.</li> <li>The motor thermistor input has been opened.</li> <li>If thermistors have previously been connected to the EMX4i but are no longer required, use the Thermistor Reset function to disable the thermistor.</li> <li>Related parameters: 6Q</li> </ul> |
| Network<br>communication | There is a network communication problem, or the network<br>master may have sent a trip command to the starter. Check the<br>network for causes of communication inactivity.<br>Related parameters: 6M                                                                                                    |
| Notready                 | <ul> <li>The reset input may be active. If the reset input is active, the starter will not operate.</li> <li>The soft starter may be waiting for the restart delay to elapse. The length of the restart delay is controlled by parameter 5P <i>Restart Delay.</i></li> <li>Related parameters: 5P</li> </ul>                                                                                                    |

| Display          | Possible cause/Suggested solution                                          |
|------------------|----------------------------------------------------------------------------|
| Overcurrent      | The current has exceeded the level set in parameter 5E                     |
|                  | <i>Overcurrent</i> for longer than the time set in parameter 5F            |
|                  | Overcurrent Delay. Causes can include a momentary overload                 |
|                  | condition.                                                                 |
|                  | Related parameters: 5E, 5F, 6E                                             |
| Overpower        | The motor has experienced a sharp rise in power. Causes can                |
|                  | include a momentary overload condition which has exceeded the              |
|                  | adjustable delay time.                                                     |
|                  | Related parameters: 5M, 5N, 6I                                             |
| Overvoltage      | There has been a voltage surge on the mains. Causes can                    |
|                  | include problems with a transformer tap regulator or off-loading           |
|                  | of a large transformer load.                                               |
|                  | Related parameters: 5I, 5J, 6G                                             |
| Parameter out of | This trip is not adjustable.                                               |
| range            | • A parameter value is outside the valid range. The keypad will            |
|                  | indicate the first invalid parameter.                                      |
|                  | An error occurred loading data from the EEPROM to RAM                      |
|                  | when the keypad powered up.                                                |
|                  | • The parameter set or values in the keypad do not match the               |
|                  | parameters in the starter.                                                 |
|                  | <ul> <li>"Load User Set" has been selected but no saved file is</li> </ul> |
|                  | available.                                                                 |
|                  | Reset the fault. The starter will load the default settings. If the        |
|                  | problem persists, contact your local distributor.                          |
|                  | Related parameters: None                                                   |
| Phase sequence   | The phase sequence on the soft starter's input terminals (L1, L2,          |
|                  | L3) is not valid.                                                          |
|                  | Check the phase sequence on L1, L2, L3 and ensure the setting in           |
|                  | parameter 5R is suitable for the installation.                             |
|                  | Related parameters: 5R, 6P                                                 |

| Display            | Possible cause/Suggested solution                                                                                     |
|--------------------|----------------------------------------------------------------------------------------------------|
| Power loss         | This trip is not adjustable.                                                                                          |
|                    | The starter is not receiving mains supply on one or more phases                                                       |
|                    | Check that the main contactor closes when a start command is                                                          |
|                    | given and remains closed until the end of a soft ston. Check the                                                      |
|                    | fuses If testing the soft starter with a small motor, it must draw                                                    |
|                    | at least 10% of the starter's programmed FLC setting on each                                                          |
|                    | phase.                                                                                                    |
|                    | Related parameters: None                                                                                              |
| Pressure Sensor    | The smart card has detected a fault with the pressure sensor.                                                         |
|                    | Related parameters: 30A, 36A                                                                                          |
| Rating Capacity    | The EMX4i is operating beyond its safe capacity. Allow the                                                            |
|                    | starter to cool.                                                                                                    |
|                    | Related parameters: None                                                                                              |
| RTD Circuit        | The smart card has detected a fault with the RTD sensor, or the                                                       |
|                    | RTD has activated temperature protection.                                                                             |
|                    | Related parameters: 35B, 36J                                                                                          |
| SCRItsm            | The SCR current surge rating has been exceeded.                                                                       |
|                    | Related parameters: None                                                                                              |
| SCR                | The temperature of the SCRs, calculated by the thermal model, is                                                      |
| overtemperature    | too high to allow further operation. Wait for the starter to cool.                                                    |
|                    | Related parameters: None                                                                                              |
| Starter            | There is a problem with the connection between the soft starter                                                       |
| communication      | and the optional expansion card. Remove and reinstall the card. If                                                    |
|                    | the problem persists, contact your local distributor.                                                                 |
|                    | Related parameters: None                                                                                              |
| Starts per hour    | The soft starter has already attempted the maximum number of                                                          |
|                    | starts in the last 60 minutes. Wait before attempting another                                                         |
|                    |                                                                                                    |
|                    | To determine when the waiting period will end, review the log.                                                        |
|                    | Related parameters: 50                                                                                                |
| Inermistor circuit | The merister input has been enabled and:                                                                              |
|                    | • The resistance at the input has fallen below $20 \Omega$ (the cold                                                  |
|                    | • A chart circuit bac occurred. Chack and receive this condition                                                      |
|                    | <ul> <li>A short circuit has occurred. Uneck and resolve this condition.</li> <li>Polated parameters: None</li> </ul> |
|                    | Related parameters: None                                                                                              |

| Display            | Possible cause/Suggested solution                                                                                                    |
|--------------------|----------------------------------------------------------------------------------------------------|
| Time-overcurrent   | The EMX4i is internally bypassed and has drawn high current<br>during running. (The 10A protection curve trip has been reached<br>or the motor current has risen to 600% of the motor FLC setting.)<br>Related parameters: None                                                                                                    |
| Undercurrent       | The motor has experienced a sharp drop in current, caused by<br>loss of load. Causes can include broken components (shafts,<br>belts or couplings), or a pump running dry.<br>Related parameters: 5C, 5D, 6D                                                                                                    |
| Underpower         | The motor has experienced a sharp drop in power, caused by loss<br>of load. Causes can include broken components (shafts, belts<br>or couplings), or a pump running dry.<br>Related parameters: 5K, 5L, 6H                                                                                                    |
| Undervoltage       | Mains voltage has fallen below the level selected. Causes can<br>include an undersized supply or adding a large load to the<br>system.<br>Related parameters: 5G, 5H, 6F                                                                                                    |
| Unsupported option | The selected function is not available (eg jog is not supported in inside delta configuration).<br>Related parameters: None                                                                                                    |
| VZC Fail Px        | Where 'X' is 1, 2 or 3.<br>Internal fault (PCB fault). Contact your local supplier for advice.<br>Related parameters: None                                                                                                    |
| Zero Speed Detect  | <ul> <li>The zero speed input has not closed within the expected duration of a soft stop.</li> <li>Check the zero speed sensor is operating correctly.</li> <li>Check that parameters 2Q <i>Brake Current Limit</i> and 50 <i>Excess Start Time</i> are appropriate for the application.</li> <li>Related parameters: 2Q, 3S, 50</li> </ul> |

# **11.3 General Faults**

This table describes situations where the soft starter does not operate as expected but does not trip or give a warning.

| Symptom                                                                                                    | Probable Cause                                                                                                    |
|----------------------------------------------------------------------------------------------------|----------------------------------------------------------------------------------------------------|
| Starter "Not Ready"                                                                                            | • The reset input may be active. If the reset input is active, the starter will not operate.                                                                                                    |
| "Simul" on display                                                                                             | <ul> <li>The starter is running simulation software. This<br/>software is intended for demonstration purposes<br/>only and is not suitable for controlling a motor.<br/>Contact your local supplier for advice.</li> </ul>                                                                                                    |
| The soft starter does not<br>respond to the <b>START</b> or<br><b>RESET</b> button on the<br>keypad.           | • The soft starter will only accept commands from the keypad if parameter 1A <i>Command Source</i> is set to Remote Keypad. Check that the Local LED on the starter is on.                                                                                                    |
| The soft starter does not<br>respond to commands<br>from the control inputs.                                   | <ul> <li>The soft starter will only accept commands from the inputs if parameter 1A <i>Command Source</i> is set to Digital Input. Check the setting of 1A.</li> <li>The control wiring may be incorrect. Check that the remote start, stop and reset inputs are configured correctly (refer to <i>Start/Stop</i> on page 26 for details).</li> <li>The signals to the remote inputs may be incorrect. Test the signalling by activating each input signal in turn.</li> </ul>                                                                                                    |
| The soft starter does not<br>respond to a start<br>command from either the<br>keypad or the digital<br>inputs. | <ul> <li>The soft starter may be waiting for the restart delay to elapse. The length of the restart delay is controlled by parameter 5P <i>Restart Delay</i>.</li> <li>The motor may be too hot to permit a start. The soft starter will only permit a start when it calculates that the motor has sufficient thermal capacity to complete the start successfully. Wait for the motor to cool before attempting another start.</li> <li>The reset input may be active. If the reset input is active, the starter will not operate.</li> <li>The soft starter may be waiting for control signals via the communications network (parameter 1A <i>Command Source</i> = Network).</li> <li>The EMX4i may be waiting for a scheduled auto-start (parameter 1A <i>Command Source</i> = Clock).</li> </ul> |

| Symptom                                                                      | Probable Cause                                                                                                    |
|------------------------------------------------------------------------------|----------------------------------------------------------------------------------------------------|
| Erratic and noisy motor operation.                                           | • If the soft starter is connected to the motor using inside delta configuration, the soft starter may not be correctly detecting the connection. Contact your local supplier for advice.                                                                                                    |
| Remote keypad shows<br>message "awaiting data"                               | The keypad is not receiving data from the control PCB.<br>Check the cable connection.                                                                                                    |
| The soft starter does not<br>control the motor<br>correctly during starting. | <ul> <li>Start performance may be unstable when using a low <i>Motor Full Load Current</i> setting (parameter 1B).</li> <li>Power factor correction (PFC) capacitors must be installed on the supply side of the soft starter and must be disconnected during starting and stopping. To use the EMX4i to control power factor correction, connect the PFC contactor to a programmable relay set to Run.</li> <li>High levels of harmonics on the mains supply can affect soft starter performance. If variable speed drives are installed nearby, check they are properly grounded and filtered.</li> </ul> |
| Motor does not reach full<br>speed.                                          | <ul> <li>If the start current is too low, the motor will not produce enough torque to accelerate to full speed. The soft starter may trip on excess start time.</li> <li>NOTE         <ul> <li>Make sure the motor starting parameters are appropriate for the application and that you are using the intended motor starting profile. If a programmable input is set to Motor Set Select, check that the corresponding input is in the expected state.</li> </ul> </li> <li>The load may be jammed. Check the load for severe overloading or a locked rotor situation.</li> </ul>                          |
| Soft stop ends too quickly.                                                  | <ul> <li>The soft stop settings may not be appropriate for the motor and load. Review the soft stop settings.</li> <li>If the motor is very lightly loaded, soft stop will have limited effect.</li> </ul>                                                                                                    |

| Symptom                                                                                                    | Probable Cause                                                                                                    |
|----------------------------------------------------------------------------------------------------|----------------------------------------------------------------------------------------------------|
| After selecting Adaptive<br>Control the motor used<br>an ordinary start and/or<br>the second start was<br>different to the first. | • The first Adaptive Control start is actually 'Constant<br>Current' so that the starter can learn from the motor<br>characteristics. Subsequent starts use Adaptive<br>Control.                                                                                                    |
| PowerThrough does not operate when selected.                                                                                      | <ul> <li>The starter will trip on Lx-Tx Shorted on the first<br/>start attempt after control power is applied.</li> <li>PowerThrough will not operate if control power is<br/>cycled between starts.</li> </ul>                                                                                                    |
| Parameter settings<br>cannot be stored.                                                                                           | <ul> <li>Make sure you are saving the new value by pressing the STORE button after adjusting a parameter setting. If you press EXIT, the change will not be saved. The EMX4i does not display a confirmation.</li> <li>Check that the adjustment lock (parameter 10G) is set to Read &amp; Write. If the adjustment lock is set to Read Only, settings can be viewed but not changed.</li> </ul> |
| USB Full                                                                                                    | <ul> <li>The USB drive may not have enough free space available for the selected function.</li> <li>The file system on the USB drive may not be compatible with the soft starter. The EMX4 supports FAT32 file systems. The EMX4's USB functions are not compatible with NTFS file systems.</li> </ul>                                                                                           |
| USB Missing                                                                                                    | A USB function has been selected in the menu, but the product cannot detect a USB drive. Check that the USB drive has been inserted in the port.                                                                                                    |
| File Missing                                                                                                    | A USB function has been selected in the menu, but the<br>required file cannot be found.<br>Save/Load Master Parameters uses a file called<br>Master_Parameters.par, at the top level of the USB<br>drive. For these functions to work correctly, do not move<br>or rename this file.                                                                                                    |
| File Not Valid                                                                                                    | A USB function has been selected in the menu, but the file is not valid.                                                                                                    |
| File Empty                                                                                                    | A USB function has been selected in the menu and the file has been found, but does not contain the expected content.                                                                                                    |

| Symptom          | Probable Cause                                                                                                 |
|------------------|----------------------------------------------------------------------------------------------------|
| Rating Not Valid | The value selected for parameter 20D <i>Model Rating</i> does not match the soft starter. Set parameter 20D to |
|                  | match the rating shown on the EMX4i nameplate label<br>(on the side of the unit).                              |

New Zealand 123 Wrights Road, PO Box 80208, Christchurch 8440, New Zealand **T** +64 3 338 8280 **F** +64 3 338 8104

#### China

203-1 JH Plaza, 2008 Huqingping Road, Shanghai 201702, China **T** +86 21 5877 5178 **F** +86 21 5877 6378

#### Germany

Am Mergelberg 2, 48324 Sendenhorst, Germany T +49 2526 93880 140 F +49 2526 93880 100

#### Middle East

10th Floor, Jumeirah Lakes Towers, Dubai, UAE **T** +971 4279 8349 **F** +971 4279 8399

#### North America

2528 Lovi Road, Building 2-2A, Freedom, PA 15042, USA **T** 855 928 2666 (855 AUCOM NA), +1 724 987 4952 **F** +1 724 510 3005 ₩ http://my.aucom.com

For more information and your local contact visit www.aucom.com

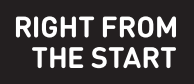

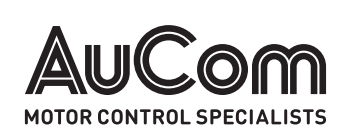

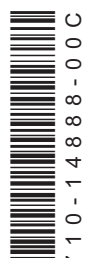